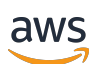

Guia de administração

# AWS Wickr

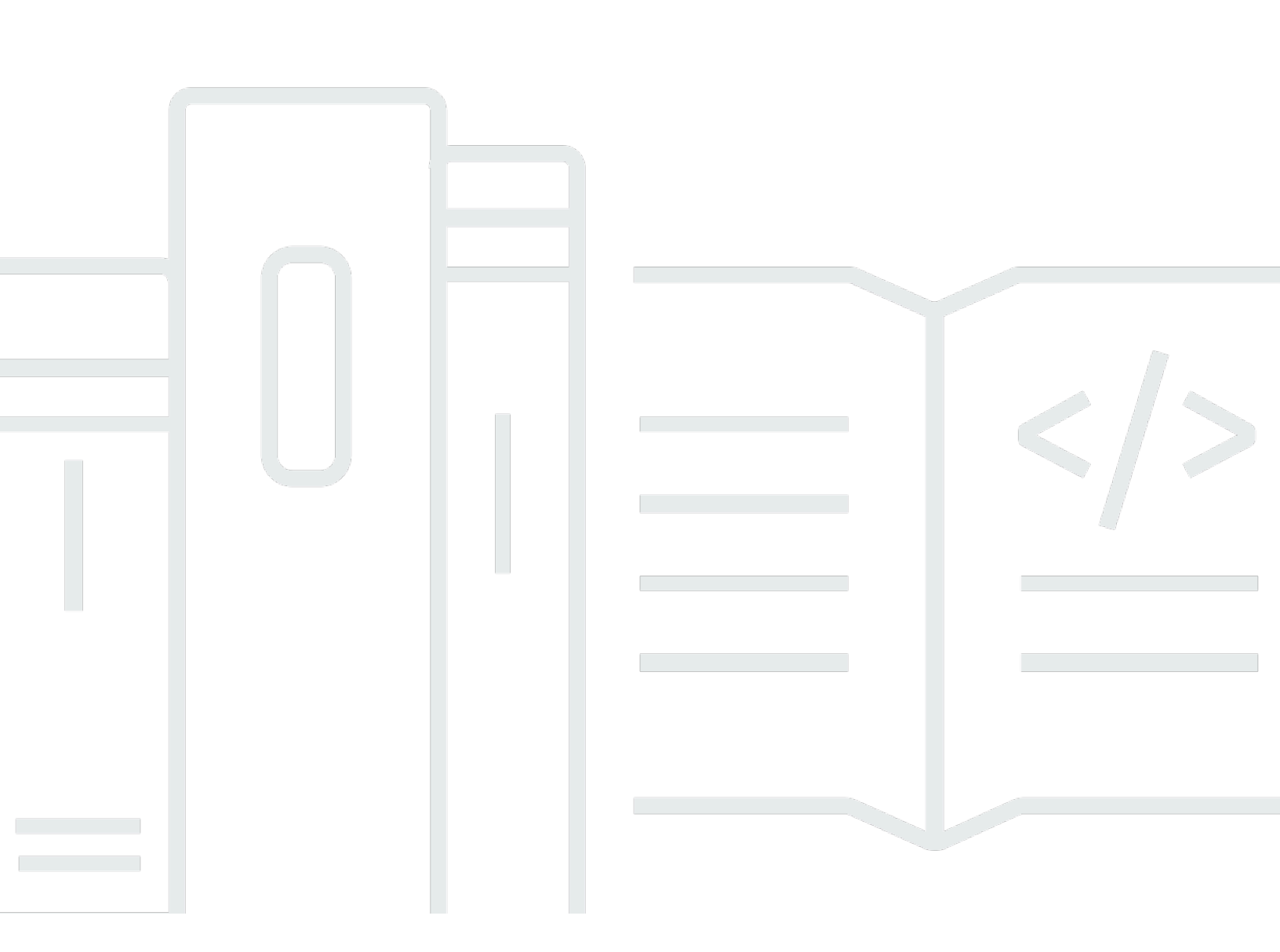

Copyright © 2025 Amazon Web Services, Inc. and/or its affiliates. All rights reserved.

## AWS Wickr: Guia de administração

Copyright © 2025 Amazon Web Services, Inc. and/or its affiliates. All rights reserved.

As marcas comerciais e imagens comerciais da Amazon não podem ser usadas no contexto de nenhum produto ou serviço que não seja da Amazon, nem de qualquer maneira que possa gerar confusão entre os clientes ou que deprecie ou desprestigie a Amazon. Todas as outras marcas comerciais que não pertencem à Amazon pertencem a seus respectivos proprietários, que podem ou não ser afiliados, patrocinados pela Amazon ou ter conexão com ela.

# Table of Contents

| O que é o AWS Wickr?                          | 1   |
|-----------------------------------------------|-----|
| Recursos do Wickr                             | 1   |
| Disponibilidade regional                      | . 3 |
| Acessando o Wickr                             | . 3 |
| Preços                                        | 4   |
| Documentação do usuário final do Wickr        | 4   |
| Configuração                                  | . 5 |
| Cadastre-se para AWS                          | 5   |
| Criar um usuário do IAM                       | 5   |
| Próximas etapas                               | 7   |
| Conceitos básicos                             | 8   |
| Pré-requisitos                                | 8   |
| Etapa 1: criar uma rede                       | 8   |
| Etapa 2: configure sua rede                   | . 9 |
| Etapa 3: Criar e convidar usuários            | 10  |
| Próximas etapas                               | 12  |
| Gerencie rede                                 | 13  |
| Detalhes da rede                              | 13  |
| Exibir detalhes da rede                       | 13  |
| Editar nome da rede                           | 14  |
| Excluir rede                                  | 14  |
| Grupos de segurança                           | 15  |
| Visualize grupos de segurança                 | 15  |
| Crie um grupo de segurança                    | 16  |
| Editar o grupo de segurança                   | 16  |
| Excluir grupo de segurança                    | 19  |
| Configuração de SSO                           | 20  |
| Visualize detalhes do SSO                     | 20  |
| Configure o SSO                               | 20  |
| Período de carência para atualização do token | 29  |
| Tags de rede                                  | 29  |
| Gerencie tags de rede                         | 30  |
| Adicionar tag de rede                         | 30  |
| Editar tag de rede                            | 30  |

| Leia os recibos       31         Gerenciar plano de rede       32         Limitações do teste gratuito premium       33         Retenção de dados       33         Exibir retenção de dados       34         Configure a retenção de dados       34         Obtenha registros       46         Métricas e eventos de retenção de dados       47         O que é o ATAK?       52         Habilitar ATAK       53         Informações adicionais sobre o ATAK       53         Informações adicionais sobre o ATAK       54         Desemparelhar       56         Disque e receba uma chamada       56         Envie mensagem de voz segura       57         Cata-vento       59         Navegação       61         Lista de portas e domínios para permitir       62         Diretório da equipe       76         Visualização do arquivo       74         Gerenciar usuários       77         Delete user (Excluir usuários       76         Convidar usuários       77         Delete user (Excluir usuário)       78         Suspensão de usuários e massa       78         Suspensão de usuários e massa       78         Suspensão de usuár                                                                                   |    | Remover tag de rede                                         | 31   |
|----------------------------------------------------------------------------------------------------|----|-------------------------------------------------------------|------|
| Gerenciar plano de rede       32         Limitações do teste gratuito premium       33         Retenção de dados       33         Exibir retenção de dados       34         Configure a retenção de dados       34         Onferre a retenção de dados       34         Obtenha registros       46         Métricas e eventos de retenção de dados       47         O que é o ATAK?       52         Habilitar ATAK       53         Informações adicionais sobre o ATAK       53         Informações adicionais sobre o ATAK       54         Desemparelha       56         Disque e receba uma chamada       56         Envie um arquivo       56         Envie um arquivo       56         Envie um arquivo       56         Envie um arquivo       56         Envie um arquivo       56         Envie um arquivo       56         Envie um arquivo       56         Envie um arquivo       56         Envie um arquivo       56         Envie um arquivo       56         Envie um arquivo       56         Envie um arquivo       56         Envie um arquivo       57         Cata-vento                                                                                                    |    | Leia os recibos                                             | 31   |
| Limitações do teste gratuito premium       33         Retenção de dados       33         Exibir retenção de dados       34         Configure a retenção de dados       34         Obtenha registros       46         Métricas e eventos de retenção de dados       47         O que é o ATAK?       52         Habilitar ATAK       53         Informações adicionais sobre o ATAK       54         Desemparelhar       54         Desemparelhar       56         Disque e receba uma chamada       56         Envie marquivo       58         Sa domínios para permitir       62         Navegação       61         Lista de portas e domínios para permitir       62         Domínios e endereços a serem permitidos na lista por região       62         GovCloud       72         Pré-visualização do arquivo       74         Gerenciar usuários       76         Visualização do susários       76         Convidar usuários       77         Editar usuários       77         Editar usuários       77         Editar usuários       78         Suspensão de usuários convidados       81         Habilitar ou desabilitar usuários convid                                                                                   |    | Gerenciar plano de rede                                     | 32   |
| Retenção de dados       33         Exibir retenção de dados       34         Configure a retenção de dados       34         Obtenha registros       46         Métricas e eventos de retenção de dados       47         O que é o ATAK?       52         Habilitar ATAK       53         Informações adicionais sobre o ATAK       54         Instale e emparelhe       54         Desemparelhar       56         Disque e receba uma chamada       56         Envie um arquivo       56         Envie mensagem de voz segura       57         Cata-vento       59         Navegação       61         Lista de portas e domínios para permitir       62         Domínios e endereços a serem permitidos na lista por região       62         GovCloud       72         Pré-visualização do arquivo       74         Gerenciar usuários       76         Diretório da equipe       76         Visualização do susuários       77         Editar usuários       77         Delete user (Excluir usuário)       78         Excluir usuários em massa       78         Suspensão de usuários convidados       81         Habilitar ou desabilitar usu                                                                                   |    | Limitações do teste gratuito premium                        | 33   |
| Exibir retenção de dados       34         Configure a retenção de dados       34         Obtenha registros       46         Métricas e eventos de retenção de dados       47         O que é o ATAK?       52         Habilitar ATAK       53         Informações adicionais sobre o ATAK       54         Instale e emparelhe       54         Desemparelhar       56         Disque e receba uma chamada       56         Envie um arquivo       56         Envie um arquivo       56         Envie mensagem de voz segura       57         Cata-vento       59         Navegação       61         Lista de portas e domínios para permitir       62         Domínios e endereços a serem permitidos na lista por região       62         GovCloud       72         Pré-visualização do arquivo       74         Gerenciar usuários       76         Diretório da equipe       76         Visualização dos usuários       77         Delete user (Excluir usuário)       78         Excluir usuários       77         Delete user (Excluir usuário)       78         Suspensão de usuários convidados       81         Habilitar ou desabilitar                                                                                   |    | Retenção de dados                                           | 33   |
| Configure a retenção de dados       34         Obtenha registros       46         Métricas e eventos de retenção de dados       47         Q que é o ATAK?       52         Habilitar ATAK       53         Informações adicionais sobre o ATAK       53         Informações adicionais sobre o ATAK       54         Instale e emparelhe       54         Desemparelhar       56         Envie um arquivo       56         Envie mensagem de voz segura       57         Cata-vento       59         Navegação       61         Lista de portas e domínios para permitir       62         Domínios e endereços a serem permitidos na lista por região       62         GovCloud       72         Pré-visualização do arquivo       74         Gerenciar usuários       76         Diretório da equipe       76         Visualização dos usuários       77         Delete user (Excluir usuário)       78         Excluir usuários       77         Delete user (Excluir usuário)       78         Excluir usuários em massa       80         Usuários convidados       81         Habilitar ou desabilitar usuários convidados       81                                                                                            |    | Exibir retenção de dados                                    | . 34 |
| Obtenha registros       46         Métricas e eventos de retenção de dados       47         O que é o ATAK?       52         Habilitar ATAK       53         Informações adicionais sobre o ATAK       53         Instale e emparelhe       54         Desemparelhar       56         Disque e receba uma chamada       56         Envie um arquivo       56         Envie um arquivo       56         Envie mensagem de voz segura       57         Cata-vento       59         Navegação       61         Lista de portas e domínios para permitir       62         Domínios e endereços a serem permitidos na lista por região       62         GovCloud       72         Pré-visualização do arquivo       74         Gerenciar usuários       76         Diretório da equipe       76         Visualização dos usuários       76         Convidar usuários       77         Delete user (Excluir usuários em massa       80         Usuários convidados       81         Habilitar ou desabilitar usuários convidados       81         Habilitar ou desabilitar usuários convidados       81         Habilitar ou desabilitar usuários convidados       81 </td <td></td> <td>Configure a retenção de dados</td> <td>. 34</td> |    | Configure a retenção de dados                               | . 34 |
| Métricas e eventos de retenção de dados       47         O que é o ATAK?       52         Habilitar ATAK       53         Informações adicionais sobre o ATAK       54         Instale e emparelhe       54         Desemparelhar       56         Disque e receba uma chamada       56         Envie um arquivo       56         Envie um arquivo       57         Cata-vento       59         Navegação       61         Lista de portas e domínios para permitir       62         GovCloud       72         Pré-visualização do arquivo       74         Gerenciar usuários       76         Diretório da equipe       76         Visualização dos usuários       76         Convidar usuário       77         Delete user (Excluir usuário)       78         Excluír usuários em massa       80         Usuários convidados       81         Habilitar ou desabilitar usuários convidados       81         Visualizar usuários convidados       81         Visualizar usuários convidados       81         Habilitar ou desabilitar usuários convidados       82         Visualizar usuários convidados       83                                                                                                    |    | Obtenha registros                                           | 46   |
| O que é o ATAK?       52         Habilitar ATAK       53         Informações adicionais sobre o ATAK       54         Instale e emparelhe       54         Desemparelhar       56         Disque e receba uma chamada       56         Envie um arquivo       56         Envie um arquivo       56         Envie mensagem de voz segura       57         Cata-vento       59         Navegação       61         Lista de portas e domínios para permitir       62         Domínios e endereços a serem permitidos na lista por região       62         GovCloud       72         Pré-visualização do arquivo       74         Gerenciar usuários       76         Diretório da equipe       76         Visualização dos usuários       76         Convidar usuário       77         Delete user (Excluir usuário)       78         Excluir usuários em massa       78         Suspensão de usuários em massa       80         Usuários convidados       81         Habilitar ou desabilitar usuários convidados       81         Kibir contagem de usuários convidados       83         Visualizar uso mensalmente       83         Visualizar us                                                                                   |    | Métricas e eventos de retenção de dados                     | . 47 |
| Habilitar ATAK       53         Informações adicionais sobre o ATAK       54         Instale e emparelhe       54         Desemparelhar       56         Disque e receba uma chamada       56         Envie um arquivo       56         Envie um arquivo       56         Envie mensagem de voz segura       57         Cata-vento       59         Navegação       61         Lista de portas e domínios para permitir       62         Domínios e endereços a serem permitidos na lista por região       62         GovCloud       72         Pré-visualização do arquivo       74         Gerenciar usuários       76         Diretório da equipe       76         Visualização dos usuários       77         Editar usuários       77         Delete user (Excluir usuário)       78         Excluir usuários em massa       78         Suspensão de usuários em massa       80         Usuários convidados       81         Habilitar ou desabilitar usuários convidados       81         Kisualizar uso mensalmente       83         Visualizar usuários convidados       83                                                                                                    |    | O que é o ATAK?                                             | 52   |
| Informações adicionais sobre o ATAK       54         Instale e emparelha       54         Desemparelhar       56         Disque e receba uma chamada       56         Envie um arquivo       56         Envie mensagem de voz segura       57         Cata-vento       59         Navegação       61         Lista de portas e domínios para permitir       62         Domínios e endereços a serem permitidos na lista por região       62         GovCloud       72         Pré-visualização do arquivo       74         Gerenciar usuários       76         Diretório da equipe       76         Visualização dos usuários       76         Convidar usuário       77         Delete user (Excluir usuário)       78         Excluir usuários em massa       80         Usuários convidados       81         Habilitar ou desabilitar usuários convidados       81         Exibir contagem de usuários convidados       83         Visualizar uso mensalmente       83         Visualizar usuários convidados       83                                                                                                    |    | Habilitar ATAK                                              | 53   |
| Instale e emparelhe       54         Desemparelhar       56         Disque e receba uma chamada       56         Envie um arquivo       56         Envie mensagem de voz segura       57         Cata-vento       59         Navegação       61         Lista de portas e domínios para permitir       62         Domínios e endereços a serem permitidos na lista por região       62         GovCloud       72         Pré-visualização do arquivo       74         Gerenciar usuários       76         Diretório da equipe       76         Visualização dos usuários       76         Convidar usuário       77         Delete user (Excluir usuário)       78         Excluir usuários em massa       78         Suspensão de usuários convidados       81         Habilitar ou desabilitar usuários convidados       81         Exibir contagem de usuários convidados       82         Visualizar uso mensalmente       83         Visualizar uso convidados       83                                                                                                    |    | Informações adicionais sobre o ATAK                         | 54   |
| Desemparelhar56Disque e receba uma chamada56Envie um arquivo56Envie mensagem de voz segura57Cata-vento59Navegação61Lista de portas e domínios para permitir62Domínios e endereços a serem permitidos na lista por região62GovCloud72Pré-visualização do arquivo74Gerenciar usuários76Diretório da equipe76Visualização dos usuários77Editar usuários77Delete user (Excluir usuário)78Excluir usuários em massa80Usuários convidados81Habilitar ou desabilitar usuários convidados81Exibir contagem de usuários convidados82Visualizar uso mensalmente83Visualizar usuários convidados83                                                                                                    |    | Instale e emparelhe                                         | 54   |
| Disque e receba uma chamada56Envie um arquivo56Envie mensagem de voz segura57Cata-vento59Navegação61Lista de portas e domínios para permitir62Domínios e endereços a serem permitidos na lista por região62GovCloud72Pré-visualização do arquivo74Gerenciar usuários76Diretório da equipe76Visualização dos usuários76Convidar usuário77Editar usuários77Delete user (Excluir usuário)78Excluir usuários em massa78Suspensão de usuários em massa80Usuários convidados81Habilitar ou desabilitar usuários convidados81Exibir contagem de usuários convidados83Visualizar uso mensalmente83Visualizar usuários convidados83                                                                                                    |    | Desemparelhar                                               | . 56 |
| Envie um arquivo56Envie mensagem de voz segura57Cata-vento59Navegação61Lista de portas e domínios para permitir62Domínios e endereços a serem permitidos na lista por região62GovCloud72Pré-visualização do arquivo74Gerenciar usuários76Diretório da equipe76Visualização dos usuários76Convidar usuários77Editar usuários77Delete user (Excluir usuário)78Excluir usuários em massa78Suspensão de usuários em massa80Usuários convidados81Habilitar ou desabilitar usuários convidados81Exibir contagem de usuários convidados82Visualizar uso mensalmente83Visualizar usuários convidados83Visualizar usuários convidados83                                                                                                    |    | Disque e receba uma chamada                                 | 56   |
| Envie mensagem de voz segura57Cata-vento59Navegação61Lista de portas e domínios para permitir62Domínios e endereços a serem permitidos na lista por região62GovCloud72Pré-visualização do arquivo74Gerenciar usuários76Diretório da equipe76Visualização dos usuários76Convidar usuário77Editar usuários77Delete user (Excluir usuário)78Excluir usuários em massa78Suspensão de usuários em massa80Usuários convidados81Habilitar ou desabilitar usuários convidados81Exibir contagem de usuários convidados82Visualizar uso mensalmente83Visualizar usuários convidados83                                                                                                    |    | Envie um arquivo                                            | . 56 |
| Cata-vento59Navegação61Lista de portas e domínios para permitir62Domínios e endereços a serem permitidos na lista por região62GovCloud72Pré-visualização do arquivo74Gerenciar usuários76Diretório da equipe76Visualização dos usuários76Convidar usuários77Editar usuários77Delete user (Excluir usuário)78Excluir usuários em massa78Suspensão de usuários em massa80Usuários convidados81Habilitar ou desabilitar usuários convidados81Exibir contagem de usuários convidados82Visualizar uso mensalmente83Visualizar usuários convidados83                                                                                                    |    | Envie mensagem de voz segura                                | . 57 |
| Navegação       61         Lista de portas e domínios para permitir       62         Domínios e endereços a serem permitidos na lista por região       62         GovCloud       72         Pré-visualização do arquivo       74         Gerenciar usuários       76         Diretório da equipe       76         Visualização dos usuários       76         Convidar usuário       77         Editar usuários       76         Delete user (Excluir usuário)       78         Excluir usuários em massa       78         Suspensão de usuários convidados       81         Habilitar ou desabilitar usuários convidados       81         Exibir contagem de usuários convidados       82         Visualizar uso mensalmente       83         Visualizar usuários convidados       83                                                                                                    |    | Cata-vento                                                  | . 59 |
| Lista de portas e domínios para permitir       62         Domínios e endereços a serem permitidos na lista por região       62         GovCloud       72         Pré-visualização do arquivo       74         Gerenciar usuários       76         Diretório da equipe       76         Visualização dos usuários       76         Convidar usuário       77         Editar usuários       76         Convidar usuário       77         Delete user (Excluir usuário)       78         Excluir usuários em massa       78         Suspensão de usuários em massa       80         Usuários convidados       81         Habilitar ou desabilitar usuários convidados       81         Exibir contagem de usuários convidados       82         Visualizar uso mensalmente       83         Visualizar usuários convidados       83                                                                                                    |    | Navegação                                                   | 61   |
| Domínios e endereços a serem permitidos na lista por região62GovCloud72Pré-visualização do arquivo74Gerenciar usuários76Diretório da equipe76Visualização dos usuários76Convidar usuário77Editar usuários77Delete user (Excluir usuário)78Excluir usuários em massa78Suspensão de usuários em massa80Usuários convidados81Habilitar ou desabilitar usuários convidados81Exibir contagem de usuários convidados82Visualizar uso mensalmente83Visualizar usuários convidados83                                                                                                    |    | Lista de portas e domínios para permitir                    | 62   |
| GovCloud72Pré-visualização do arquivo74Gerenciar usuários76Diretório da equipe76Visualização dos usuários76Convidar usuário77Editar usuários77Delete user (Excluir usuário)78Excluir usuários em massa78Suspensão de usuários em massa80Usuários convidados81Habilitar ou desabilitar usuários convidados81Exibir contagem de usuários convidados82Visualizar uso mensalmente83Visualizar usuários convidados83                                                                                                    |    | Domínios e endereços a serem permitidos na lista por região | . 62 |
| Pré-visualização do arquivo       74         Gerenciar usuários       76         Diretório da equipe       76         Visualização dos usuários       76         Convidar usuário       77         Editar usuários       77         Delete user (Excluir usuário)       78         Excluir usuários em massa       78         Suspensão de usuários em massa       80         Usuários convidados       81         Habilitar ou desabilitar usuários convidados       81         Exibir contagem de usuários convidados       82         Visualizar uso mensalmente       83         Visualizar usuários convidados       83                                                                                                    |    | GovCloud                                                    | 72   |
| Gerenciar usuários       76         Diretório da equipe       76         Visualização dos usuários       76         Convidar usuário       77         Editar usuários       77         Delete user (Excluir usuário)       78         Excluir usuários em massa       78         Suspensão de usuários em massa       80         Usuários convidados       81         Habilitar ou desabilitar usuários convidados       81         Exibir contagem de usuários convidados       82         Visualizar uso mensalmente       83         Visualizar usuários convidados       83                                                                                                    |    | Pré-visualização do arquivo                                 | 74   |
| Diretório da equipe76Visualização dos usuários76Convidar usuário77Editar usuários77Delete user (Excluir usuário)78Excluir usuários em massa78Suspensão de usuários em massa80Usuários convidados81Habilitar ou desabilitar usuários convidados81Exibir contagem de usuários convidados82Visualizar uso mensalmente83Visualizar usuários convidados83                                                                                                    | Ge | renciar usuários                                            | 76   |
| Visualização dos usuários76Convidar usuário77Editar usuários77Delete user (Excluir usuário)78Excluir usuários em massa78Suspensão de usuários em massa80Usuários convidados81Habilitar ou desabilitar usuários convidados81Exibir contagem de usuários convidados82Visualizar uso mensalmente83Visualizar usuários convidados83                                                                                                    |    | Diretório da equipe                                         | 76   |
| Convidar usuário77Editar usuários77Delete user (Excluir usuário)78Excluir usuários em massa78Suspensão de usuários em massa80Usuários convidados81Habilitar ou desabilitar usuários convidados81Exibir contagem de usuários convidados82Visualizar uso mensalmente83Visualizar usuários convidados83                                                                                                    |    | Visualização dos usuários                                   | 76   |
| Editar usuários77Delete user (Excluir usuário)78Excluir usuários em massa78Suspensão de usuários em massa80Usuários convidados81Habilitar ou desabilitar usuários convidados81Exibir contagem de usuários convidados82Visualizar uso mensalmente83Visualizar usuários convidados83                                                                                                    |    | Convidar usuário                                            | . 77 |
| Delete user (Excluir usuário)78Excluir usuários em massa78Suspensão de usuários em massa80Usuários convidados81Habilitar ou desabilitar usuários convidados81Exibir contagem de usuários convidados82Visualizar uso mensalmente83Visualizar usuários convidados83                                                                                                    |    | Editar usuários                                             | 77   |
| Excluir usuários em massa78Suspensão de usuários em massa80Usuários convidados81Habilitar ou desabilitar usuários convidados81Exibir contagem de usuários convidados82Visualizar uso mensalmente83Visualizar usuários convidados83                                                                                                    |    | Delete user (Excluir usuário)                               | 78   |
| Suspensão de usuários em massa                                                                                                    |    | Excluir usuários em massa                                   | 78   |
| Usuários convidados                                                                                                    |    | Suspensão de usuários em massa                              | 80   |
| Habilitar ou desabilitar usuários convidados                                                                                                    |    | Usuários convidados                                         | 81   |
| Exibir contagem de usuários convidados                                                                                                    |    | Habilitar ou desabilitar usuários convidados                | 81   |
| Visualizar uso mensalmente                                                                                                    |    | Exibir contagem de usuários convidados                      | . 82 |
| Visualizar usuários convidados 83                                                                                                    |    | Visualizar uso mensalmente                                  | . 83 |
|                                                                                                    |    | Visualizar usuários convidados                              | 83   |

| Bloquear usuário convidado                                  |     |
|-------------------------------------------------------------|-----|
| Segurança                                                   | 85  |
| Proteção de dados                                           |     |
| Gerenciamento de identidade e acesso                        | 87  |
| Público                                                     | 87  |
| Autenticação com identidades                                | 88  |
| Gerenciar o acesso usando políticas                         |     |
| Políticas gerenciadas pelo AWS Wickr                        |     |
| Como o AWS Wickr funciona com o IAM                         |     |
| Exemplos de políticas baseadas em identidade                | 103 |
| Solução de problemas                                        | 106 |
| Validação de conformidade                                   | 106 |
| Resiliência                                                 | 107 |
| Segurança da infraestrutura                                 | 108 |
| Análise de configuração e vulnerabilidade                   | 108 |
| Práticas recomendadas de segurança                          | 108 |
| Monitoramento                                               | 109 |
| CloudTrail troncos                                          | 109 |
| Informações sobre Wickr em CloudTrail                       | 109 |
| Noções básicas sobre as entradas do arquivo de log do Wickr | 110 |
| Painel de análise                                           | 117 |
| Histórico do documentos                                     | 120 |
| Notas da versão                                             | 125 |
| Maio de 2025                                                | 125 |
| Março de 2025                                               | 125 |
| Outubro de 2024                                             | 125 |
| Setembro de 2024                                            | 125 |
| Agosto de 2024                                              | 125 |
| Junho de 2024                                               | 126 |
| Abril de 2024                                               | 126 |
| Março de 2024                                               | 126 |
| Fevereiro de 2024                                           | 126 |
| Novembro de 2023                                            | 126 |
| Outubro de 2023                                             | 127 |
| Setembro de 2023                                            | 127 |
| Agosto de 2023                                              | 127 |

| Julho de 2023     |       |
|-------------------|-------|
| Maio de 2023      |       |
| Março de 2023     |       |
| Fevereiro de 2023 |       |
| Janeiro de 2023   |       |
|                   | cxxix |

# O que é o AWS Wickr?

O AWS Wickr é um serviço end-to-end criptografado que ajuda organizações e agências governamentais a se comunicarem com segurança por meio one-to-one de mensagens em grupo, chamadas de voz e vídeo, compartilhamento de arquivos, compartilhamento de tela e muito mais. O Wickr pode ajudar os clientes a superar as obrigações de retenção de dados associadas a aplicativos de mensagens para consumidores e facilitar a colaboração com segurança. Controles avançados de administração e segurança ajudam as organizações a atender aos requisitos legais e regulamentares e a criar soluções personalizadas para os desafios de segurança de dados.

As informações podem ser registradas em um armazenamento de dados privado controlado pelo cliente para fins de retenção e auditoria. Os usuários têm um controle administrativo abrangente sobre os dados, o que inclui definir permissões, configurar opções de mensagens efêmeras e definir grupos de segurança. O Wickr se integra a serviços adicionais, como o Active Directory (AD), autenticação única (SSO) com OpenID Connect (OIDC) e muito mais. Você pode criar e gerenciar rapidamente uma rede Wickr por meio do AWS Management Console e automatizar fluxos de trabalho com segurança usando bots Wickr. Para começar, consulte o <u>Configurar o AWS Wickr</u>.

Tópicos

- Recursos do Wickr
- Disponibilidade regional
- Acessando o Wickr
- Preços
- Documentação do usuário final do Wickr

# Recursos do Wickr

### Segurança e privacidade aprimoradas

O Wickr usa criptografia Advanced Encryption Standard (AES) de 256 end-to-end bits para cada recurso. As comunicações são criptografadas localmente nos dispositivos do usuário e permanecem indecifráveis em trânsito para qualquer pessoa que não seja o remetente e o destinatário. Cada mensagem, chamada e arquivo é criptografado com uma nova chave aleatória, e ninguém além dos destinatários pretendidos (nem mesmo AWS) pode decifrá-los. Quer estejam compartilhando dados confidenciais e regulamentados, discutindo questões jurídicas ou de RH ou até mesmo conduzindo

operações militares táticas, os clientes usam o Wickr para se comunicar quando a segurança e a privacidade são fundamentais.

#### Retenção de dados

Os recursos administrativos flexíveis foram desenvolvidos não apenas para proteger informações confidenciais, mas para reter os dados, conforme necessário, para obrigações de conformidade, retenção legal e auditoria. Mensagens e arquivos podem ser arquivados em um armazenamento de dados seguro e controlado pelo cliente.

#### Acesso flexível

Os usuários têm acesso a vários dispositivos (celular, desktop) e a capacidade de funcionar em ambientes de baixa largura de banda, incluindo desconectados e comunicações. out-of-band

### Controles administrativos

Os usuários têm controle administrativo abrangente sobre os dados, o que inclui definir permissões, configurar opções responsáveis de mensagens efêmeras e definir grupos de segurança.

#### Integrações e bots potentes

O Wickr se integra a serviços adicionais, como a Active Directory, autenticação única (SSO) com OpenID Connect (OIDC) e muito mais. Os clientes podem criar e gerenciar rapidamente uma rede Wickr por meio do AWS Management Console e automatizar fluxos de trabalho com segurança com o Wickr Bots.

A seguir está um resumo das ofertas de colaboração do Wickr:

- Mensagens individuais e para grupos: converse com segurança com sua equipe em salas com até 500 membros
- Chamadas de áudio e vídeo: realize teleconferências com até 70 pessoas
- Compartilhamento de tela e transmissões: faça apresentações com até 500 participantes
- Compartilhamento e salvamento de arquivos: transfira arquivos para até 5 GBs com armazenamento ilimitado
- Efêmero: controle a expiração e os temporizadores burn-on-read
- · Federação global: conecte-se com usuários do Wickr fora da sua rede

### 1 Note

As redes Wickr em AWS GovCloud (Oeste dos EUA) só podem ser federadas com outras redes Wickr em AWS GovCloud (Oeste dos EUA).

## Disponibilidade regional

O Wickr está disponível no Leste dos EUA (Norte da Virgínia), Ásia-Pacífico (Malásia), Ásia-Pacífico (Cingapura), Ásia-Pacífico (Sydney), Ásia-Pacífico (Tóquio), Canadá (Central), Europa (Frankfurt), Europa (Londres), Europa (Estocolmo) e Europa (Zurique). Regiões da AWS O Wickr também está disponível na região AWS GovCloud (Oeste dos EUA). Cada região contém várias zonas de disponibilidade, que são fisicamente separadas, mas conectadas por conexões de rede privadas, de baixa latência, alta largura de banda e redundantes. Essas zonas de disponibilidade são usadas para fornecer maior disponibilidade, tolerância a falhas e latência minimizada.

Para saber mais sobre Regiões da AWS, consulte <u>Especificar qual Regiões da AWS sua conta</u> <u>pode usar</u> no Referência geral da AWS. Para obter mais informações sobre o número de zonas de disponibilidade disponíveis em cada região, consulte <u>Infraestrutura AWS global</u>.

## Acessando o Wickr

Os administradores acessam o AWS Management Console for Wickr em. <u>https://</u> <u>console.aws.amazon.com/wickr/</u> Antes de começar a usar o Wickr, você deve concluir os guias <u>Configurar o AWS Wickr</u> e <u>Conceitos básicos do AWS Wickr</u>.

### 1 Note

O serviço Wickr não tem uma interface de programação de aplicações (API).

Os usuários finais acessam o Wickr por meio do cliente Wickr. Para obter mais informações, consulte o Guia do usuário do AWS Wickr.

## Preços

O Wickr está disponível em diferentes planos para indivíduos, pequenas equipes e grandes empresas. Para obter mais informações, consulte Definição de preço do AWS Wickr.

# Documentação do usuário final do Wickr

Se você for um usuário final do cliente Wickr e precisar acessar sua documentação, consulte o <u>Guia</u> do usuário do AWS Wickr.

# Configurar o AWS Wickr

Se você for um novo AWS cliente, preencha os pré-requisitos de configuração listados nesta página antes de começar a usar o AWS Wickr. Para esses procedimentos de configuração, você usa o serviço AWS Identity and Access Management (IAM). Para obter informações completas sobre o IAM, consulte o Guia do usuário do IAM.

Tópicos

- <u>Cadastre-se para AWS</u>
- Criar um usuário do IAM
- Próximas etapas

## Cadastre-se para AWS

Se você não tiver um Conta da AWS, conclua as etapas a seguir para criar um.

Para se inscrever em um Conta da AWS

- 1. Abra a https://portal.aws.amazon.com/billing/inscrição.
- 2. Siga as instruções online.

Parte do procedimento de inscrição envolve receber uma chamada telefônica ou uma mensagem de texto e inserir um código de verificação pelo teclado do telefone.

Quando você se inscreve em um Conta da AWS, um Usuário raiz da conta da AWSé criado. O usuário-raiz tem acesso a todos os Serviços da AWS e recursos na conta. Como prática recomendada de segurança, atribua o acesso administrativo a um usuário e use somente o usuário-raiz para executar tarefas que exigem acesso de usuário-raiz.

## Criar um usuário do IAM

Para criar um usuário administrador, selecione uma das opções a seguir.

| Selecionar uma<br>forma de gerenciar o<br>administrador | Para                                                                                                    | Por                                                                                                    | Você também pode                                                                                                    |
|---------------------------------------------------------|----------------------------------------------------------------------------------------------------|----------------------------------------------------------------------------------------------------|----------------------------------------------------------------------------------------------------|
| Centro de Identidade<br>do IAM<br>(Recomendado)         | Usar credenciais<br>de curto prazo para<br>acessar a AWS.<br>Isso está de acordo<br>com as práticas<br>recomendadas de<br>segurança. Para obter<br>informações sobre as<br>práticas recomenda<br>das, consulte <u>Práticas</u><br><u>recomendadas de</u><br><u>segurança no IAM</u> no<br>Guia do usuário do<br>IAM. | Seguindo as instruçõe<br>s em <u>Conceitos</u><br><u>básicos</u> no Guia do<br>usuário do AWS IAM<br>Identity Center .                                  | Configure o acesso<br>programático<br><u>configurando o AWS</u><br><u>CLI para uso AWS</u><br><u>IAM Identity Center</u><br>no Guia do AWS<br>Command Line<br>Interface usuário. |
| No IAM<br>(Não recomendado)                             | Use credenciais de<br>curto prazo para<br>acessar a AWS.                                                                                                    | Seguindo as instruçõe<br>s em <u>Criar o seu</u><br>primeiro usuário<br>administrador e um<br>grupo de usuários<br>do IAM no Guia do<br>usuário do IAM. | Para configurar o<br>acesso programático,<br>consulte <u>Gerenciam</u><br><u>ento chaves de</u><br><u>acesso de usuários</u><br><u>do IAM</u> no Guia do<br>usuário do IAM.      |

### Note

Você também pode atribuir a política gerenciada AWSWickrFullAccess para conceder permissão administrativa total ao serviço Wickr. Para obter mais informações, consulte <u>AWS</u> política gerenciada: <u>AWSWickr FullAccess</u>.

# Próximas etapas

Você concluiu as etapas de configuração de pré-requisito. Para começar a configurar o Wickr, consulte <u>Conceitos básicos</u>.

# Conceitos básicos do AWS Wickr

Neste guia, mostraremos como começar a usar o Wickr criando uma rede, configurando sua rede e criando usuários.

### Tópicos

- Pré-requisitos
- Etapa 1: criar uma rede
- Etapa 2: configure sua rede
- Etapa 3: Criar e convidar usuários

## Pré-requisitos

Antes de iniciar, conclua os pré-requisitos a seguir, se ainda não o fez:

- Cadastre-se na Amazon Web Services (AWS). Para obter mais informações, consulte <u>Configurar o</u> <u>AWS Wickr</u>.
- Certifique-se de que você tenha as permissões necessárias para administrar o Wickr. Para obter mais informações, consulte <u>AWS política gerenciada: AWSWickr FullAccess</u>.
- Certifique-se de permitir as listas das portas e domínios apropriados para o Wickr. Para obter mais informações, consulte <u>Portas e domínios para lista de permissões para sua rede Wickr</u>.

# Etapa 1: criar uma rede

Você pode criar uma rede Wickr.

Conclua o procedimento a seguir para criar uma rede no Wickr para a sua conta.

1. Abra o AWS Management Console For Wickr em https://console.aws.amazon.com/wickr/.

### Note

Se você ainda não criou uma rede do Wickr, você verá a página informativa do serviço Wickr. Depois de criar uma ou mais redes no Wickr, você verá a página Redes, que contém uma exibição em lista de todas as redes que você criou no Wickr.

- 2. Escolha Criar uma rede.
- Insira um nome para sua rede na caixa de texto Nome da rede. Escolha um nome que os membros da sua organização reconheçam, como o nome da sua empresa ou o nome da sua equipe.
- 4. Escolha um plano. Você pode escolher um dos seguintes planos de rede Wickr:
  - Padrão Para equipes de pequenas e grandes empresas que precisam de flexibilidade e controles administrativos.
  - Teste gratuito Premium ou Premium Para empresas que exigem os mais altos limites de recursos, controles administrativos granulares e retenção de dados.

Os administradores têm a opção de selecionar um teste gratuito premium, que está disponível para até 30 usuários e dura três meses. Pois AWS WickrGov, a opção de teste gratuito premium permite até 50 usuários e também dura três meses. Durante o período de teste gratuito premium, os administradores podem fazer upgrade ou downgrade para os planos Premium ou Standard.

Para obter mais informações sobre os planos e preços do Wickr, consulte a <u>página de preços do</u> Wickr.

- (Opcional) Selecione Adicionar nova tag para adicionar uma tag à sua rede. Uma tag consiste em um par chave-valor. As tags podem ser usadas para pesquisar e filtrar recursos ou monitorar seus custos na AWS. Para obter mais informações, consulte Tags de rede.
- 6. Escolha Criar rede.

Você é redirecionado para a página Redes do AWS Management Console for Wickr, e a nova rede será listada na página.

## Etapa 2: configure sua rede

Conclua o procedimento a seguir AWS Management Console para acessar o for Wickr, onde você pode adicionar usuários, adicionar grupos de segurança, configurar o SSO, definir a retenção de dados e outras configurações de rede.

1. Na página Redes, selecione o nome da rede para navegar até essa rede.

Você será redirecionado para o Wickr Admin Console para a rede selecionada.

- As seguintes opções de gerenciamento de usuários estão disponíveis. Para obter mais informações sobre como definir essas configurações, consulte Gerencie sua rede AWS Wickr.
  - Grupos de Segurança gerencia grupos de segurança e suas configurações, como políticas de complexidade de senhas, preferências de mensagens, recursos de chamada, recursos de segurança e federação externa. Para obter mais informações, consulte <u>Grupos de segurança</u> para AWS Wickr.
  - Configuração de login único (SSO) Configure o SSO e visualize o endereço do endpoint da sua rede Wickr. O Wickr oferece suporte a provedores de SSO que usam somente o OpenID Connect (OIDC). Não há suporte para provedores que usam Security Assertion Markup Language (SAML). Para obter mais informações, consulte <u>Configuração de login único para</u> <u>AWS Wickr</u>.

## Etapa 3: Criar e convidar usuários

Você pode criar usuários na sua rede do Wickr usando os seguintes métodos:

- Login único se você configurar o SSO, você poderá convidar usuários compartilhando o ID da sua empresa Wickr. Os usuários finais se registram no Wickr usando o ID da empresa fornecido e seu endereço de e-mail comercial. Para obter mais informações, consulte <u>Configuração de login</u> único para AWS Wickr.
- Convite você pode criar usuários manualmente no AWS Management Console para Wickr e receber um convite por e-mail. Os usuários finais podem se registrar no Wickr selecionando o link no e-mail.

### 1 Note

Você também pode habilitar usuários convidados para sua rede do Wickr. Para obter mais informações, consulte Usuários convidados na rede AWS Wickr.

Siga os seguintes procedimentos para criar ou convidar usuários.

### 1 Note

Os administradores também são considerados usuários e devem se convidar para as redes do Wickr com ou sem SSO.

Para criar usuários do Wickr e enviar convites com SSO:

Escreva e envie um e-mail para os usuários do SSO que devem se inscrever no Wickr. No e-mail, inclua as seguintes informações:

- O ID da sua empresa no Wickr. Ao configurar o SSO, você especifica um ID para a empresa para sua rede Wickr. Para obter mais informações, consulte Configurar o SSO no AWS Wickr.
- O endereço de e-mail que eles devem usar para se inscrever.
- O URL para baixar o cliente Wickr. Os usuários podem baixar os clientes do Wickr na página de downloads do AWS Wickr em https://aws.amazon.com/wickr/ download/.

### Note

Se você criou sua rede Wickr em AWS GovCloud (Oeste dos EUA), instrua seus usuários a baixar e instalar o cliente. WickrGov Para todas as outras AWS regiões, instrua seus usuários a baixar e instalar o cliente Wickr padrão. Para obter mais informações sobre AWS WickrGov, consulte AWS WickrGovo Guia AWS GovCloud (US) do usuário.

Conforme os usuários se registram na sua rede do Wickr, eles são adicionados ao diretório da equipe do Wickr com o status ativo.

Para criar usuários do Wickr manualmente e enviar convites:

- 1. Abra o AWS Management Console For Wickr em https://console.aws.amazon.com/wickr/.
- 2. Na página Redes, selecione o nome da rede para navegar até essa rede.

Você é redirecionado para a rede Wickr. Na rede Wickr, você pode adicionar usuários, adicionar grupos de segurança, configurar o SSO, configurar a retenção de dados e ajustar configurações adicionais.

- 3. No painel de navegação, escolha Gerenciamento de usuários.
- 4. Na página Gerenciamento de usuários, na guia Diretório da equipe, escolha Convidar usuário.

Você também pode convidar usuários em massa escolhendo a seta suspensa ao lado de Convidar usuário. Na página Convidar usuários em massa, selecione Baixar modelo para baixar um modelo CSV que você pode editar e carregar com sua lista de usuários.

- Insira o nome, sobrenome, código do país, número de telefone e endereço de e-mail do usuário.
   O endereço de e-mail é o único campo obrigatório. Certifique-se de escolher o grupo de segurança apropriado para o usuário.
- 6. Escolha Convidar.

O Wickr envia um e-mail de convite para o endereço que você especificar para o usuário. O email fornece links de download para os aplicativos do cliente Wickr e um link para se registrar no Wickr. Para obter mais informações sobre como é essa experiência do usuário final, consulte Baixe o aplicativo Wickr e aceite seu convite no Guia do usuário do AWS Wickr.

Conforme os usuários se cadastram no Wickr usando o link no e-mail, seu status no diretório da equipe do Wickr mudará de Pendente para Ativo.

## Próximas etapas

Você concluiu as etapas dos conceitos básicos. Para gerenciar o Wickr, veja o seguinte:

- Gerencie sua rede AWS Wickr
- Gerencie usuários no AWS Wickr

## Gerencie sua rede AWS Wickr

No AWS Management Console for Wickr, você pode gerenciar o nome da rede, os grupos de segurança, a configuração de SSO e as configurações de retenção de dados do Wickr.

### Tópicos

- Detalhes da rede do AWS Wickr
- Grupos de segurança para AWS Wickr
- Configuração de login único para AWS Wickr
- Tags de rede para AWS Wickr
- Leia os recibos do AWS Wickr
- · Gerencie o plano de rede para o AWS Wickr
- <u>Retenção de dados para AWS Wickr</u>
- O que é o ATAK?
- Portas e domínios para lista de permissões para sua rede Wickr
- GovCloud classificação e federação transfronteiriças
- Pré-visualização do arquivo do AWS Wickr

## Detalhes da rede do AWS Wickr

Você pode editar o nome da sua rede Wickr e visualizar seu ID de rede na seção Detalhes da rede do AWS Management Console for Wickr.

### Tópicos

- Veja os detalhes da rede no AWS Wickr
- Edite o nome da rede no AWS Wickr
- Excluir rede no AWS Wickr

### Veja os detalhes da rede no AWS Wickr

Você pode ver os detalhes da sua rede Wickr, incluindo o nome da rede e o ID da rede.

Conclua o procedimento a seguir para visualizar seu perfil de rede e ID rede Wickr.

- 1. Abra o AWS Management Console For Wickr em https://console.aws.amazon.com/wickr/.
- 2. Na página Redes, encontre a rede que você deseja visualizar.
- No lado direito da rede que você deseja visualizar, selecione o ícone de elipse vertical (três pontos) e escolha Exibir detalhes.

A página inicial da rede exibe o nome e o ID da rede do Wickr na seção Detalhes da rede. Você pode usar o ID da rede para configurar a federação.

### Edite o nome da rede no AWS Wickr

Você pode editar o nome da sua rede Wickr.

Siga o procedimento a seguir para editar seu nome na rede do Wickr.

- 1. Abra o AWS Management Console For Wickr em https://console.aws.amazon.com/wickr/.
- 2. Na página Redes, selecione o nome da rede para navegar até o Wickr Admin Console dessa rede.
- 3. Na página inicial da rede, na seção Detalhes da rede, escolha Editar.
- 4. Insira o nome de sua rede na caixa de texto Nome da rede.
- 5. Escolha Salvar para salvar seu novo nome de rede.

### Excluir rede no AWS Wickr

Você pode excluir sua rede AWS Wickr.

#### Note

Se você excluir uma rede de teste gratuito premium, não poderá criar outra.

Para excluir sua rede Wickr na página inicial de Redes, conclua o procedimento a seguir.

- 1. Abra o AWS Management Console For Wickr em https://console.aws.amazon.com/wickr/.
- 2. Na página Redes, encontre a rede que você deseja excluir.
- No lado direito da rede que você deseja excluir, selecione o ícone de reticências verticais (três pontos) e escolha Excluir rede.

4. Digite confirmar na janela pop-up e escolha Excluir.

Pode levar alguns minutos para que a rede seja excluída.

Para excluir sua rede Wickr enquanto estiver na rede, conclua o procedimento a seguir.

- 1. Abra o AWS Management Console For Wickr em https://console.aws.amazon.com/wickr/.
- 2. Na página Redes, selecione a rede que você deseja excluir.
- 3. No canto superior direito da página inicial da Rede, escolha Excluir rede.
- 4. Digite confirmar na janela pop-up e escolha Excluir.

Pode levar alguns minutos para que a rede seja excluída.

#### Note

Os dados retidos pela sua configuração de retenção de dados (se ativada) não serão excluídos quando você excluir sua rede. Para obter mais informações, consulte Retenção de dados para o AWS Wickr.

## Grupos de segurança para AWS Wickr

Na seção Grupos de Segurança do AWS Management Console Wickr, você pode gerenciar grupos de segurança e suas configurações, como políticas de complexidade de senhas, preferências de mensagens, recursos de chamada, recursos de segurança e federação de rede.

#### Tópicos

- · Veja grupos de segurança no AWS Wickr
- Crie um grupo de segurança no AWS Wickr
- Edite um grupo de segurança no AWS Wickr
- Exclua um grupo de segurança no AWS Wickr

### Veja grupos de segurança no AWS Wickr

Você pode ver os detalhes dos seus grupos de segurança do Wickr.

Realize o procedimento a seguir para exibir grupos de segurança.

- 1. Abra o AWS Management Console For Wickr em https://console.aws.amazon.com/wickr/.
- 2. Na página Redes, selecione o nome da rede para navegar até essa rede.
- 3. No painel de navegação, selecione Grupos de segurança.

A página Grupos de segurança exibe seus grupos de segurança atuais do Wickr e oferece a opção de criar um novo grupo.

Na página Grupos de segurança, selecione o grupo de segurança que você deseja visualizar. A página exibirá os detalhes atuais desse grupo de segurança.

### Crie um grupo de segurança no AWS Wickr

Você pode criar um novo grupo de segurança do Wickr.

Realize o procedimento a seguir para criar um grupo de segurança.

- 1. Abra o AWS Management Console For Wickr em https://console.aws.amazon.com/wickr/.
- 2. Na página Redes, selecione o nome da rede para navegar até essa rede.
- 3. No painel de navegação, selecione Grupos de segurança.
- 4. Na página Grupos de segurança, escolha Criar grupo de segurança para criar um novo grupo de segurança.

#### Note

Um novo grupo de segurança com um nome padrão é automaticamente adicionado à lista de grupos de segurança.

- 5. Na página Criar grupo de segurança, insira o nome do seu grupo de segurança.
- 6. Escolha Criar grupo de segurança.

Para obter mais informações sobre editar o novo grupo de segurança, consulte <u>Edite um grupo</u> de segurança no AWS Wickr.

### Edite um grupo de segurança no AWS Wickr

Você pode editar os detalhes do seu grupo de segurança do Wickr.

Realize o procedimento a seguir para editar um grupo de segurança.

- 1. Abra o AWS Management Console For Wickr em https://console.aws.amazon.com/wickr/.
- 2. Na página Redes, selecione o nome da rede para navegar até essa rede.
- 3. No painel de navegação, selecione Grupos de segurança.
- 4. Selecione o nome do grupo de segurança que você deseja editar.

A página de detalhes do grupo de segurança exibe as configurações do grupo de segurança em guias diferentes.

- 5. As seguintes guias e configurações correspondentes estão disponíveis:
  - Detalhes do grupo de segurança Escolha Editar na seção Detalhes do grupo de segurança para editar o nome.
  - Mensagens Gerencie os recursos de mensagens para membros do grupo.
    - B urn-on-read Controla o valor máximo que os usuários podem definir para seus burnon-read cronômetros em seus clientes Wickr. Para obter mais informações, consulte <u>Definir</u> temporizadores de expiração e gravação de mensagens no cliente Wickr.
    - Temporizador de expiração Controla o valor máximo que os usuários podem definir para o cronômetro de expiração da mensagem em seus clientes Wickr. Para obter mais informações, consulte <u>Definir temporizadores de expiração e gravação de mensagens no</u> <u>cliente Wickr.</u>
    - Respostas rápidas defina uma lista de respostas rápidas para os usuários responderem às mensagens.
    - Intensidade do triturador seguro Configure a frequência com que o controle do triturador seguro é executado para os usuários. Para obter mais informações, consulte Mensagens.
  - Chamadas Gerencie os recursos de chamada para membros do grupo.
    - Habilitar chamadas de áudio Os usuários podem iniciar chamadas de áudio.
    - Habilitar videochamada e compartilhamento de tela Os usuários podem iniciar chamadas de vídeo ou compartilhar a tela durante a chamada.
    - Chamada TCP Habilitar (ou forçar) a chamada TCP é normalmente usada quando portas VoIP UDP padrão não são permitidas pelo departamento de TI ou segurança de uma organização. Se a chamada TCP estiver desativada e as portas UDP não estiverem disponíveis para uso, os clientes do Wickr tentarão primeiro o UDP e voltarão para o TCP.
  - Mídia e links Gerencie as configurações relacionadas à mídia e aos links dos membros do grupo.

Tamanho do download do arquivo — Selecione Transferência de melhor qualidade para permitir que os usuários transfiram arquivos e anexos em seu formato criptografado original. Se você selecionar Transferência de baixa largura de banda, os anexos de arquivos enviados pelos usuários no Wickr serão compactados pelo serviço de transferência de arquivos do Wickr.

 Localização — Gerencie as configurações de compartilhamento de localização dos membros do grupo.

Compartilhamento de localização — Os usuários podem compartilhar suas localizações usando dispositivos com GPS. Esse recurso exibe um mapa visual com base nos padrões do sistema operacional do dispositivo. Os usuários têm a opção de desativar a visualização do mapa e, em vez disso, compartilhar um link contendo suas coordenadas GPS.

- Segurança Configure recursos de segurança adicionais para o grupo.
  - Ative a proteção contra invasão de contas aplique uma autenticação de dois fatores quando um usuário adiciona um novo dispositivo à conta. Para verificar um novo dispositivo, o usuário pode gerar um código Wickr a partir do dispositivo antigo ou realizar uma verificação por e-mail. Essa é uma camada adicional de segurança para impedir o acesso não autorizado às contas do AWS Wickr.
  - Habilitar sempre a nova autenticação Força os usuários a sempre se autenticarem novamente ao entrarem novamente no aplicativo.
  - Chave mestra de recuperação Cria uma chave mestra de recuperação quando uma conta é criada. Os usuários podem aprovar a adição de um novo dispositivo à conta se nenhum outro dispositivo estiver disponível.
- Notificação e visibilidade defina as configurações de notificação e visibilidade, como visualizações de mensagens nas notificações para membros do grupo.
- Acesso aberto do Wickr Defina as configurações de acesso aberto do Wickr para membros do grupo.
  - Habilitar o acesso aberto do Wickr Ativar o acesso aberto do Wickr disfarçará o tráfego para proteger os dados em redes restritas e monitoradas. Com base na localização geográfica, o acesso aberto do Wickr se conectará a vários servidores proxy globais que fornecem o melhor caminho e protocolos para ofuscação de tráfego.
  - Forçar o acesso aberto ao Wickr ativa e impõe automaticamente o acesso aberto ao Wickr em todos os dispositivos.

- Federação Controle a capacidade de seus usuários se comunicarem com outras redes Wickr.
  - Federação local A capacidade de federar com AWS usuários em outras redes na mesma região. Por exemplo, se houver duas redes na região do AWS Canadá (Central) com a federação local ativada, elas poderão se comunicar entre si.
  - Federação global A capacidade de federar com usuários do Wickr Enterprise ou AWS usuários em uma rede diferente que pertençam a outras regiões. Por exemplo, um usuário em uma rede Wickr na região do AWS Canadá (Central) e um usuário em uma rede na região AWS da Europa (Londres) poderão se comunicar entre si quando a federação global estiver ativada para ambas as redes.
  - Federação restrita Permita listar redes específicas do AWS Wickr ou Wickr Enterprise com as quais os usuários podem se federar. Quando configurados, os usuários só podem se comunicar com usuários externos nas redes permitidas listadas. Ambas as redes devem permitir que se listem mutuamente para usar a federação restrita.

Para obter informações sobre federação de convidados, consulte <u>Habilitar ou desabilitar</u> usuários convidados na rede AWS Wickr.

- Configuração do plug-in ATAK Para obter mais informações sobre como habilitar o ATAK, consulte <u>O que é o</u> ATAK? .
- 6. Escolha Salvar para salvar as edições feitas nos detalhes do grupo de segurança.

### Exclua um grupo de segurança no AWS Wickr

Você pode excluir seu grupo de segurança do Wickr.

Realize o procedimento a seguir para excluir um grupo de segurança.

- 1. Abra o AWS Management Console For Wickr em https://console.aws.amazon.com/wickr/.
- 2. Na página Redes, selecione o nome da rede para navegar até essa rede.
- 3. No painel de navegação, selecione Grupos de segurança.
- 4. Na página Grupos de segurança, encontre o grupo de segurança que você deseja excluir.
- 5. No lado direito do grupo de segurança que você deseja excluir, selecione o ícone de reticências verticais (três pontos) e escolha Excluir.
- 6. Digite confirmar na janela pop-up e escolha Excluir.

Quando você exclui um grupo de segurança que tem usuários atribuídos, esses usuários são automaticamente adicionados ao grupo de segurança padrão. Para modificar o grupo de segurança atribuído aos usuários, consulte Edite usuários na rede AWS Wickr.

## Configuração de login único para AWS Wickr

No AWS Management Console for Wickr, você pode configurar o Wickr para usar um sistema de login único para autenticar. O SSO fornece uma camada adicional de segurança quando combinado com um sistema de autenticação multifator (MFA) apropriado. O Wickr oferece suporte a provedores de SSO que usam somente o OpenID Connect (OIDC). Não há suporte para provedores que usam Security Assertion Markup Language (SAML).

### Tópicos

- Veja os detalhes do SSO no AWS Wickr
- Configurar o SSO no AWS Wickr
- Período de carência para atualização do token

## Veja os detalhes do SSO no AWS Wickr

Você pode ver os detalhes da sua configuração de login único para sua rede Wickr e o endpoint da rede.

Realize o procedimento a seguir para visualizar a configuração atual de autenticação única para a sua rede Wickr, se houver.

- 1. Abra o AWS Management Console For Wickr em https://console.aws.amazon.com/wickr/.
- 2. Na página Redes, selecione o nome da rede para navegar até essa rede.
- 3. No painel de navegação, escolha Gerenciamento de usuários.

Na página Gerenciamento de usuários, a seção Single Sign-on exibe seu endpoint de rede Wickr e a configuração atual de SSO.

## Configurar o SSO no AWS Wickr

Para garantir o acesso seguro à sua rede Wickr, você pode configurar sua configuração atual de login único. Guias detalhados estão disponíveis para ajudá-lo nesse processo.

Para obter mais informações sobre como configurar o SSO, consulte os guias a seguir:

### A Important

Ao configurar o SSO, você especifica um ID da empresa para sua rede Wickr. Certifique-se de anotar o ID da empresa da sua rede Wickr. Você deve fornecê-lo aos seus usuários finais ao enviar e-mails de convite. Os usuários finais devem especificar o ID da empresa ao se registrarem na sua rede Wickr.

- Configuração do AWS Wickr Single Sign-on (SSO) com o Microsoft Entra (Azure AD)
- <u>Configuração do AWS Wickr Single Sign-on (SSO) com Okta</u>
- Configuração do AWS Wickr Single Sign-on (SSO) com o Amazon Cognito

### Configurar o AWS Wickr com o login único do Microsoft Entra (Azure AD)

O AWS Wickr pode ser configurado para usar o Microsoft Entra (Azure AD) como provedor de identidade. Para fazer isso, conclua os procedimentos a seguir no Microsoft Entra e no console de administração do AWS Wickr.

### 🔥 Warning

Depois que o SSO for ativado em uma rede, ele desconectará os usuários ativos do Wickr e os forçará a se autenticarem novamente usando o provedor de SSO.

Etapa 1: registrar o AWS Wickr como um aplicativo no Microsoft Entra

Conclua o procedimento a seguir para registrar o AWS Wickr como um aplicativo no Microsoft Entra.

#### Note

Consulte a documentação do Microsoft Entra para obter capturas de tela detalhadas e solução de problemas. Para obter mais informações, consulte <u>Registrar um aplicativo na</u> plataforma de identidade da Microsoft

1. No painel de navegação, escolha Aplicativos e, em seguida, escolha Registros de aplicativos.

- 2. Na página Registros de aplicativos, escolha Registrar um aplicativo e insira o nome do aplicativo.
- 3. Selecione Contas somente neste diretório organizacional (somente Diretório padrão Inquilino único).
- 4. Em URI de redirecionamento, selecione Web e, em seguida, insira o seguinte endereço da web:https://messaging-pro-prod.wickr.com/deeplink/oidc.php.

### Note

O URI de redirecionamento também pode ser copiado das configurações de SSO no console de administração do AWS Wickr.

- 5. Escolha Registrar.
- 6. Após o registro, copie/salve o ID do aplicativo (cliente) gerado.

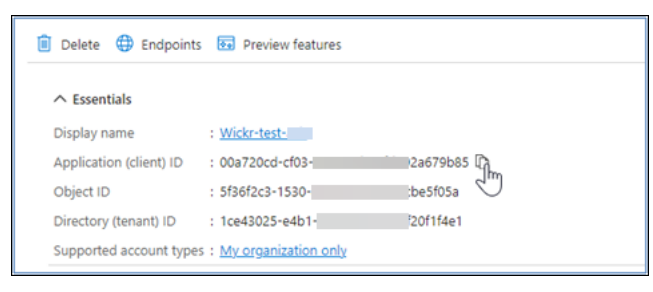

- 7. Selecione a guia Endpoints para anotar o seguinte:
  - 1. Ponto final de autorização do Oauth 2.0 (v2): Por exemplo: https:// login.microsoftonline.com/lce43025-e4b1-462d-a39f-337f20f1f4e1/ oauth2/v2.0/authorize
  - Edite esse valor para remover o 'oauth2/" e o "authorize". Por exemplo, o URL fixo terá a seguinte aparência: https://login.microsoftonline.com/lce43025-e4b1-462da39f-337f20f1f4e1/v2.0/
  - 3. Isso será chamado de Emissor de SSO.

Etapa 2: Configurar a autenticação

Conclua o procedimento a seguir para configurar a autenticação no Microsoft Entra.

1. No painel de navegação, escolha Autenticação.

2. Na página Autenticação, certifique-se de que o URI de redirecionamento da Web seja o mesmo inserido anteriormente (em Registrar o AWS Wickr como um aplicativo).

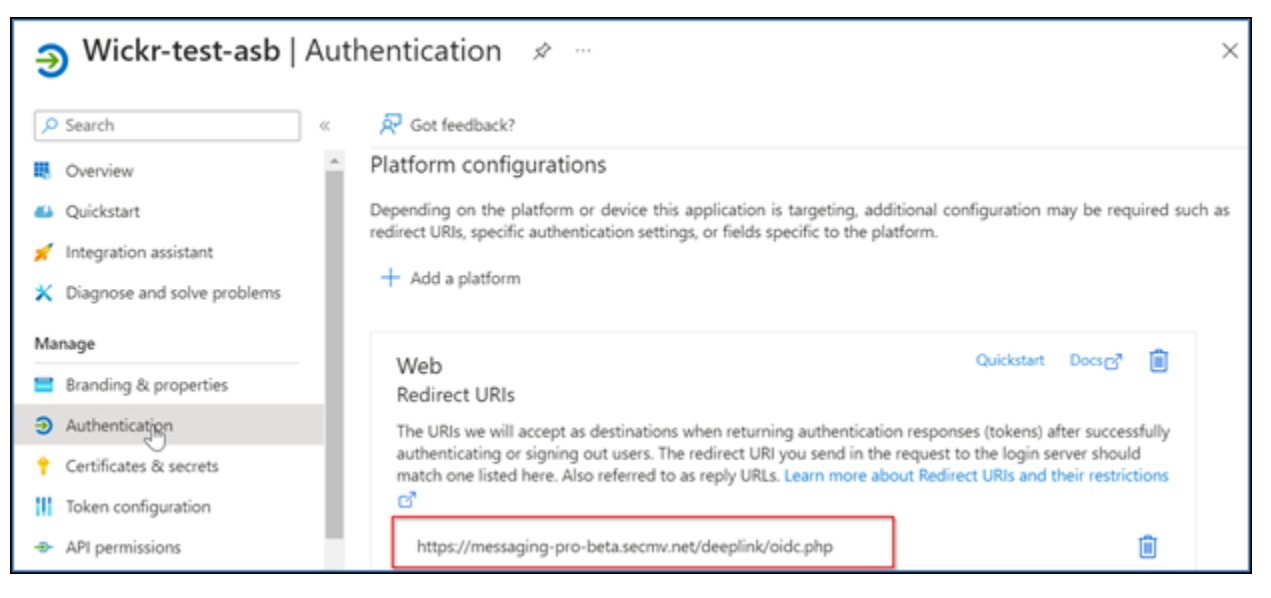

- 3. Selecione Tokens de acesso usados para fluxos implícitos e tokens de ID usados para fluxos implícitos e híbridos.
- 4. Escolha Salvar.

| ш.   | Overview                    | ^ |                                                                                                    |
|------|-----------------------------|---|----------------------------------------------------------------------------------------------------|
|      | Quicketset                  |   | Implicit grant and hybrid flows                                                                                                    |
| -    | Quickstant                  |   | Request a token directly from the authorization endpoint. If the application has a single-page architecture (SPA) and                                                                                                    |
| *    | Integration assistant       |   | doesn't use the authorization code flow, or if it invokes a web API via JavaScript, select both access tokens and ID tokens. For ASP NET Core web agos and other web agos that use hubrid authentication select only ID tokens. Learn |
| ×    | Diagnose and solve problems |   | more about tokens.                                                                                                    |
| Ма   | nade                        | L | Select the tokens you would like to be issued by the authorization endpoint:                                                                                                    |
|      |                             |   | Access tokens (used for implicit flows)                                                                                                    |
|      | Branding & properties       |   | Distance (marking and head for interview and head for any)                                                                                                    |
| Э    | Authentication              |   | <ul> <li>to tokens (used for implicit and nyond nows)</li> </ul>                                                                                                    |
| +    | Certificates & secrets      | L | Supported account types                                                                                                    |
| - 11 | Token configuration         | L | Who can use this application or access this API?                                                                                                    |
| *    | API permissions             |   | <ul> <li>Accounts in this organizational directory only (Default Directory only - Single tenant)</li> </ul>                                                                                                    |
| ۵    | Expose an API               |   | <ul> <li>Accounts in any organizational directory (Any Microsoft Entra ID tenant - Multitenant)</li> </ul>                                                                                                    |
| 12   | App roles                   |   | Save                                                                                                    |
| 24   | Owners                      | ÷ |                                                                                                    |

#### Etapa 3: Configurar certificados e segredos

Conclua o procedimento a seguir para configurar certificados e segredos no Microsoft Entra.

- 1. No painel de navegação, escolha Certificados e segredos.
- 2. Na página Certificados e segredos, selecione a guia Segredos do cliente.

- 3. Na guia Segredos do cliente, selecione Novo segredo do cliente.
- 4. Insira uma descrição e selecione um período de expiração para o segredo.
- 5. Escolha Adicionar.

| Add a client secret |                      | × |
|---------------------|----------------------|---|
| Description         | NewCl1entsecret      |   |
| Expires             | 730 days (24 months) | ~ |
| Add Cancel          |                      |   |

6. Depois que o certificado for criado, copie o valor secreto do cliente.

| Wickr Client Secret | 7/23/2026 | vcm8Q~3XalXfGO5nl | 16W D 52400f1c-c02e | :d5a803e78 🗅 🧻 |
|---------------------|-----------|-------------------|---------------------|----------------|
|                     |           |                   |                     |                |

### Note

O valor secreto do cliente (não o ID secreto) será necessário para o código do aplicativo cliente. Talvez você não consiga visualizar ou copiar o valor secreto depois de sair desta página. Se você não copiá-lo agora, precisará voltar para criar um novo segredo de cliente.

Etapa 4: Configurar a configuração do token

Conclua o procedimento a seguir para configurar o token no Microsoft Entra.

- 1. No painel de navegação, escolha Configuração de token.
- 2. Na página de configuração do token, escolha Adicionar reivindicação opcional.
- 3. Em Reivindicações opcionais, selecione o tipo de token como ID.
- 4. Depois de selecionar ID, em Reivindicar, selecione e-mail e UPN.
- 5. Escolha Adicionar.

|  | Optional claims                                                                                                    |                                                                                                    |               |                   |  |  |  |  |  |
|--|----------------------------------------------------------------------------------------------------|----------------------------------------------------------------------------------------------------|---------------|-------------------|--|--|--|--|--|
|  | Optional claims are used to configure additional information which is returned in one or more tokens. Learn more 🖉 |                                                                                                    |               |                   |  |  |  |  |  |
|  | + Add optional claim + Add                                                                                         | + Add optional claim + Add groups claim                                                                                     |               |                   |  |  |  |  |  |
|  |                                                                                                    |                                                                                                    |               |                   |  |  |  |  |  |
|  | Claim 🔨                                                                                                    | Description                                                                                                    | Token type ↑↓ | Optional settings |  |  |  |  |  |
|  | email                                                                                                    | The addressable email for this user, if the user has one                                                                    | ID            |                   |  |  |  |  |  |
|  | upn                                                                                                    | An identifier for the user that can be used with the username_hint parameter; not a durable identifier for the user and sho | ID            | Default           |  |  |  |  |  |
|  |                                                                                                    |                                                                                                    |               |                   |  |  |  |  |  |

#### Etapa 5: configurar as permissões da API

Conclua o procedimento a seguir para configurar as permissões da API no Microsoft Entra.

- 1. No painel de navegação, escolha API permissions (Permissões da API).
- 2. Na página de permissões da API, escolha Adicionar uma permissão.

| -9   | Wickr-test-asb              | API | permissions 🖈                                              |                                             |                                                                                         |                                                        | $\times$ |
|------|-----------------------------|-----|------------------------------------------------------------|---------------------------------------------|-----------------------------------------------------------------------------------------|--------------------------------------------------------|----------|
| ٩    | Search                      | ~   | 🕐 Refresh 🔰 🛜 Got fee                                      | dback?                                      |                                                                                         |                                                        |          |
| ×    | Diagnose and solve problems | *   | The "Admin consent req<br>customized per permissi          | uired" column show<br>on, user, or app. Thi | s the default value for an organization. F<br>is column may not reflect the value in yo | lowever, user consent can be<br>ur organization, or in | ^        |
| Ma   | nage                        |     | organizations where this                                   | app will be used.                           | earn more                                                                               |                                                        |          |
|      | Branding & properties       |     | Configured permissions                                     |                                             |                                                                                         |                                                        |          |
| Э    | Authentication              |     | Applications are authorized to                             | call APIs when th                           | ey are granted permissions by users/a                                                   | admins as part of the conse                            | ant      |
| Ť    | Certificates & secrets      |     | process. The list of configured<br>permissions and consent | permissions shou                            | Id include all the permissions the app                                                  | olication needs. Learn more                            | about    |
| - 00 | Token configuration         |     |                                                            |                                             |                                                                                         |                                                        |          |
| ٠    | API permissions             |     | + Add a permission V                                       | Grant admin cons                            | ent for Default Directory                                                               |                                                        |          |
| ۵    | Expose an API               |     | API / Permissions na Add a                                 | permission                                  | Description                                                                             | Admi                                                   | n cons   |
| 12   | App roles                   |     | V Microsoft Graph (1)                                      |                                             |                                                                                         |                                                        |          |
| 24   | Owners                      |     | User.Read                                                  | Delegated                                   | Sign in and read user profile                                                           | No                                                     |          |
| 2.   | Roles and administrators    |     | 4                                                          |                                             |                                                                                         |                                                        | •        |

- 3. Selecione Microsoft Graph e, em seguida, selecione Permissões delegadas.
- 4. Marque a caixa de seleção para e-mail, offline\_access, openid, profile.
- 5. Escolha Adicionar permissões.

Etapa 6: expor uma API

Conclua o procedimento a seguir para expor uma API para cada um dos 4 escopos no Microsoft Entra.

1. No painel de navegação, escolha Expor uma API.

### 2. Na página Expor uma API, escolha Adicionar um escopo.

| 6  | Wickr-test-asb         | Exp | ose an API 🛷 …                                                                                                    |                                         |                               | ×            |  |
|----|------------------------|-----|----------------------------------------------------------------------------------------------------|-----------------------------------------|-------------------------------|--------------|--|
| ٩  | Search                 | ~   | R Got feedback?                                                                                                    |                                         |                               |              |  |
| Ma | nage                   | ^   | Define custom scopes to restrict acces                                                                                                    | s to data and functionality protected I | by the API. An application ti | hat requires |  |
|    | Branding & properties  |     | access to parts of this API can request                                                                                                    | that a user or admin consent to one of  | or more of these.             |              |  |
| Э  | Authentication         |     | Adding a scope here creates only delegated permissions. If you are looking to create application-only scopes, use<br>'App roles' and define app roles assignable to application type. Go to App roles |                                         |                               |              |  |
| •  | Certificates & secrets |     |                                                                                                    | ····· //····· //····· //····            |                               |              |  |
| 10 | Token configuration    |     | + Add a scope                                                                                                    |                                         |                               |              |  |
| ٠  | API permissions        |     | Scopes Add a scope                                                                                                    | Who can consent                         | Admin consent disp            | User consent |  |
| ۵  | Expose an API          |     | No scopes have been defined                                                                                                    |                                         |                               |              |  |
| 12 | App roles              |     | €                                                                                                    |                                         |                               | •            |  |
| 2  | Owners                 |     |                                                                                                    |                                         |                               |              |  |

O URI do ID do aplicativo deve ser preenchido automaticamente, e o ID que segue o URI deve corresponder ao ID do aplicativo (criado em Registrar o AWS Wickr como um aplicativo).

| Add a scope                                                                                                    | $\times$ |
|----------------------------------------------------------------------------------------------------|----------|
| You'll need to set an Application ID URI before you can add a permission. We've chosen but you can change it.<br>Application ID URI * ① | one,     |
| api://00a720cd-cf03- 92a679b85                                                                                                    |          |
| Save and continue Cancel                                                                                                    |          |

- 3. Escolha Save and continue.
- 4. Selecione a tag Admins and users e, em seguida, insira o nome do escopo como offline\_access.
- 5. Selecione Estado e, em seguida, selecione Ativar.
- 6. Escolha Adicionar escopo.
- 7. Repita as etapas 1 a 6 desta seção para adicionar os seguintes escopos: email, openid e profile.

| Application ID URI : api://00a720cd-cf03-4203-ad69-fd592a679b85                                                                                                    |                  |                            |                      |         |
|----------------------------------------------------------------------------------------------------|------------------|----------------------------|----------------------|---------|
| Scopes defined by this API<br>Define custom scopes to restrict access to data and functionality protected by the API. An application that requires access to parts of this<br>API can request that a user or admin consent to one or more of these.<br>Adding a scope here creates only delegated permissions. If you are looking to create application-only scopes, use 'App roles' and define app roles assignable to application<br>type. Go to App roles. |                  |                            |                      |         |
| + Add a scope                                                                                                    |                  |                            |                      |         |
| Scopes                                                                                                    | Who can consent  | Admin consent display User | r consent display na | State   |
| api://00a720cd 679b85/offlin                                                                                                    | Admins and users | offline_access             |                      | Enabled |
| api://00a720cd679b85/email                                                                                                    | Admins and users | email                      |                      | Enabled |
| api://00a720cd-679b85/openid                                                                                                    | Admins and users | openid                     |                      | Enabled |
| api://00a720cd-679b85/profile                                                                                                    | Admins and users | profile                    |                      | Enabled |
|                                                                                                    |                  |                            |                      |         |

- 8. Em Aplicativos clientes autorizados, escolha Adicionar um aplicativo cliente.
- 9. Selecione todos os quatro escopos criados na etapa anterior.
- 10. Insira ou verifique a ID do aplicativo (cliente).
- 11. Escolha Adicionar aplicação.

Etapa 7: configuração de SSO do AWS Wickr

Conclua o procedimento de configuração a seguir no console do AWS Wickr.

- 1. Abra o AWS Management Console For Wickr em https://console.aws.amazon.com/wickr/.
- 2. Na página Redes, selecione o nome da rede para navegar até essa rede.
- No painel de navegação, escolha Gerenciamento de usuários e, em seguida, escolha Configurar SSO.
- 4. Em Endpoint de rede, certifique-se de que o URI de redirecionamento corresponda ao seguinte endereço da web (adicionado na etapa 4 em Registrar o AWS Wickr como um aplicativo).

https://messaging-pro-prod.wickr.com/deeplink/oidc.php.

- 5. Insira os detalhes a seguir:
  - Emissor Este é o endpoint que foi modificado anteriormente (por exemplo). https://login.microsoftonline.com/1ce43025-e4b1-462d-a39f-337f20f1f4e1/v2.0/
  - ID do cliente Essa é a ID do aplicativo (cliente) no painel Visão geral.

- Segredo do cliente (opcional) Esse é o segredo do cliente no painel Certificados e segredos.
- Escopos Esses são os nomes dos escopos expostos no painel Expor uma API. Insira email, perfil, offline\_access e openid.
- Escopo de nome de usuário personalizado (opcional) Digite upn.
- ID da empresa pode ser um valor de texto exclusivo, incluindo caracteres alfanuméricos e sublinhados. Essa frase é o que seus usuários digitarão ao se registrarem em novos dispositivos.

Outros campos são opcionais.

- 6. Escolha Próximo.
- 7. Verifique os detalhes na página Revisar e salvar e, em seguida, escolha Salvar alterações.

A configuração do SSO está completa. Para verificar, agora você pode adicionar um usuário ao aplicativo no Microsoft Entra e fazer login com o usuário usando SSO e ID da empresa.

Para obter mais informações sobre como convidar e integrar usuários, consulte Criar e convidar usuários.

### Solução de problemas

A seguir estão os problemas comuns que você pode encontrar e sugestões para resolvê-los.

- O teste de conexão SSO falha ou não responde:
  - Certifique-se de que o emissor de SSO esteja configurado conforme o esperado.
  - Certifique-se de que os campos obrigatórios no SSO Configurado estejam definidos conforme o esperado.
- O teste de conexão foi bem-sucedido, mas o usuário não consegue fazer login:
  - Verifique se o usuário foi adicionado ao aplicativo Wickr que você registrou no Microsoft Entra.
  - Verifique se o usuário está usando o ID correto da empresa, incluindo o prefixo. Por exemplo, UE1 - DemoNetwork w\_Drqtva.
  - O segredo do cliente pode não estar definido corretamente na configuração de SSO do AWS Wickr. Redefina-o criando outro segredo do cliente no Microsoft Entra e defina o novo segredo do cliente na configuração do Wickr SSO.

## Período de carência para atualização do token

Ocasionalmente, pode haver casos em que os provedores de identidade enfrentem interrupções temporárias ou prolongadas, o que pode fazer com que seus usuários sejam desconectados inesperadamente devido a uma falha no token de atualização da sessão do cliente. Para evitar esse problema, você pode estabelecer um período de carência que permita que seus usuários permaneçam conectados mesmo que o token de atualização do cliente falhe durante essas interrupções.

Aqui estão as opções disponíveis para o período de carência:

- Sem período de carência (padrão): os usuários serão desconectados imediatamente após uma falha na atualização do token.
- Período de carência de 30 minutos: os usuários podem permanecer conectados por até 30 minutos após uma falha no token de atualização.
- Período de carência de 60 minutos: os usuários podem permanecer conectados por até 60 minutos após uma falha no token de atualização.

## Tags de rede para AWS Wickr

Você pode aplicar tags às redes do Wickr. Você pode então usar essas tags para pesquisar e filtrar suas redes Wickr ou rastrear seus AWS custos. Você pode configurar tags de rede na página inicial de rede do AWS Management Console for Wickr.

Uma tag é um <u>par de valores-chave</u> aplicado a um recurso para armazenar metadados sobre esse recurso. Cada tag é um rótulo que consiste em um valor e uma chave. Para obter mais informações sobre tags, consulte também <u>O que são tags?</u> e <u>marcando casos de uso</u>.

### Tópicos

- Gerencie tags de rede no AWS Wickr
- <u>Adicione uma tag de rede no AWS Wickr</u>
- Edite uma tag de rede no AWS Wickr
- <u>Remova uma tag de rede no AWS Wickr</u>

### Gerencie tags de rede no AWS Wickr

Você pode gerenciar tags de rede para sua rede Wickr.

Conclua o procedimento a seguir para gerenciar tags de rede para a sua rede Wickr.

- 1. Abra o AWS Management Console For Wickr em https://console.aws.amazon.com/wickr/.
- 2. Na página Redes, selecione o nome da rede para navegar até essa rede.
- 3. Na página inicial da rede, na seção Tags, escolha Gerenciar tags.
- 4. Na página Gerenciar tags, você pode concluir uma das seguintes opções:
  - Adicione novas tags Insira novas tags na forma de um par de chaves e valores. Escolha Adicionar nova tag para adicionar vários pares de valores-chave. As tags diferenciam letras maiúsculas de minúsculas. Para obter mais informações, consulte <u>Adicione uma tag de rede</u> no AWS Wickr.
  - Edite tags existentes Selecione o texto da chave ou do valor de uma tag existente e, em seguida, insira a modificação na caixa de texto. Para obter mais informações, consulte <u>Edite</u> uma tag de rede no AWS Wickr.
  - Remove tags existentes Escolha o botão Remover que está listado ao lado da tag que você deseja excluir. Para obter mais informações, consulte <u>Remova uma tag de rede no AWS</u> <u>Wickr</u>.

### Adicione uma tag de rede no AWS Wickr

Você pode adicionar uma tag de rede à sua rede Wickr.

Conclua o procedimento a seguir para adicionar uma tag de rede a sua rede Wickr. Para obter mais informações sobre gerenciamento de tags, consulte Gerencie tags de rede no AWS Wickr.

- 1. Na página inicial da rede, na seção Tags, escolha Adicionar nova tag.
- 2. Na página Gerenciar tags, escolha Adicionar nova tag.
- 3. Nos campos Chave e Valor em branco que aparecem, insira a nova chave e o valor da tag.
- 4. Escolha Salvar alterações para salvar o limite.

### Edite uma tag de rede no AWS Wickr

Você pode editar uma tag de rede na sua rede Wickr.
Conclua o procedimento a seguir para editar uma tag de rede associada à sua rede Wickr. Para obter mais informações sobre gerenciamento de tags, consulte <u>Gerencie tags de rede no AWS</u> Wickr.

1. Na página Gerenciar tags, edite o valor de uma tag.

#### Note

Não é possível editar a chave de uma tag. Em vez disso, remova o par de chave e valor e adicione uma nova tag usando a nova chave.

2. Escolha Salvar alterações para salvar as edições.

## Remova uma tag de rede no AWS Wickr

Você pode remover uma tag de rede da sua rede Wickr.

Conclua o procedimento a seguir para remover uma tag de rede da sua rede Wickr. Para obter mais informações sobre gerenciamento de tags, consulte <u>Gerencie tags de rede no AWS Wickr</u>.

- 1. Na página Gerenciar tags, escolha Remover ao lado da tag que você deseja remover.
- 2. Escolha Salvar alterações para salvar as edições.

# Leia os recibos do AWS Wickr

Os recibos de leitura do AWS Wickr são notificações enviadas ao remetente para mostrar quando a mensagem foi lida. Esses recibos estão disponíveis nas one-on-one conversas. Uma única marca de seleção aparecerá para as mensagens enviadas e um círculo sólido com uma marca de seleção aparecerá para as mensagens lidas. Para ver as confirmações de leitura em mensagens durante conversas externas, ambas as redes devem ter as confirmações de leitura ativadas.

Os administradores podem ativar ou desativar as confirmações de leitura no painel do administrador. Essa configuração será aplicada a toda a rede.

Conclua o procedimento a seguir para ativar ou desativar as confirmações de leitura.

- 1. Abra o AWS Management Console For Wickr em https://console.aws.amazon.com/wickr/.
- 2. Na página Redes, selecione o nome da rede para navegar até essa rede.

- 3. No painel de navegação, escolha Políticas de rede.
- 4. Na página Políticas de rede, na seção Mensagens, escolha Editar.
- 5. Marque a caixa de seleção para Habilitar ou Desabilitar confirmações de leitura.
- 6. Escolha Salvar alterações.

## Gerencie o plano de rede para o AWS Wickr

No AWS Management Console for Wickr, você pode gerenciar seu plano de rede com base nas necessidades de sua empresa.

Para gerenciar seu plano de rede, conclua o procedimento a seguir.

- 1. Abra o AWS Management Console For Wickr em https://console.aws.amazon.com/wickr/.
- 2. Na página Redes, selecione o nome da rede para navegar até essa rede.
- 3. Na página inicial da rede, na seção Detalhes da rede, escolha Editar.
- 4. Na página Editar detalhes da rede, escolha o plano de rede desejado. Você pode modificar seu plano de rede atual escolhendo uma das seguintes opções:
  - Padrão Para equipes de pequenas e grandes empresas que precisam de flexibilidade e controles administrativos.
  - Teste gratuito Premium ou Premium Para empresas que exigem os mais altos limites de recursos, controles administrativos granulares e retenção de dados.

Os administradores têm a opção de selecionar um teste gratuito premium, que está disponível para até 30 usuários e dura três meses. Pois AWS WickrGov, a opção de teste gratuito premium permite até 50 usuários e também dura três meses. Essa oferta está aberta a planos novos e padrão. Durante o período de teste gratuito premium, os administradores podem fazer o upgrade ou o downgrade para os planos Premium ou Standard

#### Note

Para interromper o uso e o faturamento na sua rede, remova todos os usuários, incluindo os usuários suspensos da sua rede.

## Limitações do teste gratuito premium

As seguintes limitações se aplicam ao teste gratuito premium:

- Se um plano já tiver sido inscrito em um teste gratuito premium antes, ele não estará qualificado para outro teste.
- Somente uma rede para cada AWS conta pode ser inscrita em um teste gratuito premium.
- O recurso de usuário convidado não está disponível durante o teste gratuito premium.
- Se uma rede padrão tiver mais de 30 usuários (mais de 50 usuários AWS WickrGov), não será possível fazer o upgrade para um teste gratuito premium.

# Retenção de dados para AWS Wickr

A retenção de dados do AWS Wickr pode reter todas as conversas na rede. Isso inclui conversas por mensagem direta e conversas em grupos ou salas entre membros da rede (internos) e aqueles com outras equipes (externas) com as quais sua rede está federada. A retenção de dados só está disponível para usuários do plano AWS Wickr Premium e clientes corporativos que optarem pela retenção de dados. Para obter mais informações sobre o plano Premium, consulte <u>Preços do Wickr</u>

Quando um administrador de rede configura e ativa a retenção de dados para sua rede, todas as mensagens e arquivos compartilhados em sua rede são retidos de acordo com as políticas de conformidade da organização. Essas saídas de arquivo.txt podem ser acessadas pelo administrador da rede em um local externo (por exemplo: armazenamento local, bucket do Amazon S3 ou qualquer outro armazenamento conforme a escolha do usuário), de onde podem ser analisadas, apagadas ou transferidas.

### 1 Note

O Wickr nunca acessa suas mensagens e arquivos. Portanto, é sua responsabilidade configurar um sistema de retenção de dados.

#### Tópicos

- Veja os detalhes da retenção de dados no AWS Wickr
- Configurar a retenção de dados para o AWS Wickr
- Obtenha os registros de retenção de dados para sua rede Wickr

Métricas e eventos de retenção de dados para sua rede Wickr

## Veja os detalhes da retenção de dados no AWS Wickr

Conclua o procedimento a seguir para visualizar os detalhes de retenção de dados da sua rede Wickr. Você também pode habilitar ou desabilitar a retenção de dados para a sua rede Wickr.

- 1. Abra o AWS Management Console For Wickr em https://console.aws.amazon.com/wickr/.
- 2. Na página Redes, selecione o nome da rede para navegar até essa rede.
- 3. No painel de navegação, escolha Políticas de rede.
- 4. A página Políticas de rede exibe as etapas para configurar a retenção de dados e a opção de ativar ou desativar o recurso de retenção de dados. Para obter mais informações sobre como configurar a retenção de dados, consulte <u>Configurar a retenção de dados para o AWS Wickr</u>.

Note

Quando a retenção de dados for ativada, uma mensagem Retenção de dados ativada ficará visível para todos os usuários em sua rede, informando-os sobre a rede habilitada para retenção.

### Configurar a retenção de dados para o AWS Wickr

Para configurar a retenção de dados para sua rede AWS Wickr, você deve implantar a imagem Docker do bot de retenção de dados em um contêiner em um host, como um computador local ou uma instância no Amazon Elastic Compute Cloud (Amazon). EC2 Depois que o bot for implantado, você poderá configurá-lo para armazenar dados localmente ou em um bucket do Amazon Simple Storage Service (Amazon S3). Você também pode configurar o bot de retenção de dados para usar outros AWS serviços como AWS Secrets Manager (Secrets Manager), Amazon CloudWatch (CloudWatch), Amazon Simple Notification Service (Amazon SNS) e (). AWS Key Management Service AWS KMS Os tópicos a seguir descrevem como configurar e executar o bot de retenção de dados para sua rede do Wickr.

Tópicos

- Pré-requisitos para configurar a retenção de dados para o AWS Wickr
- Senha para bot de retenção de dados no AWS Wickr

- Opções de armazenamento para a rede AWS Wickr
- Variáveis de ambiente para configurar o bot de retenção de dados no AWS Wickr
- Valores do Secrets Manager para AWS Wickr
- Política do IAM para usar a retenção de dados com serviços AWS
- Inicie o bot de retenção de dados para sua rede Wickr
- Pare o bot de retenção de dados da sua rede Wickr

### Pré-requisitos para configurar a retenção de dados para o AWS Wickr

Antes de começar, você deve obter o nome do bot de retenção de dados (rotulado como nome de usuário) e a senha inicial do AWS Management Console for Wickr. Você deve especificar esses dois valores na primeira vez em que iniciar o bot de retenção de dados. Você também deve ativar a retenção de dados no console. Para obter mais informações, consulte <u>Veja os detalhes da retenção</u> de dados no AWS Wickr.

Senha para bot de retenção de dados no AWS Wickr

Na primeira vez que você inicia o bot de retenção de dados, você deve especificar a senha inicial usando uma das seguintes opções:

- A variável de ambiente WICKRIO\_BOT\_PASSWORD. As variáveis de ambiente do bot de retenção de dados são descritas na seção <u>Variáveis de ambiente para configurar o bot de retenção de</u> dados no AWS Wickr, mais para frente neste guia.
- O valor da senha no Secrets Manager identificado pela variável de ambiente AWS\_SECRET\_NAME. Os valores do Secrets Manager para o bot de retenção de dados estão descritos na seção <u>Valores</u> do Secrets Manager para AWS Wickr, mais para frente neste guia.
- Digite a senha quando solicitado pelo bot de retenção de dados. Você precisará executar o bot de retenção de dados com acesso TTY interativo usando a opção -ti.

Uma nova senha será gerada quando você configurar o bot de retenção de dados pela primeira vez. Se precisar reinstalar o bot de retenção de dados, use a senha gerada. A senha inicial não é válida após a instalação inicial do bot de retenção de dados.

A nova senha gerada será exibida conforme mostrado no exemplo a seguir.

#### A Important

Salve a senha em um lugar seguro. Se você perder a senha, você não poderá reinstalar o bot de retenção de dados. Não compartilhe essa senha. Ela fornece a capacidade de iniciar a retenção de dados para sua rede do Wickr.

Opções de armazenamento para a rede AWS Wickr

Depois que a retenção de dados for ativada e o bot de retenção de dados estiver configurado para sua rede do Wickr, ele capturará todas as mensagens e arquivos enviados dentro de sua rede. As mensagens são salvas em arquivos limitados a um tamanho ou limite de tempo específicos que podem ser configurados usando uma variável de ambiente. Para obter mais informações, consulte Variáveis de ambiente para configurar o bot de retenção de dados no AWS Wickr.

Você pode configurar uma das seguintes opções para armazenar esses dados:

- Armazene todas as mensagens e arquivos capturados localmente. Esta é a opção padrão. É sua responsabilidade mover os arquivos locais para outro sistema para armazenamento a longo prazo e garantir que o disco do host não fique sem memória ou espaço.
- Armazene todas as mensagens e arquivos capturados em um bucket do Amazon S3. O bot de retenção de dados salvará todas as mensagens e arquivos descriptografados no bucket do Amazon S3 que você especificar. As mensagens e os arquivos capturados são removidos da máquina do host após serem salvos com sucesso no bucket.
- Armazene todas as mensagens e arquivos capturados criptografados em um bucket do Amazon S3. O bot de retenção de dados irá recriptografar todas as mensagens e arquivos capturados usando uma chave fornecida por você e os salvará no bucket do Amazon S3 que você especificar. As mensagens e os arquivos capturados são removidos da máquina do host depois de serem recriptografados com sucesso e salvos no bucket. Você precisará de um software para descriptografar as mensagens e os arquivos.

Para obter mais informações sobre como criar buckets do Amazon S3 para usar com seu bot de retenção de dados, consulte Criando um bucket, no Guia do usuário do Amazon S3

Variáveis de ambiente para configurar o bot de retenção de dados no AWS Wickr

É possível usar as seguintes variáveis de ambiente para definir o bot de retenção de dados. Você define essas variáveis de ambiente usando a opção -e ao executar a imagem do Docker do bot de retenção de dados. Para obter mais informações, consulte <u>Inicie o bot de retenção de dados para</u> sua rede Wickr.

#### Note

Essas variáveis de ambiente são opcionais, a menos que especificado de outra forma.

Use as seguintes variáveis de ambiente para especificar as credenciais do bot de retenção de dados:

- WICKRIO\_BOT\_NAME o nome do bot de retenção de dados. Essa variável é necessária quando você executa a imagem do Docker do bot de retenção de dados.
- WICKRIO\_BOT\_PASSWORD a senha inicial do bot de retenção de dados. Para obter mais informações, consulte <u>Pré-requisitos para configurar a retenção de dados para o AWS Wickr</u>. Essa variável é necessária se você não planeja iniciar o bot de retenção de dados com uma solicitação de senha ou não planeja usar o Secrets Manager para armazenar as credenciais do bot de retenção de dados.

Use as seguintes variáveis de ambiente para configurar os recursos de streaming de retenção de dados padrão:

- WICKRIO\_COMP\_MESGDEST o nome do caminho até o diretório onde as mensagens serão transmitidas. O valor padrão é /tmp/<botname>/compliance/messages.
- WICKRI0\_COMP\_FILEDEST o nome do caminho até o diretório em que os arquivos serão transmitidos. O valor padrão é /tmp/<botname>/compliance/attachments.
- WICKRIO\_COMP\_BASENAME o nome base dos arquivos de mensagens recebidas. O valor padrão é receivedMessages.

- WICKRI0\_COMP\_FILESIZE o tamanho máximo de arquivo de mensagens recebidas em kibibytes (Kib). Um novo arquivo é iniciado quando o tamanho máximo é atingido. O valor padrão é 100000000, como em 1024 GiB.
- WICKRI0\_COMP\_TIMEROTATE a quantidade de tempo, em minutos, durante a qual o bot de retenção de dados colocará as mensagens recebidas em um arquivo de mensagens recebidas. Um novo arquivo é iniciado quando o limite de tempo é atingido. Você só pode usar o tamanho do arquivo ou o tempo para limitar o tamanho do arquivo de mensagens recebidas. O valor padrão é 0, como em "sem limite".

Use a variável de ambiente a seguir para definir o padrão Região da AWS a ser usado.

 AWS\_DEFAULT\_REGION— O padrão Região da AWS a ser usado para AWS serviços como o Secrets Manager (não usado para Amazon S3 ou AWS KMS). A Região us-east-1 é usada por padrão, se essa variável de ambiente não estiver definida.

Use as seguintes variáveis de ambiente para especificar o segredo do Secrets Manager a ser usado quando você optar por usar o Secrets Manager para armazenar as credenciais do bot de retenção de dados e as informações do AWS serviço. Para obter mais informações sobre os valores que você pode armazenar no Secrets Manager, consulte Valores do Secrets Manager para AWS Wickr.

- AWS\_SECRET\_NAME— O nome do segredo do Secrets Manager que contém as credenciais e as informações AWS de serviço necessárias para o bot de retenção de dados.
- AWS\_SECRET\_REGION— Aquele em Região da AWS que o AWS segredo está localizado. Se você estiver usando AWS segredos e esse valor não estiver definido, o AWS\_DEFAULT\_REGION valor será usado.

#### Note

Você pode armazenar todas as seguintes variáveis de ambiente como valores no Secrets Manager. Se você optar por usar o Secrets Manager e armazenar esses valores lá, não precisará especificá-los como variáveis de ambiente ao executar a imagem do Docker do bot de retenção de dados. Basta especificar a variável de ambiente AWS\_SECRET\_NAME descrita anteriormente neste guia. Para obter mais informações, consulte <u>Valores do Secrets</u> <u>Manager para AWS Wickr</u>. Use as seguintes variáveis de ambiente para especificar o bucket do Amazon S3 ao optar por armazenar mensagens e arquivos em um bucket.

- WICKRI0\_S3\_BUCKET\_NAME o nome do bucket do Amazon S3 onde as mensagens e arquivos serão armazenados.
- WICKRI0\_S3\_REGION— A AWS região do bucket do Amazon S3 onde as mensagens e os arquivos serão armazenados.
- WICKRI0\_S3\_F0LDER\_NAME o nome da pasta opcional no bucket do Amazon S3 onde as mensagens e arquivos serão armazenados. O nome da pasta será precedido pela chave para as mensagens e arquivos salvos no bucket do Amazon S3.

Use as seguintes variáveis de ambiente para especificar os AWS KMS detalhes ao optar por usar a criptografia do lado do cliente para recriptografar arquivos ao salvá-los em um bucket do Amazon S3.

- WICKRIO\_KMS\_MSTRKEY\_ARN— O Amazon Resource Name (ARN) da chave AWS KMS mestra usada para recriptografar os arquivos de mensagens e arquivos no bot de retenção de dados antes de serem salvos no bucket do Amazon S3.
- WICKRIO\_KMS\_REGION— A AWS região onde a chave AWS KMS mestra está localizada.

Use a seguinte variável de ambiente para especificar os detalhes do Amazon SNS ao optar por enviar eventos de retenção de dados para um tópico do Amazon SNS. Os eventos enviados incluem startup, desligamento e condições de erro.

 WICKRI0\_SNS\_TOPIC\_ARN – o ARN do tópico do Amazon SNS para o qual você deseja enviar eventos de retenção de dados.

Use a variável de ambiente a seguir para enviar métricas de retenção de dados para CloudWatch. Se especificado, as métricas serão geradas a cada 60 segundos.

 WICKRI0\_METRICS\_TYPE— Defina o valor dessa variável de ambiente como cloudwatch para a qual enviar métricas CloudWatch.

### Valores do Secrets Manager para AWS Wickr

Você pode usar o Secrets Manager para armazenar as credenciais do bot de retenção de dados e as informações do AWS serviço. Para obter mais informações sobre como criar um segredo do Secrets Manager, consulte <u>Criar um AWS Secrets Manager segredo</u> no Guia do usuário do Secrets Manager.

O segredo do Secrets Manager pode ter os seguintes valores:

- password a senha do bot de retenção de dados.
- s3\_bucket\_name o nome do bucket do Amazon S3 onde as mensagens e arquivos serão armazenados. Se não for definido, o streaming de arquivos padrão será usado.
- s3\_region— A AWS região do bucket do Amazon S3 onde as mensagens e os arquivos serão armazenados.
- s3\_folder\_name o nome da pasta opcional no bucket do Amazon S3 onde as mensagens e arquivos serão armazenados. O nome da pasta será precedido pela chave para as mensagens e arquivos salvos no bucket do Amazon S3.
- kms\_master\_key\_arn— O ARN da chave AWS KMS mestra usada para recriptografar os arquivos de mensagens e arquivos no bot de retenção de dados antes de serem salvos no bucket do Amazon S3.
- kms\_region— A AWS região onde a chave AWS KMS mestra está localizada.
- sns\_topic\_arn o ARN do tópico do Amazon SNS para o qual você deseja enviar eventos de retenção de dados.

Política do IAM para usar a retenção de dados com serviços AWS

Se você planeja usar outros AWS serviços com o bot de retenção de dados Wickr, deve garantir que o host tenha a função e a política AWS Identity and Access Management (IAM) apropriadas para acessá-los. Você pode configurar o bot de retenção de dados para usar o Secrets Manager, Amazon S3 CloudWatch, Amazon SNS e. AWS KMS A política do IAM a seguir possibilita o acesso a ações específicas para esses serviços.

```
{
    "Version": "2012-10-17",
    "Statement": [
        {
            "Sid": "VisualEditor0",
            "Effect": "Allow",
```

```
"Action": [
    "s3:PutObject",
    "secretsmanager:GetSecretValue",
    "sns:Publish",
    "cloudwatch:PutMetricData",
    "kms:GenerateDataKey"
    ],
    "Resource": "*"
    }
  ]
}
```

Você pode criar uma política do IAM mais rígida identificando os objetos específicos de cada serviço que você deseja permitir que os contêineres do seu host acessem. Remova as ações dos AWS serviços que você não pretende usar. Por exemplo, se você pretende usar somente um bucket do Amazon S3, use a política a seguir, que remove as ações secretsmanager:GetSecretValue, sns:Publish, kms:GenerateDataKey e cloudwatch:PutMetricData.

```
{
    "Version": "2012-10-17",
    "Statement": [
        {
            "Sid": "VisualEditor0",
            "Effect": "Allow",
            "Action": "s3:PutObject",
            "Resource": "*"
        }
    ]
}
```

Se você estiver usando uma instância do Amazon Elastic Compute Cloud (Amazon EC2) para hospedar seu bot de retenção de dados, crie uma função do IAM usando o caso EC2 comum da Amazon e atribua uma política usando a definição de política acima.

Inicie o bot de retenção de dados para sua rede Wickr

Antes de executar o bot de retenção de dados, você deve determinar como deseja configurá-lo. Se você planeja executar o bot em um host que:

 Não terá acesso aos AWS serviços, então suas opções são limitadas. Nesse caso, você usará as opções padrão de streaming de mensagens. Você deve decidir se deseja limitar o tamanho dos arquivos de mensagens capturados a um tamanho ou intervalo de tempo específico. Para obter mais informações, consulte <u>Variáveis de ambiente para configurar o bot de retenção de dados no</u> AWS Wickr.

 Se você tiver acesso aos AWS serviços, deverá criar um segredo do Secrets Manager para armazenar as credenciais do bot e os detalhes da configuração do AWS serviço. Depois que os serviços AWS forem configurados, você poderá iniciar a imagem do Docker do bot de retenção de dados. Para obter mais informações sobre os detalhes que você pode armazenar em um segredo do Secrets Manager, consulte Valores do Secrets Manager para AWS Wickr

As seções a seguir mostram exemplos de comandos para executar a imagem do Docker do bot de retenção de dados. Em cada um dos exemplos de comando, substitua o seguinte exemplo de valores pelos seus próprios valores:

- compliance\_1234567890\_bot pelo nome do seu bot de retenção de dados.
- *password* pela senha do seu bot de retenção de dados.
- wickr/data/retention/bot pelo nome do seu segredo do Secrets Manager para usar com seu bot de retenção de dados.
- bucket-name pelo nome do bucket do Amazon S3 onde as mensagens e arquivos serão armazenados.
- folder-name pelo nome da pasta no bucket do Amazon S3 onde as mensagens e arquivos serão armazenados.
- us-east-1com a AWS região do recurso que você está especificando. Por exemplo, a região da chave AWS KMS mestra ou a região do bucket do Amazon S3.
- arn:aws:kms:us-east-1:111122223333:key/12345678-1234-abcde-a617ababababababcom o Amazon Resource Name (ARN) da sua chave AWS KMS mestra para usar para recriptografar arquivos e arquivos de mensagens.

Inicie o bot com a variável de ambiente de senha (sem AWS serviço)

O comando do Docker a seguir inicia o bot de retenção de dados. A senha é especificada usando a variável de ambiente WICKRIO\_BOT\_PASSWORD. O bot começa a usar o streaming de arquivos padrão e os valores padrão definidos na seção <u>Variáveis de ambiente para configurar o bot de</u> retenção de dados no AWS Wickr deste guia.

docker run -v /opt/compliance\_1234567890\_bot:/tmp/compliance\_1234567890\_bot \

```
-d --restart on-failure:5 --name="compliance_1234567890_bot" -ti \
-e WICKRIO_BOT_NAME='compliance_1234567890_bot' \
-e WICKRIO_BOT_PASSWORD='password' \
wickr/bot-compliance-cloud:latest
```

Inicie o bot com solicitação de senha (sem AWS serviço)

O comando do Docker a seguir inicia o bot de retenção de dados. A senha é inserida quando solicitada pelo bot de retenção de dados. Ele começará a usar o streaming de arquivos padrão usando os valores padrão definidos na seção <u>Variáveis de ambiente para configurar o bot de retenção de dados no AWS Wickr deste guia.</u>

Execute o bot usando a opção -ti de receber a solicitação de senha. Você também deve executar o comando docker attach *<container ID or container name>* imediatamente após iniciar a imagem do docker para receber o prompt de senha. Você deve executar esses dois comandos em um script. Se você anexar à imagem do docker e não ver o prompt, pressione Enter e você verá o prompt.

Inicie o bot com uma rotação de arquivo de mensagem de 15 minutos (sem AWS serviço)

O comando do Docker a seguir inicia o bot de retenção de dados usando variáveis de ambiente. Ele também faz a configuração de rotação dos arquivos de mensagens recebidas para 15 minutos.

```
docker run -v /opt/compliance_1234567890_bot:/tmp/compliance_1234567890_bot --
network=host \
-d --restart on-failure:5 --name="compliance_1234567890_bot" -ti \
-e WICKRI0_BOT_NAME='compliance_1234567890_bot' \
-e WICKRI0_BOT_PASSWORD='password' \
-e WICKRI0_COMP_TIMEROTATE=15 \
```

wickr/bot-compliance-cloud:latest

Inicie o bot e especifique a senha inicial com o Secrets Manager

Você pode usar o Secrets Manager para identificar a senha do bot de retenção de dados. Ao iniciar o bot de retenção de dados, você precisará definir uma variável de ambiente que especifique ao Secrets Manager onde essas informações são armazenadas.

```
docker run -v /opt/compliance_1234567890_bot:/tmp/compliance_1234567890_bot --
network=host \
-d --restart on-failure:5 --name="compliance_1234567890_bot" -ti \
-e WICKRIO_BOT_NAME='compliance_1234567890_bot' \
-e AWS_SECRET_NAME='wickrpro/alpha/new-3-bot' \
wickr/bot-compliance-cloud:latest
```

O segredo wickrpro/compliance/compliance\_1234567890\_bot tem o seguinte valor secreto, mostrado como texto simples.

{
 "password":"password"
}

Inicie o bot e configure o Amazon S3 com o Secrets Manager

Você pode usar o Secrets Manager para hospedar as credenciais e as informações do bucket do Amazon S3. Ao iniciar o bot de retenção de dados, você precisará definir uma variável de ambiente que especifique ao Secrets Manager onde essas informações são armazenadas.

```
docker run -v /opt/compliance_1234567890_bot:/tmp/compliance_1234567890_bot --
network=host \
-d --restart on-failure:5 --name="compliance_1234567890_bot" -ti \
-e WICKRI0_BOT_NAME='compliance_1234567890_bot' \
-e AWS_SECRET_NAME='wickrpro/alpha/compliance_1234567890_bot' \
wickr/bot-compliance-cloud:latest
```

O segredo wickrpro/compliance/compliance\_1234567890\_bot tem o seguinte valor secreto, mostrado como texto simples.

{

```
"password":"password",
"s3_bucket_name":"bucket-name",
"s3_region":"us-east-1",
"s3_folder_name":"folder-name"
}
```

As mensagens e os arquivos recebidos pelo bot serão colocados no bucket bot-compliance na pasta nomeada network1234567890.

Inicie o bot e configure o Amazon S3 e AWS KMS com o Secrets Manager

Você pode usar o Secrets Manager para hospedar as credenciais, o bucket do Amazon S3 AWS KMS e as informações da chave mestra. Ao iniciar o bot de retenção de dados, você precisará definir uma variável de ambiente que especifique ao Secrets Manager onde essas informações são armazenadas.

```
docker run -v /opt/compliance_1234567890_bot:/tmp/compliance_1234567890_bot --
network=host \
-d --restart on-failure:5 --name="compliance_1234567890_bot" -ti \
-e WICKRI0_BOT_NAME='compliance_1234567890_bot' \
-e AWS_SECRET_NAME='wickrpro/alpha/compliance_1234567890_bot' \
wickr/bot-compliance-cloud:latest
```

O segredo wickrpro/compliance/compliance\_1234567890\_bot tem o seguinte valor secreto, mostrado como texto simples.

```
{
    "password":"password",
    "s3_bucket_name":"bucket-name",
    "s3_region":"us-east-1",
    "s3_folder_name":"folder-name",
    "kms_master_key_arn":"arn:aws:kms:us-east-1:111122223333:key/12345678-1234-abcde-
a617-abababababab",
    "kms_region":"us-east-1"
}
```

As mensagens e os arquivos recebidos pelo bot serão criptografados usando a chave KMS identificada pelo valor do ARN e, em seguida, colocados no bucket "bot-compliance" na pasta chamada "network1234567890". Certifique-se de que você tem a configuração da política do IAM apropriada.

Inicie o bot e configure o Amazon S3 usando variáveis de ambiente

Se você não quiser usar o Secrets Manager para hospedar as credenciais do bot de retenção de dados, você pode iniciar a imagem do Docker do bot de retenção de dados com as seguintes variáveis de ambiente. Você deve identificar o nome do bot de retenção de dados usando a variável de ambiente WICKRIO\_BOT\_NAME.

```
docker run -v /opt/compliance_1234567890_bot:/tmp/compliance_1234567890_bot --
network=host \
-d --restart on-failure:5 --name="compliance_1234567890_bot" -ti \
-e WICKRI0_BOT_NAME='compliance_1234567890_bot' \
-e WICKRI0_BOT_PASSWORD='password' \
-e WICKRI0_S3_BUCKET_NAME='bot-compliance' \
-e WICKRI0_S3_FOLDER_NAME='network1234567890' \
-e WICKRI0_S3_REGION='us-east-1' \
wickr/bot-compliance-cloud:latest
```

Você pode usar valores de ambiente para identificar as credenciais do bot de retenção de dados, informações sobre buckets do Amazon S3 e informações de configuração para o streaming de arquivos padrão.

Pare o bot de retenção de dados da sua rede Wickr

O software executado no bot de retenção de dados capturará sinais SIGTERM e será desligado normalmente. Use o comando docker stop *<container ID or container name>*, conforme mostrado no exemplo a seguir, para emitir o comando SIGTERM para a imagem do Docker do bot de retenção de dados.

docker stop compliance\_1234567890\_bot

### Obtenha os registros de retenção de dados para sua rede Wickr

O software executado na imagem Docker do bot de retenção de dados será enviado para os arquivos de log no diretório /tmp/<botname>/logs. Eles aceitarão um máximo de 5 arquivos. É possível obter os lgos executando o comando a seguir.

docker logs <botname>

Exemplo:

docker logs compliance\_1234567890\_bot

## Métricas e eventos de retenção de dados para sua rede Wickr

A seguir estão as métricas do Amazon CloudWatch (CloudWatch) e os eventos do Amazon Simple Notification Service (Amazon SNS) que atualmente são suportados pela versão 5.116 do bot de retenção de dados do AWS Wickr.

Tópicos

- CloudWatch métricas para sua rede Wickr
- Eventos do Amazon SNS para sua rede Wickr

### CloudWatch métricas para sua rede Wickr

As métricas são geradas pelo bot em intervalos de 1 minuto e transmitidas ao CloudWatch serviço associado à conta na qual a imagem do Docker do bot de retenção de dados está sendo executada.

A seguir estão as métricas existentes suportadas pelo bot de retenção de dados.

| Métrica               | Descrição                                                    |
|-----------------------|--------------------------------------------------------------|
| Messages_Rx           | Mensagens recebidas.                                         |
| Messages_Rx_Failed    | Falhas no processamento das mensagens recebidas.             |
| Messages_Saved        | Mensagens salvas no arquivo de mensagens<br>recebidas.       |
| Messages_Saved_Failed | Falha ao salvar mensagens no arquivo de mensagens recebidas. |
| Files_Saved           | Arquivos recebidos.                                          |
| Files_Saved_Bytes     | O número de bytes recebidos.                                 |
| Files_Saved_Failed    | Falha ao salvar arquivos.                                    |

AWS Wickr

| Métrica           | Descrição                                                                   |
|-------------------|-----------------------------------------------------------------------------|
| Logins            | Logins (normalmente será 1 para cada intervalo).                            |
| Login_Failures    | Falhas de login (normalmente será 1 para cada intervalo).                   |
| S3_Post_Errors    | Erros ao postar arquivos de mensagens e<br>arquivos no bucket do Amazon S3. |
| Watchdog_Failures | Falhas do Watchdog.                                                         |
| Watchdog_Warnings | Avisos do Watchdog.                                                         |

As métricas são geradas para serem consumidas por CloudWatch. O namespace usado para bots é. WickrI0 Cada métrica tem uma matriz de dimensões. A seguir está a lista de dimensões publicadas com as métricas acima.

| Dimensão    | Valor                                                                                                    |
|-------------|----------------------------------------------------------------------------------------------------|
| ld          | O nome de usuário do bot.                                                                                                    |
| Dispositivo | Descrição de uma instância ou dispositivo de<br>bot específico. Útil se você estiver executando<br>vários dispositivos ou instâncias de bots. |
| Produto     | O produto para o bot. Pode ser WickrPro_<br>ou WickrEnterprise_ com Alpha, Beta<br>ou Production anexado.                                     |
| BotType     | O tipo de bot. Rotulado como Conformidade para os bots de conformidade.                                                                       |
| Rede        | O ID da rede associada.                                                                                                    |

### Eventos do Amazon SNS para sua rede Wickr

Os eventos a seguir são publicados no tópico do Amazon SNS definido pelo valor do Nome do recurso da Amazon (ARN) identificado usando a variável de WICKRIO\_SNS\_TOPIC\_ARN ambiente ou o valor secreto do Secrets Managersns\_topic\_arn. Para obter mais informações, consulte Variáveis de ambiente para configurar o bot de retenção de dados no AWS Wickr e Valores do Secrets Manager para AWS Wickr.

Os eventos gerados pelo bot de retenção de dados são enviados como cadeias de caracteres JSON. Os valores a seguir estão incluídos nos eventos a partir da versão 5.116 do bot de retenção de dados.

| Name             | Valor                                                                                                    |
|------------------|----------------------------------------------------------------------------------------------------|
| complianceBot    | O nome de usuário do bot de retenção de dados.                                                                                     |
| dataTime         | Registre a data e a hora em que o evento ocorreu.                                                                                  |
| Dispositivo      | Uma descrição de uma instância ou dispositi<br>vo de bot específico. Útil se você estiver<br>executando várias instâncias de bots. |
| dockerlmage      | A imagem do Docker associada ao bot.                                                                                               |
| dockerTag        | A tag ou versão da imagem do Docker.                                                                                               |
| message          | A mensagem do evento. Para obter mais informações, consulte <u>Eventos críticos</u> e <u>Eventos normais</u> .                     |
| notificationType | Esse valor será Bot Event.                                                                                                    |
| severidade       | A gravidade do evento. Pode ser normal ou critical.                                                                                |

Você deve se inscrever no tópico do Amazon SNS para poder receber os eventos. Se você se inscrever usando um endereço de e-mail, um e-mail será enviado para você contendo informações semelhantes ao exemplo a seguir.

```
{
"complianceBot": "compliance_1234567890_bot",
"dateTime": "2022-10-12T13:05:39",
"device": "Desktop 1234567890ab",
"dockerImage": "wickr/bot-compliance-cloud",
"dockerTag": "5.116.13.01",
"message": "Logged in",
"notificationType": "Bot Event",
"severity": "normal"
}
```

Eventos críticos

Esses eventos farão com que o bot pare ou reinicie. O número de reinicializações é limitado para evitar outros problemas.

#### Falhas de login

A seguir estão os possíveis eventos que podem ser gerados quando o bot não consegue fazer login. Cada mensagem indicará o motivo da falha no login.

| Tipo de evento  | Mensagem do evento                              |
|-----------------|-------------------------------------------------|
| failedlogin     | Credenciais inválidas. Verifique a senha.       |
| failedlogin     | Usuário não encontrado.                         |
| failedlogin     | A conta ou o dispositivo está suspenso.         |
| provisionamento | Usuário saiu do comando.                        |
| provisionamento | Senha incorreta para o config.wickr<br>arquivo. |
| provisionamento | Não é possível ler o config.wickr arquivo.      |
| failedlogin     | Todos os logins falharam.                       |

| Tipo de evento        | Mensagem do evento                                                                                                    |
|-----------------------|----------------------------------------------------------------------------------------------------|
| failedlogin           | Novo usuário, mas o banco de dados já existe.                                                                                                    |
| Eventos mais críticos |                                                                                                    |
| Tipo de evento        | Mensagens de eventos                                                                                                    |
| Uma conta suspensa    | Wickr IOClient Main:: slotAdminUser<br>Suspender: código (% 1): motivo:% 2"                                                                                   |
| BotDevice Suspenso    | Dispositivo suspenso!                                                                                                    |
| WatchDog              | O SwitchBoard sistema fica inativo por mais de < <i>N</i> > minutos                                                                                           |
| Falhas do S3          | Falha ao colocar o arquivo < file-name >> no bucket do S3. Erro: < AWS-error >                                                                                |
| Chave de fallback     | CHAVE DE FALLBACK ENVIADA PELO<br>SERVIDOR: Não é uma chave alternativa ativa<br>reconhecida pelo cliente. Envie os registros<br>para a engenharia de desktop |

#### Eventos normais

A seguir estão os eventos que avisam sobre ocorrências operacionais normais. Muitas ocorrências desses tipos de eventos em um período específico podem ser motivo de preocupação.

Dispositivo adicionado à conta

Esse evento é gerado quando um novo dispositivo é adicionado à conta do bot de retenção de dados. Em algumas circunstâncias, isso pode ser uma indicação importante de que alguém criou uma instância do bot de retenção de dados. A seguir está a mensagem para este evento.

A device has been added to this account!

#### Bot logado

Esse evento é gerado quando o bot faz login com sucesso. A seguir está a mensagem para este evento.

Logged in

Desligar

Esse evento é gerado quando o bot é encerrado. Se o usuário não iniciou isso explicitamente, isso pode ser uma indicação de um problema. A seguir está a mensagem para este evento.

Shutting down

Atualizações disponíveis

Esse evento é gerado quando o bot de retenção de dados é iniciado e identifica que há uma versão mais recente da imagem associada do Docker disponível. Esse evento é gerado quando o bot é iniciado e diariamente. Esse evento inclui o campo de versions matriz que identifica as novas versões disponíveis. Veja a seguir um exemplo da aparência desse evento.

```
{
   "complianceBot": "compliance_1234567890_bot",
   "dateTime": "2022-10-12T13:05:55",
   "device": "Desktop 1234567890ab",
   "dockerImage": "wickr/bot-compliance-cloud",
   "dockerTag": "5.116.13.01",
   "message": "There are updates available",
   "notificationType": "Bot Event",
   "severity": "normal",
   "versions": [
      "5.116.10.01"
  ]
}
```

# O que é o ATAK?

O Android Team Awareness Kit (ATAK) — ou Android Tactical Assault Kit (também ATAK) para uso militar — é um aplicativo de infraestrutura geoespacial e consciência situacional para smartphones que permite colaboração segura em qualquer local geográfico. Embora tenha sido inicialmente projetado para uso em zonas de combate, o ATAK foi adaptado para atender às missões de agências locais, estaduais e federais.

#### Tópicos

- Habilitar o ATAK no painel da rede do Wickr
- Informações adicionais sobre o ATAK
- Instale e emparelhe o plug-in do Wickr para ATAK
- Desemparelhe o plug-in Wickr para ATAK
- Disque e receba uma chamada no ATAK
- Enviar um arquivo no ATAK
- Envie uma mensagem de voz segura (Push-to-talk) no ATAK
- · Cata-vento (acesso rápido) para ATAK
- Navegação para ATAK

### Habilitar o ATAK no painel da rede do Wickr

O AWS Wickr oferece suporte a muitas agências que usam o Android Tactical Assault Kit (ATAK) [Kit de assalto tático Android]. No entanto, até agora, os operadores do ATAK que usam o Wickr tiveram que deixar o aplicativo para fazer isso. Para ajudar a reduzir interrupções e riscos operacionais, a Wickr desenvolveu um plug-in que aprimora o ATAK com recursos de comunicação segura. Com o plug-in Wickr para ATAK, os usuários podem enviar mensagens, colaborar e transferir arquivos no Wickr dentro do aplicativo ATAK. Isso elimina as interrupções e a complexidade da configuração com os recursos de bate-papo do ATAK.

Habilitar o ATAK no painel da rede do Wickr

Conclua o procedimento a seguir para habilitar o ATAK no painel da rede do Wickr.

- 1. Abra o AWS Management Console For Wickr em https://console.aws.amazon.com/wickr/.
- 2. Na página Redes, selecione o nome da rede para navegar até essa rede.
- 3. No painel de navegação, selecione Grupos de segurança.
- Na página Grupos de segurança, selecione o grupo de segurança desejado para o qual você deseja habilitar o ATAK.
- 5. Na guia Integração, na seção do plug-in ATAK, escolha Editar.
- 6. Na página Editar plug-in ATAK, marque a caixa de seleção Ativar plug-in ATAK.
- 7. Escolha Adicionar novo pacote

- 8. Insira o nome do pacote na caixa de texto Pacotes. Você pode inserir um dos valores a seguir, dependendo da versão do ATAK que seus usuários instalarão e usarão:
  - com.atakmap.app.civ Insira esse valor na caixa de texto Pacotes se os usuários finais do Wickr quiserem instalar e usar a versão civil do aplicativo ATAK em seus dispositivos Android.
  - com.atakmap.app.mil Insira esse valor na caixa de texto Pacotes se os usuários finais do Wickr quiserem instalar e usar a versão militar do aplicativo ATAK em seus dispositivos Android.
- 9. Escolha Salvar.

O ATAK agora está habilitado para a Rede Wickr selecionada e para o Grupo de Segurança selecionado. Você deve pedir aos usuários do Android no grupo de segurança para o qual você habilitou a funcionalidade ATAK que instalem o plug-in Wickr para ATAK. Para obter mais informações, consulte Instalar e emparelhar o plug-in Wickr ATAK.

## Informações adicionais sobre o ATAK

Para obter mais informações sobre o suplemento do Wickr para o ATAK, consulte os seguintes tópicos:

- Visão geral do suplemento Wickr para ATAK
- Informações adicionais sobre o suplemento Wickr para ATAK

## Instale e emparelhe o plug-in do Wickr para ATAK

O Android Team Awareness Kit (ATAK) é uma solução Android usada pelas agências militares, estaduais e governamentais dos EUA que exigem recursos de conscientização situacional para planejamento e execução de missões e resposta a incidentes. O ATAK tem uma arquitetura de plug-ins que permite aos desenvolvedores adicionar funcionalidades. Ele permite que os usuários naveguem usando dados de GPS e mapas geoespaciais sobrepostos à consciência situacional em tempo real dos eventos em andamento. Neste documento, mostramos como instalar o plug-in do Wickr para ATAK em um dispositivo Android e emparelhá-lo com o cliente Wickr. Isso permite que você envie mensagens e colabore no Wickr sem sair do aplicativo ATAK.

)

### Instale o plug-in do Wickr para ATAK

Siga o procedimento a seguir para instalar o plug-in do Wickr para ATAK em um dispositivo Android.

- 1. Acesse a loja Google Play e instale o plug-in do Wickr para ATAK.
- 2. Abra o aplicativo ATAK em seu dispositivo Android.
- 3. No aplicativo ATAK, selecione o ícone do menu

### 

no canto superior direito da tela e selecione Plugins.

- 4. Escolha Importar.
- 5. No pop-up Selecionar tipo de importação, selecione Local SD e navegue até onde você salvou o plug-in do Wickr para o arquivo .apk do ATAK.
- 6. Escolha o arquivo do plug-in e siga as instruções para instalá-lo.

#### Note

Se for solicitado que você envie o arquivo do plug-in para ser escaneado, escolha Não.

7. O aplicativo ATAK perguntará se você gostaria de carregar o plug-in. Escolha OK.

O plug-in do Wickr para ATAK agora está instalado. Continue na seção emparelhe o ATAK com o Wickr a seguir para concluir o processo.

### Emparelhe o ATAK com o Wickr

Siga o procedimento a seguir para emparelhar o aplicativo ATAK com o Wickr depois de instalar o plug-in do Wickr para ATAK.

1. No aplicativo ATAK, escolha o ícone

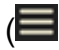

do menu no canto superior direito da tela e escolha Wickr Plugin.

2. Escolha Emparelhar o Wickr.

Um aviso de notificação aparecerá solicitando que você revise as permissões do plug-in do Wickr para ATAK. Se o prompt de notificação não aparecer, abra o cliente Wickr e vá para Configurações e, em seguida, Aplicativos Conectados. Você deve ver o plugin na seção Pendente da tela.

)

- 3. Selecione Aprovar para emparelhar.
- 4. Selecione o botão Abrir plug-in do Wickr para ATAK para voltar ao aplicativo ATAK.

Agora, o plug-in ATAK foi emparelhado, e o Wickr pode usar o plug-in para enviar mensagens e colaborar usando o Wickr sem sair do aplicativo ATAK.

### Desemparelhe o plug-in Wickr para ATAK

Você pode desemparelhar o plugin Wickr para o ATAK.

Conclua o procedimento a seguir para cancelar o emparelhamento do plug-in ATAK com o Wickr.

- 1. No aplicativo nativo, selecione Configurações e Aplicativos conectados.
- 2. Na tela Aplicativos conectados, escolha Plug-in Wickr ATAK.
- 3. Na tela do plug-in Wickr para ATAK, escolha Remover na parte inferior da tela.

Agora você desemparelhou com sucesso o plug-in Wickr para ATAK.

### Disque e receba uma chamada no ATAK

Você pode discar e receber uma chamada no plugin Wickr para ATAK.

Conclua o procedimento a seguir para discar e receber uma chamada.

- 1. Abra uma janela do chat.
- 2. Na visualização do Mapa, escolha o ícone do usuário que você deseja chamar.
- 3. Escolha o ícone de telefone na parte superior direita da tela.
- 4. Depois de conectado, você pode retornar à visualização do plug-in ATAK e receber uma chamada.

## Enviar um arquivo no ATAK

Você pode enviar um arquivo no plugin Wickr para ATAK.

Faça o seguinte procedimento para enviar um arquivo.

1. Abra uma janela do chat.

- 2. Na visualização do Mapa, procure o usuário para o qual você deseja enviar um arquivo.
- 3. Quando você encontrar o usuário para o qual deseja enviar um arquivo, selecione o nome dele.
- 4. Na tela Enviar arquivo, selecione Escolher arquivo e navegue até o arquivo que você deseja enviar.

|                                                       | 223                                                                                                    |               | $\approx$ |
|-------------------------------------------------------|----------------------------------------------------------------------------------------------------|---------------|-----------|
| MONTANA<br>Selanster Row<br>IDAHO<br>ROCKANS          | NORTH DAKOTA<br>MENNESUTA<br>MUNESUTA<br>MUNESUTA<br>MUNESUTA                                                                               | Send File     |           |
| NEVADA<br>WASATCH IRANGEL PORVER<br>UTAH<br>COLDICADO | NEBRASKA<br>II<br>II<br>KANSAS                                                                                                    | file name.PDF |           |
| ALIFORNIA<br>Los Anos                                 | OKLAHOMA AI                                                                                                    | Choose        | File      |
| ARIZONA NEW MEXICO<br>Phoenix                         | Sit(x)-TAK-Wickr           Callsign: BACKY           14R PU 10708 79232           1,009 ft MSL         171°M           0 MPH         +/- 4m | Send File     | Cancel    |

- 5. Na janela do navegador, escolha o arquivo desejado.
- 6. Na tela Enviar arquivo, escolha Enviar arquivo.

O ícone de download é exibido, indicando que o arquivo selecionado está sendo baixado.

## Envie uma mensagem de voz segura (Push-to-talk) no ATAK

Você pode enviar uma mensagem de voz segura (Push-to-talk) no plugin Wickr para ATAK.

Conclua o procedimento a seguir para enviar uma mensagem de voz segura.

- 1. Abra uma janela do chat.
- 2. Escolha o Push-to-Talk ícone na parte superior da tela, indicado pelo ícone de uma pessoa falando.

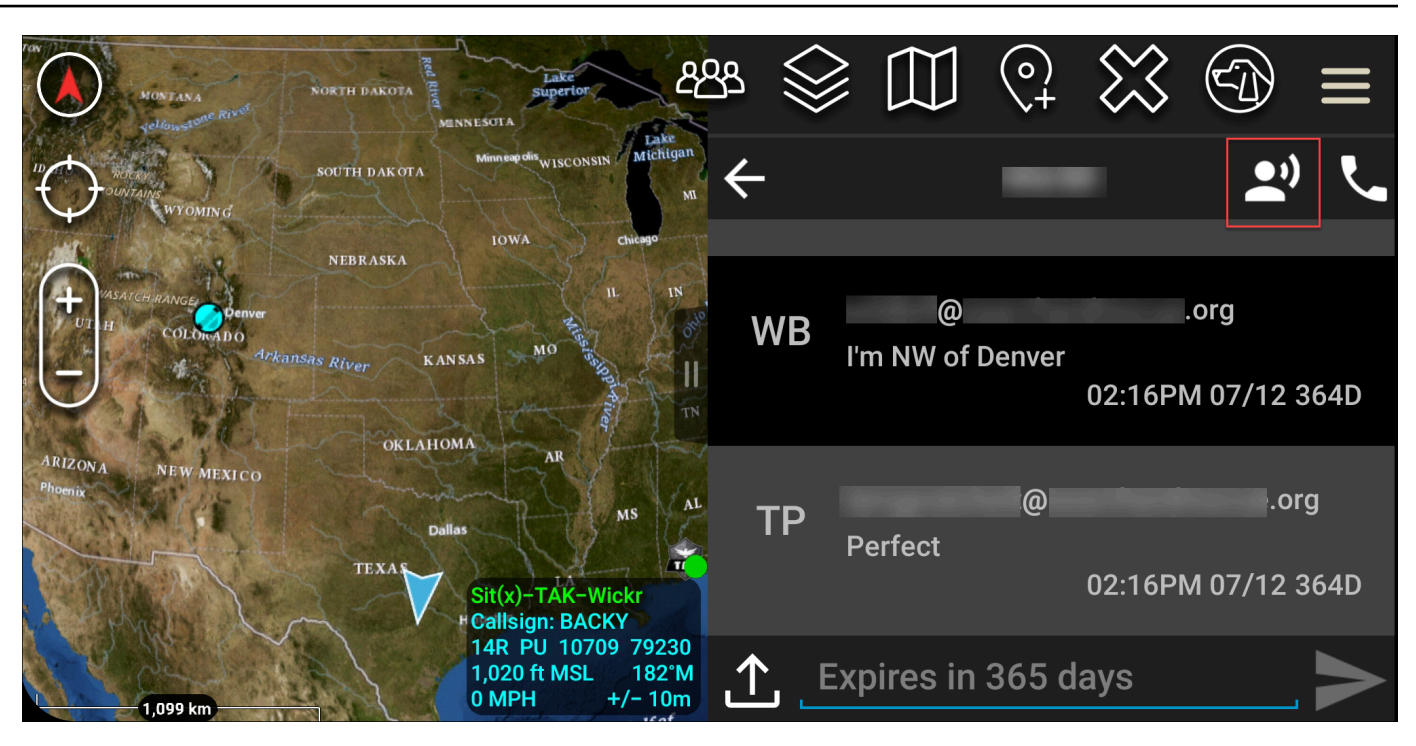

3. Selecione e segure o botão Manter pressionado para gravar.

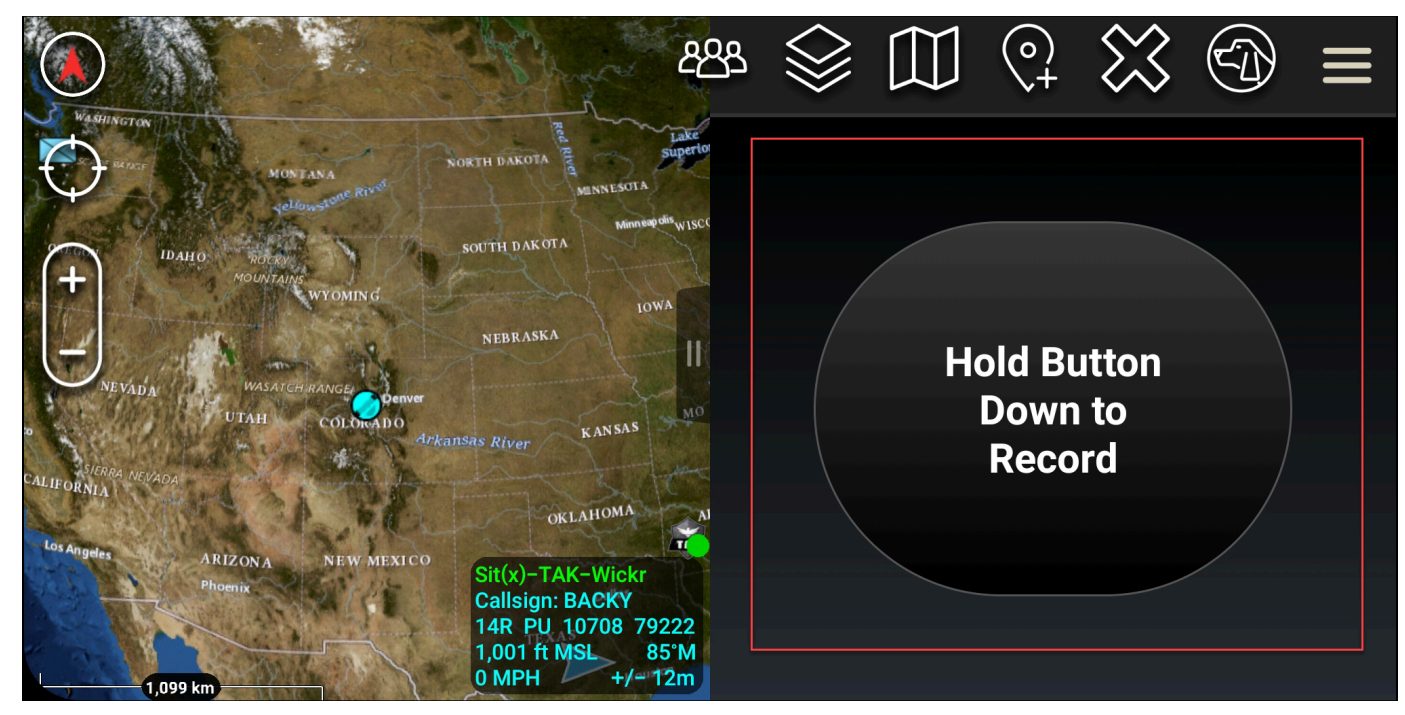

- 4. Grave sua mensagem.
- 5. Depois de gravar sua mensagem, solte o botão para enviar.

## Cata-vento (acesso rápido) para ATAK

O cata-vento ou recurso de acesso rápido é usado para one-one-one conversas ou mensagens diretas.

Conclua o procedimento a seguir para usar o cata-vento.

- Abra a visualização em tela dividida do mapa ATAK e do plugin Wickr para ATAK simultaneamente. O mapa exibe seus colegas de equipe ou ativos na visualização do mapa.
- 2. Escolha o ícone do usuário para abrir o cata-vento.
- 3. Escolha o ícone do Wickr para ver as opções disponíveis para o usuário selecionado.

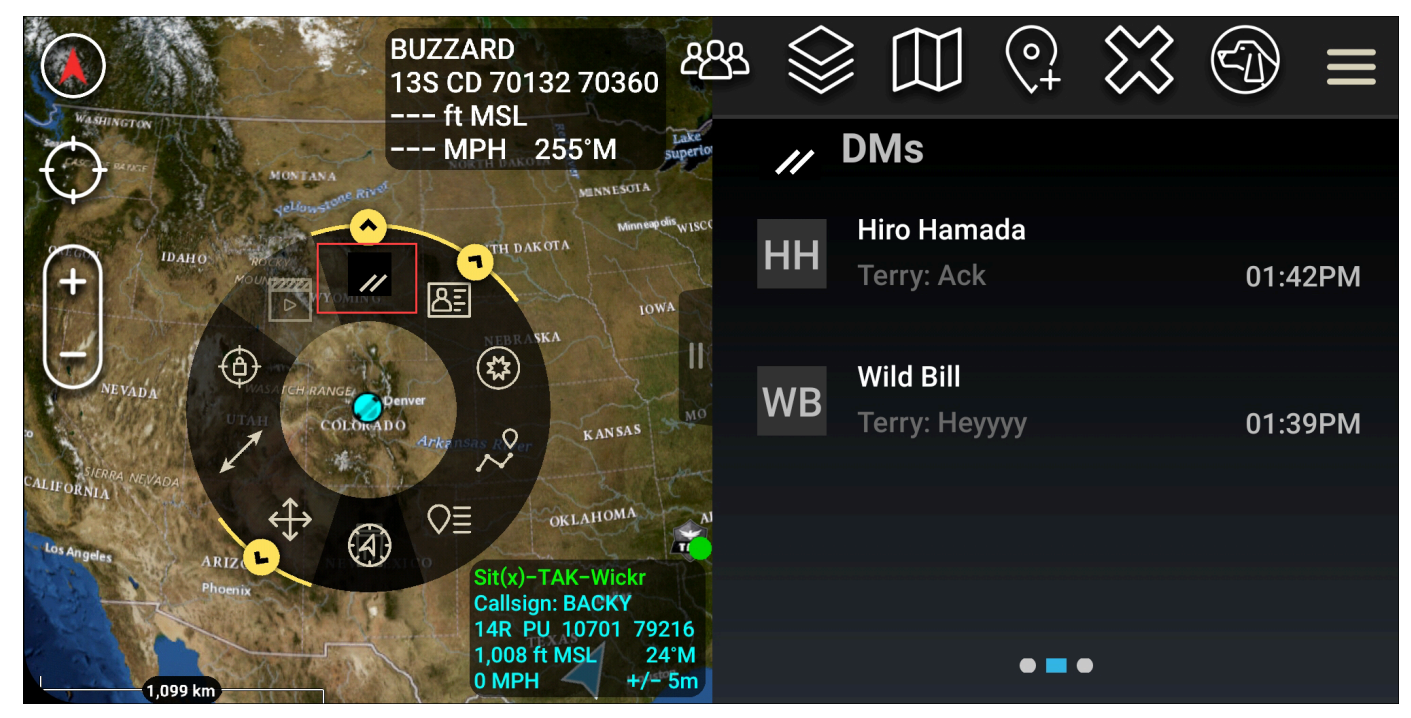

- 4. No cata-vento, escolha um dos seguintes ícones:
  - Telefone: escolha para ligar.

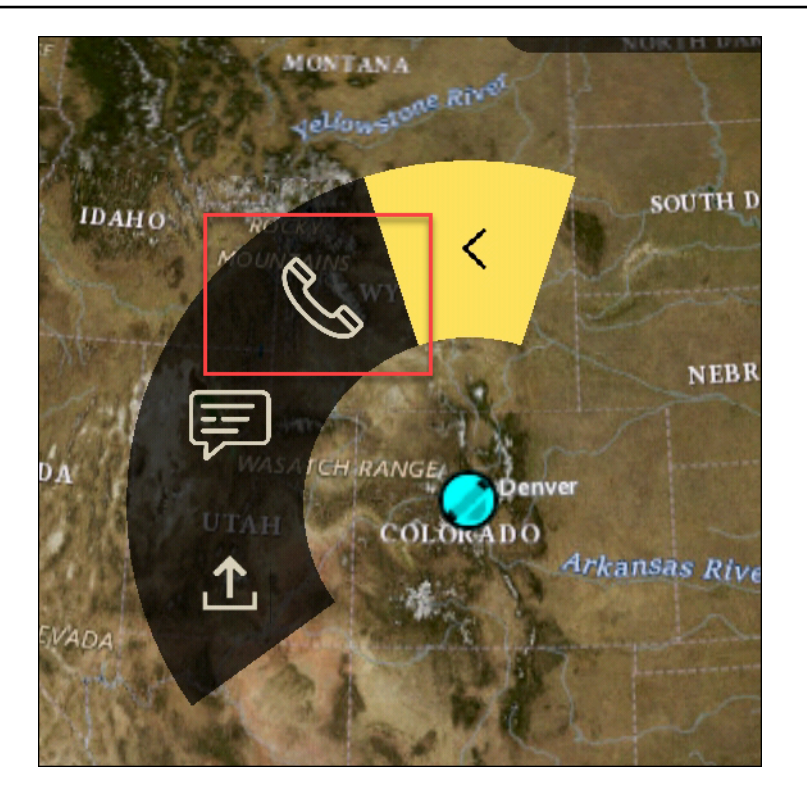

• Mensagem: escolha para conversar.

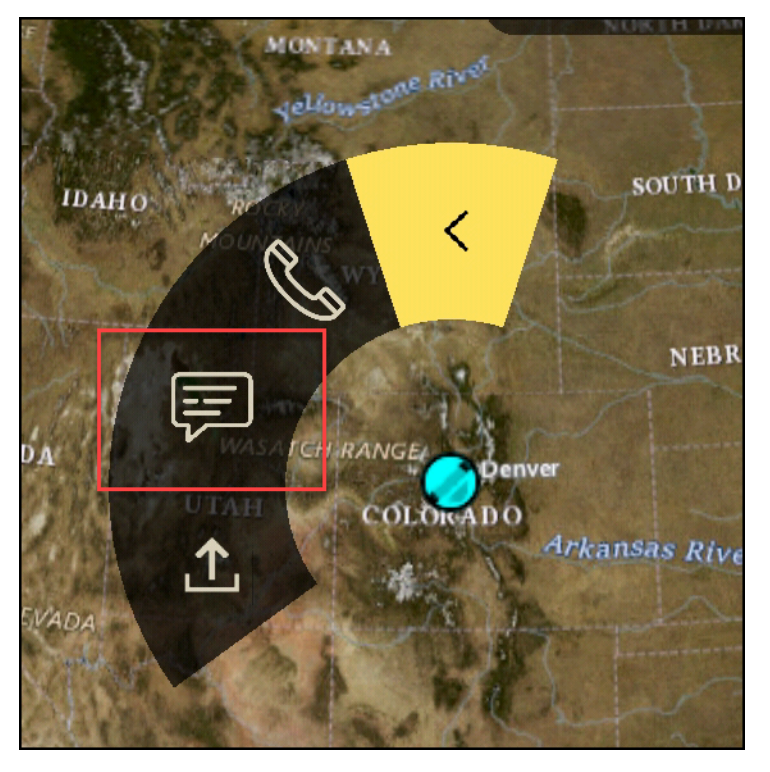

• Envio de arquivo: escolha para enviar um arquivo.

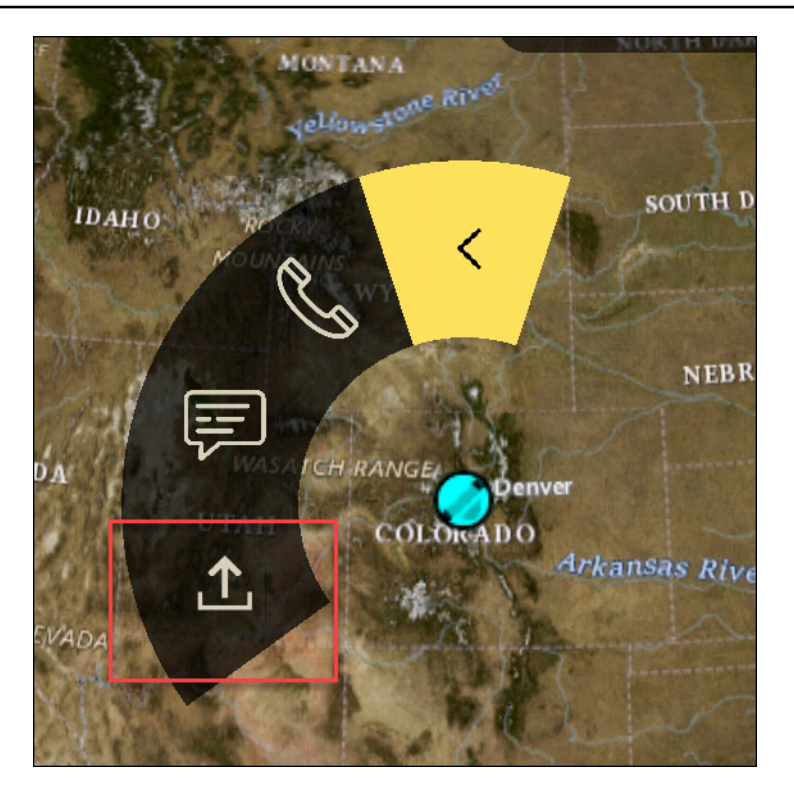

## Navegação para ATAK

A interface do usuário do plug-in contém três visualizações de plug-in que são indicadas pelas formas azul e branca no canto inferior direito da tela. Deslize para a esquerda e para a direita para navegar entre as visualizações.

- Visualização de contatos: crie um grupo de mensagens diretas ou uma conversa em sala.
- DMs visualização: Crie uma one-to-one conversa. A funcionalidade de chat funciona como no aplicativo nativo do Wickr. Essa funcionalidade permite que você permaneça na visualização do Mapa e se comunique com outras pessoas no plug-in.
- Visualização das salas: as salas existentes no aplicativo nativo são transferidas. Qualquer coisa feita no plug-in é refletida no aplicativo nativo do Wickr.

#### Note

Certas funções, como excluir uma sala, só podem ser executadas no aplicativo nativo e pessoalmente para evitar modificações não intencionais por usuários e interferências causadas por equipamentos de campo.

# Portas e domínios para lista de permissões para sua rede Wickr

Permita listar as seguintes portas para garantir que o Wickr funcione corretamente:

Portas

- Porta TCP 443 (para mensagens e anexos)
- Portas UDP 16384-16584 (para chamadas)

## Domínios e endereços a serem permitidos na lista por região

Se você precisar permitir a lista de todos os domínios de chamada e endereços IP do servidor possíveis, consulte a seguinte lista de potenciais CIDRs por região. Verifique essa lista periodicamente, pois ela está sujeita a alterações.

Note

Os e-mails de registro e verificação são enviados de donotreply@wickr.email.

Leste dos EUA (Norte da Virgínia)

| Domínios:                | <ul> <li>gw-pro-prod.wickr.com</li> <li>api.messaging. wickr.us-east-1.amazonaws.c<br/>om</li> </ul>                                                                 |
|--------------------------|----------------------------------------------------------------------------------------------------|
| Chamando endereços CIDR: | <ul><li>44.211.195.0/27</li><li>44.213.83.32/28</li></ul>                                                                                                    |
| Chamando endereços IP:   | <ul> <li>44.211.195.0</li> <li>44.211.195,1</li> <li>44.211.195.2</li> <li>44.211.195.3</li> <li>44.211.195,4</li> <li>44.211.195,5</li> <li>44.211.195,6</li> </ul> |

- 44.211.195,7
- 44.211.195,8
- 44.211.195,9
- 44.211.195.10
- 44.211.195.11
- 44.211.195.12
- 44.211.195.13
- 44.211.195.14
- 44.211.195.15
- 44.211.195.16
- 44.211.195.17
- 44.211.195.18
- 44.211.195.19
- 44.211.195.20
- 44.211.195.21
- 44.211.195.22
- 44.211.195.23
- 44.211.195,24
- 44.211.195.25
- 44.211.195.26
- 44.211.195,27
- 44.211.195.28
- 44.211.195.29
- 44.211.195.30
- 44.211.195.31
- 44.213.83.32
- 44.213.83.3
- 44.213.83.34
- 44.213.83.35
- 44.213.83.36

- 44.213.83.37
- 44.213.83.38
- 44.213.83.39
- 44.213.83.40
- 44.213.83.41
- 44.213.83.42
- 44.213.83.43
- 44.213.83.44
- 44.213.83.45
- 44.213.83.46
- 44.213.83.47

### Ásia-Pacífico (Malásia)

| Domínios:                | <ul> <li>gw-pro-prod.wickr.com</li> <li>api.messaging. wickr.ap-southeast-5.amazon<br/>aws.com</li> </ul>                                                                                                    |
|--------------------------|----------------------------------------------------------------------------------------------------|
| Chamando endereços CIDR: | • 43.216.226.160/28                                                                                                    |
| Chamando endereços IP:   | <ul> <li>43.216.226.160</li> <li>43.216.226.161</li> <li>43.216.226.162</li> <li>43.216.226.163</li> <li>43.216.226.164</li> <li>43.216.226.165</li> <li>43.216.226.166</li> <li>43.216.226.167</li> <li>43.216.226.168</li> <li>43.216.226.169</li> <li>43.216.226.170</li> <li>43.216.226.171</li> </ul> |

| ٠ | 43.216.226.172 |
|---|----------------|
|   |                |

- 43.216.226.173
- 43.216.226.174
- 43.216.226.175

## Ásia-Pacífico (Singapura)

| Domínio:                 | <ul> <li>gw-pro-prod.wickr.com</li> <li>api.messaging. wickr.ap-southeast-1.amazon<br/>aws.com</li> </ul>                                                                                                    |
|--------------------------|----------------------------------------------------------------------------------------------------|
| Chamando endereços CIDR: | • 47.129.23.144/28                                                                                                    |
| Chamando endereços IP:   | <ul> <li>47.129.23.144</li> <li>47.129.23.145</li> <li>47.129.23.146</li> <li>47.129.23.147</li> <li>47.129.23.148</li> <li>47.129.23.149</li> <li>47.129.23.150</li> <li>47.129.23.151</li> <li>47.129.23.152</li> <li>47.129.23.153</li> <li>47.129.23.154</li> <li>47.129.23.155</li> <li>47.129.23.156</li> <li>47.129.23.157</li> <li>47.129.23.158</li> <li>47.129.23.159</li> </ul> |

## Ásia-Pacífico (Sydney)

| Domínio:                 | <ul> <li>gw-pro-prod.wickr.com</li> <li>api.messaging.wickr.ap-southeast-2.amazon<br/>aws.com</li> </ul>                                                                                                    |
|--------------------------|----------------------------------------------------------------------------------------------------|
| Chamando endereços CIDR: | • 3.27.180.208/28                                                                                                    |
| Chamando endereços IP:   | <ul> <li>3.27.180.208</li> <li>3.27.180.209</li> <li>3.27.180.210</li> <li>3.27.180.211</li> <li>3.27.180.212</li> <li>3.27.180.213</li> <li>3.27.180.214</li> <li>3.27.180.215</li> <li>3.27.180.216</li> <li>3.27.180.217</li> <li>3.27.180.218</li> <li>3.27.180.219</li> <li>3.27.180.220</li> <li>3.27.180.221</li> <li>3.27.180.221</li> <li>3.27.180.223</li> </ul> |
| Ásia-Pacífico (Tóquio)   |                                                                                                    |
| Domínio:                 | <ul> <li>gw-pro-prod.wickr.com</li> <li>api.messaging.wickr.ap-northeast-1.amazon<br/>aws.com</li> </ul>                                                                                                    |
| Chamando endereços CIDR: | • 57.181.142.240/28                                                                                                    |
- 57.181.142.240
- 57.181.142.241
- 57.181.142.242
- 57.181.142.243
- 57.181.142.244
- 57.181.142.245
- 57.181.142.246
- 57.181.142.247
- 57.181.142.248
- 57.181.142.249
- 57.181.142.250
- 57.181.142.251
- 57.181.142.252
- 57.181.142.253
- 57.181.142.254
- 57.181.142.255

### Canadá (Central)

| Domínio:                 | <ul> <li>gw-pro-prod.wickr.com</li> <li>api.messaging.wickr.ca-central-1.amazonaw s.com</li> </ul>                                                                             |
|--------------------------|----------------------------------------------------------------------------------------------------|
| Chamando endereços CIDR: | • 15.156.152.96/28                                                                                                    |
| Chamando endereços IP:   | <ul> <li>15.156.152.96</li> <li>15.156.152.97</li> <li>15.156.152.98</li> <li>15.156.152.99</li> <li>15.156.152.100</li> <li>15.156.152.101</li> <li>15.156.152.102</li> </ul> |

|                          | <ul> <li>15.156.152.103</li> <li>15.156.152.104</li> <li>15.156.152.105</li> <li>15.156.152.106</li> <li>15.156.152.107</li> <li>15.156.152.108</li> <li>15.156.152.109</li> <li>15.156.152.110</li> <li>15.156.152.111</li> </ul>                                                                               |
|--------------------------|----------------------------------------------------------------------------------------------------|
| Europa (Frankfurt)       |                                                                                                    |
| Domínio:                 | <ul> <li>gw-pro-prod.wickr.com</li> <li>api.messaging.wickr.eu-central-1.amazonaw s.com</li> </ul>                                                                                                    |
| Chamando endereços CIDR: | • 3.78.252.32/28                                                                                                    |
| Chamando endereços IP:   | <ul> <li>3.78.252.32</li> <li>3.78.252.33</li> <li>3.78.252.34</li> <li>3.78.252.35</li> <li>3.78.252.36</li> <li>3.78.252.38</li> <li>3.78.252.39</li> <li>3.78.252.40</li> <li>3.78.252.41</li> <li>3.78.252.42</li> <li>3.78.252.43</li> <li>3.78.252.43</li> <li>3.78.252.44</li> <li>3.78.252.45</li> </ul> |

|                            | <ul><li>3.78.252.46</li><li>3.78.252,47</li></ul>                                                                                                    |
|----------------------------|----------------------------------------------------------------------------------------------------|
| Endereços IP de mensagens: | <ul> <li>3.78.252,47</li> <li>3.163.236.183</li> <li>3.163.238.183</li> <li>3.163.251.183</li> <li>3.163.241.183</li> <li>3.163.245.183</li> <li>3.163.245.183</li> <li>3.163.248.183</li> <li>3.163.237.183</li> <li>3.163.247.183</li> <li>3.163.247.183</li> <li>3.163.240.183</li> <li>3.163.242.183</li> <li>3.163.244.183</li> <li>3.163.244.183</li> <li>3.163.249.183</li> <li>3.163.249.183</li> <li>3.163.252.183</li> <li>3.163.252.183</li> <li>3.163.255.183</li> </ul> |
|                            | <ul><li>3.163.239.183</li><li>3.163.233.183</li></ul>                                                                                                    |

# Europa (Londres)

| Domínio:                 | <ul> <li>gw-pro-prod.wickr.com</li> <li>api.messaging.wickr.eu-west-2.am<br/>azonaws.com</li> </ul> |
|--------------------------|----------------------------------------------------------------------------------------------------|
| Chamando endereços CIDR: | • 13.43.91.48/28                                                                                    |

Chamando endereços IP:

- 13.43.91.48
- 13.43.91.49
- 13.43.91.50
- 13.43.91.51
- 13.43.91.52
- 13.43.91.53
- 13.43.91.54
- 13.43.91,5
- 13.43.91,56
- 13.43.91,57
- 13.43.91.58
- 13.43.91.59
- 13.43.91.60
- 13.43.91.61
- 13.43.91.62
- 13.43.91.63

### Europa (Estocolmo)

| Domínio:                 | <ul> <li>gw-pro-prod.wickr.com</li> <li>api.messaging.wickr.eu-north-1.amazonaws.com</li> </ul>                                                        |
|--------------------------|----------------------------------------------------------------------------------------------------|
| Chamando endereços CIDR: | • 13.60.1.64/28                                                                                                    |
| Chamando endereços IP:   | <ul> <li>13.60.1.64</li> <li>13.60.1.65</li> <li>13.60.1.66</li> <li>13.60.1.67</li> <li>13.60.1.68</li> <li>13.60.1.69</li> <li>13.60.1.70</li> </ul> |

| • | 13.60.1.71 |
|---|------------|
| • | 13.60.1.72 |

- 13.60.1.73
- 13.60.1.74
- 13.60.1.75
- 13.60.1.76
- 13.60.1.77
- 13.60.1.78
- 13.60.1.79

### Europa (Zurique)

| Domínio:                 | <ul> <li>gw-pro-prod.wickr.com</li> <li>api.messaging.wickr.eu-central-2.amazonaw s.com</li> </ul>                                                                                                    |
|--------------------------|----------------------------------------------------------------------------------------------------|
| Chamando endereços CIDR: | • 16.63.106.224/28                                                                                                    |
| Chamando endereços IP:   | <ul> <li>16.63.106.224</li> <li>16.63.106.225</li> <li>16.63.106.226</li> <li>16.63.106.227</li> <li>16.63.106.228</li> <li>16.63.106.229</li> <li>16.63.106.230</li> <li>16.63.106.231</li> <li>16.63.106.232</li> <li>16.63.106.233</li> <li>16.63.106.235</li> <li>16.63.106.236</li> <li>16.63.106.237</li> </ul> |

- 16.63.106.238
- 16.63.106.239

#### AWS GovCloud (Oeste dos EUA)

| Domínio:                 | <ul> <li>gw-pro-prod.wickr.com</li> <li>api.messaging.wickr. us-gov-west-1.amaz<br/>onaws.com</li> </ul>                                                                                                    |
|--------------------------|----------------------------------------------------------------------------------------------------|
| Chamando endereços CIDR: | • 3.30.186.208/28                                                                                                    |
| Chamando endereços IP:   | <ul> <li>3.30.186.208</li> <li>3.30.186.209</li> <li>3.30.186.210</li> <li>3.30.186.211</li> <li>3.30.186.212</li> <li>3.30.186.213</li> <li>3.30.186.214</li> <li>3.30.186.215</li> <li>3.30.186.216</li> <li>3.30.186.217</li> <li>3.30.186.218</li> <li>3.30.186.219</li> <li>3.30.186.220</li> <li>3.30.186.221</li> <li>3.30.186.221</li> <li>3.30.186.221</li> <li>3.30.186.222</li> <li>3.30.186.223</li> </ul> |

# GovCloud classificação e federação transfronteiriças

O AWS Wickr oferece um WickrGov cliente personalizado para GovCloud os usuários. A GovCloud Federação permite a comunicação entre GovCloud usuários e usuários comerciais. O recurso de

classificação transfronteiriça permite alterações na interface do usuário nas conversas GovCloud dos usuários. Como GovCloud usuário, você deve seguir diretrizes rígidas relacionadas à classificação definida pelo governo. Quando GovCloud os usuários conversam com usuários comerciais (Enterprise, AWS Wickr, usuários convidados), eles verão os seguintes avisos não classificados exibidos:

- Uma etiqueta U na lista de salas
- Uma confirmação não classificada na tela da mensagem
- · Um banner não classificado no topo da conversa

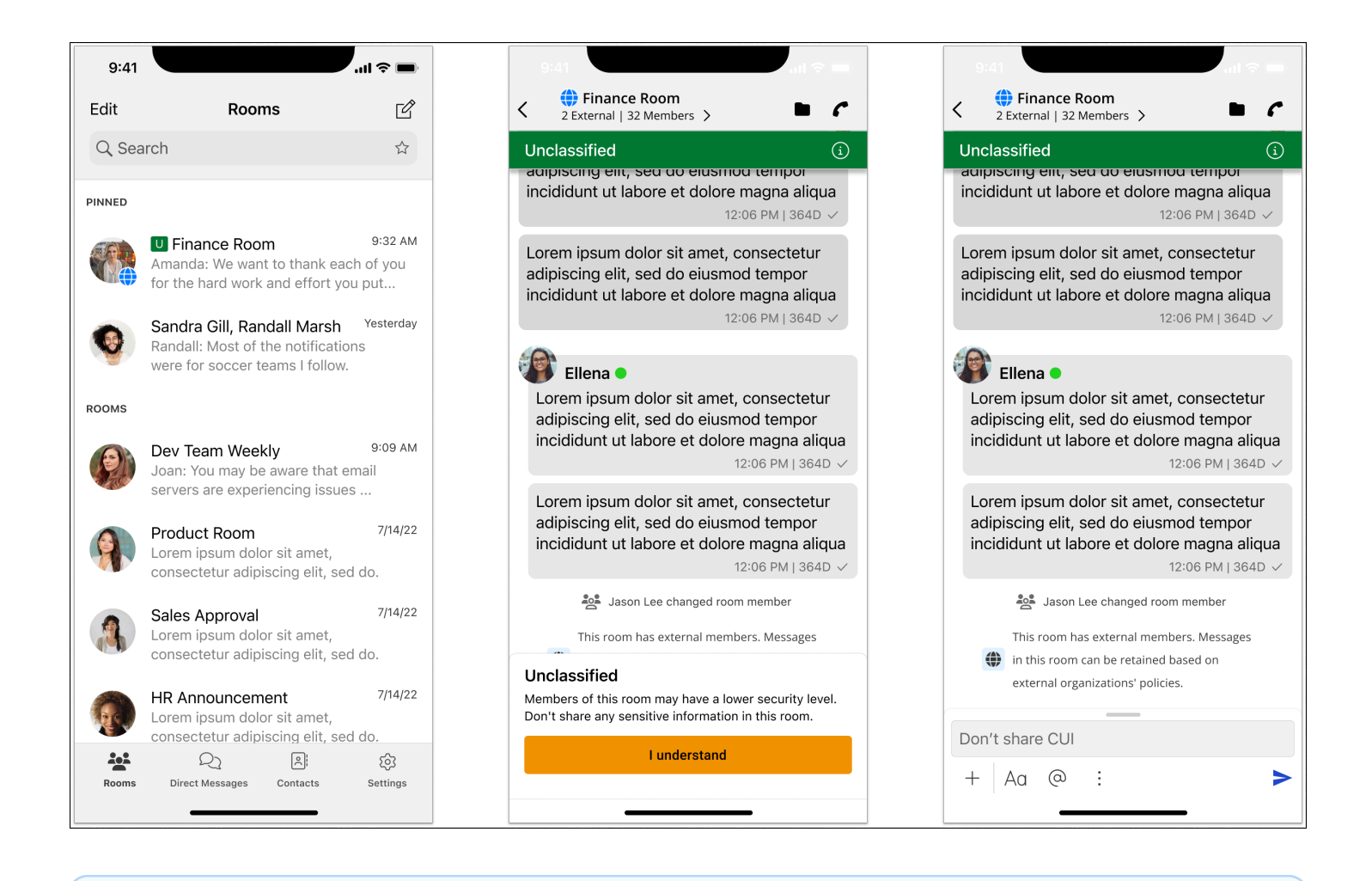

#### 1 Note

Esses avisos só serão exibidos quando um GovCloud usuário estiver conversando ou fazendo parte de uma sala com usuários externos. Eles desaparecerão se os usuários

externos saírem da conversa. Nenhum aviso será exibido nas conversas entre GovCloud usuários.

# Pré-visualização do arquivo do AWS Wickr

As organizações que usam o nível Wickr Premium (incluindo o teste gratuito Premium) agora podem gerenciar as permissões de download de arquivos no nível do grupo de segurança.

Os downloads de arquivos são habilitados por padrão nos grupos de segurança. Os administradores podem ativar ou desativar o download de arquivos por meio do painel do administrador. Essa configuração é aplicada a toda a rede Wickr.

Para ativar ou desativar o download de arquivos, conclua o procedimento a seguir.

- 1. Abra o AWS Management Console For Wickr em https://console.aws.amazon.com/wickr/.
- 2. Na página Redes, selecione o nome da rede para navegar até essa rede.
- 3. No painel de navegação, selecione Grupos de segurança.
- 4. Selecione o nome do grupo de segurança que você deseja editar.

A página de detalhes do grupo de segurança exibe as configurações do grupo de segurança em guias diferentes.

- 5. Na guia Mensagens, na seção Mídia e links, escolha Editar.
- 6. Na página Editar mídia e links, marque ou desmarque a opção Downloads de arquivos.
- 7. Escolha Salvar alterações.

Quando os downloads de arquivos estão habilitados para um grupo de segurança, os usuários podem baixar arquivos compartilhados em mensagens diretas e salas. Se os downloads estiverem desativados, eles só poderão visualizar esses arquivos e carregá-los na guia Arquivos, mas não poderão baixá-los. Os usuários também estão impedidos de fazer capturas de tela; as tentativas resultarão em uma tela preta.

#### Note

Quando os downloads de arquivos estão desativados, todos os usuários desse grupo de segurança precisarão estar nas versões 6.54 e superiores do Wickr para que essa configuração de arquivo seja aplicada.

#### Note

Em salas em que usuários de redes diferentes (devido à federação) e grupos de segurança estão presentes, a capacidade de cada usuário de visualizar ou baixar arquivos é baseada nas configurações específicas do grupo de segurança. Como resultado, alguns usuários podem baixar arquivos em uma sala, enquanto outros só podem visualizá-los.

# Gerencie usuários no AWS Wickr

Na seção Gerenciamento de usuários do AWS Management Console Wickr, você pode visualizar os usuários e bots atuais do Wickr e modificar seus detalhes.

### Tópicos

- Diretório de equipes na rede AWS Wickr
- Usuários convidados na rede AWS Wickr

# Diretório de equipes na rede AWS Wickr

Você pode visualizar os usuários atuais do Wickr e modificar seus detalhes na seção Gerenciamento de usuários do AWS Management Console for Wickr.

### Tópicos

- Exibir usuários na rede AWS Wickr
- Convide um usuário na rede AWS Wickr
- Edite usuários na rede AWS Wickr
- Excluir um usuário na rede AWS Wickr
- Exclua usuários em massa na rede AWS Wickr
- Suspender usuários em massa na rede AWS Wickr

# Exibir usuários na rede AWS Wickr

Você pode ver os detalhes dos usuários registrados na sua rede Wickr.

Conclua o procedimento a seguir para ver os usuários registrados na sua rede Wickr.

- 1. Abra o AWS Management Console For Wickr em https://console.aws.amazon.com/wickr/.
- 2. Na página Redes, selecione o nome da rede para navegar até essa rede.
- 3. No painel de navegação, escolha Gerenciamento de usuários.

A guia Diretório da equipe exibe os usuários registrados na sua rede Wickr, incluindo nome, endereço de e-mail, grupo de segurança atribuído e status atual. Para usuários atuais, você

pode visualizar seus dispositivos, editar seus detalhes, suspender, excluir e trocá-los para outra rede Wickr.

# Convide um usuário na rede AWS Wickr

Você pode convidar um usuário na sua rede Wickr.

Conclua o procedimento a seguir para convidar um usuário em sua rede Wickr.

- 1. Abra o AWS Management Console For Wickr em https://console.aws.amazon.com/wickr/.
- 2. Na página Redes, selecione o nome da rede para navegar até essa rede.
- 3. No painel de navegação, escolha Gerenciamento de usuários.
- 4. Na guia Diretório da equipe, escolha Convidar usuário.
- 5. Na página Convidar usuário, insira o endereço de e-mail e o grupo de segurança do usuário. Endereço de e-mail e grupo de segurança são os únicos campos obrigatórios. Certifique-se de escolher o grupo de segurança apropriado para o usuário. O Wickr enviará um e-mail de convite para o endereço que você especificar para o usuário.
- 6. Escolha Invite user.

Um e-mail será enviado ao usuário. O e-mail fornece links de download para os aplicativos do cliente Wickr e um link para se registrar no Wickr. Conforme os usuários se cadastram no Wickr usando o link no e-mail, seu status no diretório da equipe do Wickr mudará de Pendente para Ativo.

# Edite usuários na rede AWS Wickr

Você pode editar usuários na sua rede Wickr.

Faça o seguinte procedimento para editar um usuário.

- 1. Abra o AWS Management Console For Wickr em https://console.aws.amazon.com/wickr/.
- 2. Na página Redes, selecione o nome da rede para navegar até essa rede.
- 3. No painel de navegação, escolha Gerenciamento de usuários.
- 4. Na guia Diretório da equipe, selecione o ícone de reticências verticais (três pontos) do usuário que você deseja editar.
- 5. Escolha Editar.

6. Edite as informações do usuário e escolha Salvar alterações.

# Excluir um usuário na rede AWS Wickr

Você pode excluir um usuário na sua rede Wickr.

Faça o seguinte procedimento para excluir um usuário.

- 1. Abra o AWS Management Console For Wickr em https://console.aws.amazon.com/wickr/.
- 2. Na página Redes, selecione o nome da rede para navegar até essa rede.
- 3. No painel de navegação, escolha Gerenciamento de usuários.
- 4. Na guia Diretório da equipe, selecione o ícone de reticências verticais (três pontos) do usuário que você deseja excluir.
- 5. Para excluir o host, escolha Excluir.

Quando você exclui um usuário, esse usuário não consegue mais entrar na sua rede Wickr no cliente Wickr.

6. Escolha Excluir na janela pop-up.

## Exclua usuários em massa na rede AWS Wickr

Você pode excluir em massa os usuários da rede Wickr na seção Gerenciamento de usuários no AWS Management Console for Wickr.

#### 1 Note

A opção de excluir usuários em massa só se aplica quando o SSO não está ativado.

Para excluir em massa os usuários da rede Wickr usando um modelo CSV, conclua o procedimento a seguir.

- 1. Abra o AWS Management Console For Wickr em https://console.aws.amazon.com/wickr/.
- 2. Na página Redes, selecione o nome da rede para navegar até essa rede.
- 3. No painel de navegação, escolha Gerenciamento de usuários.
- 4. A guia Diretório da equipe exibe os usuários registrados na sua rede Wickr.

- 5. Na guia Diretório da equipe, escolha Gerenciar usuários e, em seguida, escolha Excluir em massa.
- 6. Na página Excluir usuários em massa, baixe o modelo CSV de amostra. Para baixar o modelo de amostra, escolha Baixar modelo.
- Preencha o modelo adicionando o e-mail dos usuários que você deseja excluir em massa da sua rede.
- 8. Faça o upload do modelo CSV completo. Você pode arrastar e soltar o arquivo na caixa de upload ou selecionar escolher um arquivo.
- 9. Marque a caixa de seleção, eu entendo que a exclusão do usuário não é reversível.
- 10. Escolha Excluir usuários.

#### Note

Essa ação começará imediatamente a excluir usuários e poderá levar alguns minutos. Os usuários excluídos não conseguem mais entrar na sua rede Wickr pelo cliente Wickr.

Para excluir em massa os usuários da rede Wickr baixando um CSV do diretório da sua equipe, conclua o procedimento a seguir.

- 1. Abra o AWS Management Console For Wickr em https://console.aws.amazon.com/wickr/.
- 2. Na página Redes, selecione o nome da rede para navegar até essa rede.
- 3. No painel de navegação, escolha Gerenciamento de usuários.
- 4. A guia Diretório da equipe exibe os usuários registrados na sua rede Wickr.
- 5. Na guia Diretório da equipe, escolha Gerenciar usuários e, em seguida, escolha Baixar como CSV.
- 6. Depois de baixar o modelo CSV do diretório da equipe, remova as linhas de usuários que não precisam ser excluídas.
- 7. Na guia Diretório da equipe, escolha Gerenciar usuários e, em seguida, escolha Excluir em massa.
- 8. Na página Excluir usuários em massa, faça o upload do modelo CSV do diretório da equipe. Você pode arrastar e soltar o arquivo na caixa de upload ou selecionar Escolher um arquivo.
- 9. Marque a caixa de seleção, eu entendo que a exclusão do usuário não é reversível.
- 10. Escolha Excluir usuários.

#### Note

Essa ação começará imediatamente a excluir usuários e poderá levar alguns minutos. Os usuários excluídos não conseguem mais entrar na sua rede Wickr pelo cliente Wickr.

## Suspender usuários em massa na rede AWS Wickr

Você pode suspender em massa os usuários da rede Wickr na seção Gerenciamento de usuários no AWS Management Console for Wickr.

#### 1 Note

A opção de suspender usuários em massa só se aplica quando o SSO não está ativado.

Para suspender em massa os usuários da rede Wickr, realize o procedimento a seguir.

- 1. Abra o AWS Management Console For Wickr em https://console.aws.amazon.com/wickr/.
- 2. Na página Redes, selecione o nome da rede para navegar até essa rede.
- 3. No painel de navegação, escolha Gerenciamento de usuários.
- 4. A guia Diretório da equipe exibe os usuários registrados na sua rede Wickr.
- 5. Na guia Diretório da equipe, escolha Gerenciar usuários e, em seguida, escolha Suspensão em massa.
- 6. Na página Suspender usuários em massa, faça o download do modelo CSV de amostra. Para baixar o modelo de amostra, escolha Baixar modelo.
- Preencha o modelo adicionando o e-mail dos usuários que você deseja suspender em massa da sua rede.
- 8. Faça o upload do modelo CSV completo. Você pode arrastar e soltar o arquivo na caixa de upload ou selecionar escolher um arquivo.
- 9. Escolha Suspender usuários.

#### Note

Essa ação começará a suspender usuários imediatamente e poderá levar alguns minutos. Os usuários suspensos não podem entrar na sua rede Wickr pelo cliente Wickr.

Quando você suspende um usuário que está atualmente conectado à sua rede Wickr no cliente, esse usuário é automaticamente desconectado.

# Usuários convidados na rede AWS Wickr

O recurso de usuário convidado do Wickr permite que usuários convidados individuais se conectem ao cliente Wickr e colaborem com os usuários da rede Wickr. Os administradores do Wickr podem ativar ou desativar usuários convidados em suas redes Wickr.

Depois que o recurso for ativado, usuários convidados para sua rede Wickr podem interagir com usuários em sua rede Wickr. Uma taxa será aplicada ao seu recurso Conta da AWS de usuário convidado. Para obter mais informações sobre preços do recurso de usuário convidado, consulte a página de Preços do Wickr em Preços dos suplementos.

#### Tópicos

- Habilite ou desabilite usuários convidados na rede AWS Wickr
- Veja a contagem de usuários convidados na rede AWS Wickr
- Veja o uso mensal na rede AWS Wickr
- Visualize usuários convidados na rede AWS Wickr
- Bloquear um usuário convidado na rede AWS Wickr

## Habilite ou desabilite usuários convidados na rede AWS Wickr

Você pode ativar ou desativar usuários convidados na sua rede Wickr.

Conclua o procedimento a seguir para habilitar ou desabilitar usuários convidados para sua rede Wickr.

- 1. Abra o AWS Management Console For Wickr em https://console.aws.amazon.com/wickr/.
- 2. Na página Redes, selecione o nome da rede para navegar até essa rede.
- 3. No painel de navegação, selecione Grupos de segurança.
- 4. Selecione o nome de um grupo de segurança específico.

#### Note

Você pode habilitar usuários convidados somente para grupos de segurança individuais. Para habilitar usuários convidados para todos os grupos de segurança em sua rede Wickr, você deve habilitar o recurso para cada grupo de segurança em sua rede.

- 5. Escolha a guia Federação no grupo de segurança.
- 6. Há dois locais em que a opção de habilitar usuários convidados está disponível:
  - Federação local Para redes no Leste dos EUA (Norte da Virgínia), escolha Editar na seção Federação local da página.
  - Federação global Para todas as outras redes em outras regiões, escolha Editar na seção Federação global da página.
- 7. Na página Editar federação, selecione Habilitar federação.
- 8. Escolha Salvar alterações para salvar a alteração e torná-la efetiva para o grupo de segurança.

Usuários registrados no grupo de segurança específico da sua rede Wickr agora podem interagir com usuários convidados. Para obter mais informações, consulte <u>Usuários convidados</u> no Guia do usuário do Wickr.

### Veja a contagem de usuários convidados na rede AWS Wickr

Você pode ver a contagem de usuários convidados na sua rede Wickr.

Conclua o procedimento a seguir para ver os usuários convidados para sua rede Wickr.

- 1. Abra o AWS Management Console For Wickr em https://console.aws.amazon.com/wickr/.
- 2. Na página Redes, selecione o nome da rede para navegar até essa rede.
- 3. No painel de navegação, escolha Gerenciamento de usuários.

A página de gerenciamento de usuários exibe uma contagem de usuários convidados em sua rede Wickr.

# Veja o uso mensal na rede AWS Wickr

Você pode ver o número de usuários convidados com os quais sua rede se comunicou durante um período de cobrança.

Conclua o procedimento a seguir para visualizar seu uso mensal da rede Wickr.

- 1. Abra o AWS Management Console For Wickr em https://console.aws.amazon.com/wickr/.
- 2. Na página Redes, selecione o nome da rede para navegar até essa rede.
- 3. No painel de navegação, escolha Gerenciamento de usuários.
- 4. Selecione a guia Usuários convidados.

A guia Usuários convidados exibe o uso mensal dos usuários convidados.

#### Note

Os dados de cobrança dos hóspedes são atualizados a cada 24 horas.

## Visualize usuários convidados na rede AWS Wickr

Você pode ver os usuários convidados com os quais um usuário da rede se comunicou durante um período de cobrança específico.

Conclua o procedimento a seguir para visualizar os usuários convidados com os quais um usuário da rede se comunicou durante um período de cobrança específico.

- 1. Abra o AWS Management Console For Wickr em https://console.aws.amazon.com/wickr/.
- 2. Na página Redes, selecione o nome da rede para navegar até essa rede.
- 3. No painel de navegação, escolha Gerenciamento de usuários.
- 4. Selecione a guia Usuários convidados.

A guia Usuários convidados exibe os usuários convidados em sua rede.

## Bloquear um usuário convidado na rede AWS Wickr

Você pode bloquear e desbloquear um usuário convidado na sua rede Wickr. Usuários bloqueados não podem se comunicar com ninguém na sua rede.

Para bloquear um usuário convidado

- 1. Abra o AWS Management Console For Wickr em https://console.aws.amazon.com/wickr/.
- 2. Na página Redes, selecione o nome da rede para navegar até essa rede.
- 3. No painel de navegação, escolha Gerenciamento de usuários.
- 4. Selecione a guia Usuários convidados.

A guia Usuários convidados exibe os usuários convidados em sua rede.

- 5. Na seção Usuários convidados, encontre o e-mail do usuário convidado que você deseja bloquear.
- 6. No lado direito do nome do usuário convidado, selecione os três pontos e escolha Bloquear usuário convidado.
- 7. Escolha Bloquear na janela pop-up.
- 8. Para ver a lista de usuários bloqueados na sua rede Wickr, selecione o menu suspenso Status e selecione Bloqueado.

Para desbloquear um usuário convidado

- 1. Abra o AWS Management Console For Wickr em https://console.aws.amazon.com/wickr/.
- 2. Na página Redes, selecione o nome da rede para navegar até essa rede.
- 3. No painel de navegação, escolha Gerenciamento de usuários.
- 4. Selecione a guia Usuários convidados.

A guia Usuários convidados exibe os usuários convidados em sua rede.

- 5. Selecione o menu suspenso Status e selecione Bloqueado.
- 6. Na seção Bloqueado, encontre o e-mail do usuário convidado que você deseja desbloquear.
- No lado direito do nome do usuário convidado, selecione os três pontos e escolha Desbloquear usuário.
- 8. Escolha Desbloquear na janela pop-up.

# Segurança no AWS Wickr

A segurança na nuvem AWS é a maior prioridade. Como AWS cliente, você se beneficia de data centers e arquiteturas de rede criados para atender aos requisitos das organizações mais sensíveis à segurança.

A segurança é uma responsabilidade compartilhada entre você AWS e você. O modelo de responsabilidade compartilhada descreve isso como segurança da nuvem e segurança na nuvem:

- Segurança da nuvem AWS é responsável por proteger a infraestrutura que executa AWS os serviços no Nuvem AWS. AWS também fornece serviços que você pode usar com segurança. Auditores terceirizados testam e verificam regularmente a eficácia de nossa segurança como parte dos Programas de Conformidade Programas de <u>AWS</u> de . Para saber mais sobre os programas de conformidade que se aplicam ao AWS Wickr, consulte <u>AWS Serviços no escopo do programa de</u> conformidade AWS.
- Segurança na nuvem Sua responsabilidade é determinada pelo AWS serviço que você usa.
   Você também é responsável por outros fatores, incluindo a confidencialidade de seus dados, os requisitos da empresa e as leis e regulamentos aplicáveis.

Esta documentação ajuda a entender como aplicar o modelo de responsabilidade compartilhada ao usar o Wickr. Os tópicos a seguir mostram como configurar o Wickr para atender aos seus objetivos de segurança e conformidade. Você também aprende a usar outros AWS serviços que ajudam a monitorar e proteger seus recursos do Wickr.

Tópicos

- Proteção de dados no AWS Wickr
- Identity and Access Management para o AWS Wickr
- Validação de conformidade
- <u>Resiliência no AWS Wickr</u>
- Segurança da infraestrutura no AWS Wickr
- Análise de vulnerabilidade e configuração no AWS Wickr
- Práticas recomendadas de segurança para o AWS Wickr

# Proteção de dados no AWS Wickr

O modelo de responsabilidade AWS compartilhada se aplica à proteção de dados no AWS Wickr. Conforme descrito neste modelo, AWS é responsável por proteger a infraestrutura global que executa todos os Nuvem AWS. Você é responsável por manter o controle sobre o conteúdo hospedado nessa infraestrutura. Você também é responsável pelas tarefas de configuração e gerenciamento de segurança dos Serviços da AWS que usa. Para obter mais informações sobre a privacidade de dados, consulte as <u>Data Privacy FAQ</u>. Para obter mais informações sobre a proteção de dados na Europa, consulte a postagem do blog <u>AWS Shared Responsibility Model and RGPD</u> no Blog de segurança da AWS .

Para fins de proteção de dados, recomendamos que você proteja Conta da AWS as credenciais e configure usuários individuais com AWS IAM Identity Center ou AWS Identity and Access Management (IAM). Dessa maneira, cada usuário receberá apenas as permissões necessárias para cumprir suas obrigações de trabalho. Recomendamos também que você proteja seus dados das seguintes formas:

- Use uma autenticação multifator (MFA) com cada conta.
- Use SSL/TLS para se comunicar com AWS os recursos. Exigimos TLS 1.2 e recomendamos TLS 1.3.
- Configure a API e o registro de atividades do usuário com AWS CloudTrail. Para obter informações sobre o uso de CloudTrail trilhas para capturar AWS atividades, consulte Como <u>trabalhar com</u> <u>CloudTrail trilhas</u> no Guia AWS CloudTrail do usuário.
- Use soluções de AWS criptografia, juntamente com todos os controles de segurança padrão Serviços da AWS.
- Use serviços gerenciados de segurança avançada, como o Amazon Macie, que ajuda a localizar e proteger dados sigilosos armazenados no Amazon S3.
- Se você precisar de módulos criptográficos validados pelo FIPS 140-3 ao acessar AWS por meio de uma interface de linha de comando ou de uma API, use um endpoint FIPS. Para obter mais informações sobre os endpoints FIPS disponíveis, consulte <u>Federal Information Processing</u> <u>Standard (FIPS) 140-3</u>.

É altamente recomendável que nunca sejam colocadas informações confidenciais ou sigilosas, como endereços de e-mail de clientes, em tags ou campos de formato livre, como um campo Nome. Isso inclui quando você trabalha com o Wickr ou outro Serviços da AWS usando o console, a API ou AWS SDKs. AWS CLI Quaisquer dados inseridos em tags ou em campos de texto de formato livre usados para nomes podem ser usados para logs de faturamento ou de diagnóstico. Se você fornecer um URL para um servidor externo, é fortemente recomendável que não sejam incluídas informações de credenciais no URL para validar a solicitação nesse servidor.

# Identity and Access Management para o AWS Wickr

AWS Identity and Access Management (IAM) é uma ferramenta AWS service (Serviço da AWS) que ajuda o administrador a controlar com segurança o acesso aos AWS recursos. Os administradores do IAM controlam quem pode ser autenticado (fazer login) e autorizado (ter permissões) para usar os recursos do Wickr. O IAM é um AWS service (Serviço da AWS) que você pode usar sem custo adicional.

#### Tópicos

- Público do AWS Wickr
- <u>Autenticação com identidades para o AWS Wickr</u>
- Gerenciando o acesso usando políticas para o AWS Wickr
- AWS políticas gerenciadas para o AWS Wickr
- Como o AWS Wickr funciona com o IAM
- Exemplos de políticas baseadas em identidade para o AWS Wickr
- Solução de problemas de identidade e acesso do AWS Wickr

# Público do AWS Wickr

A forma como você usa AWS Identity and Access Management (IAM) difere, dependendo do trabalho que você faz no Wickr.

Usuário do serviço – se você usa o serviço ACM para fazer o trabalho, o administrador fornece as credenciais e as permissões necessárias. À medida que usar mais recursos do Wickr para fazer seu trabalho, você poderá precisar de permissões adicionais. Compreenda como o acesso é gerenciado pode ajudar a solicitar as permissões corretas ao administrador. Se não for possível acessar um recurso no Wickr, consulte <u>Solução de problemas de identidade e acesso do AWS Wickr</u>.

Administrador do serviço – Se você for o responsável pelos recursos do Wickr na empresa, provavelmente terá acesso total ao Wickr. Cabe a você determinar quais funcionalidades e recursos

do Wickr os usuários do serviço devem acessar. Envie as solicitações ao administrador do IAM para alterar as permissões dos usuários de serviço. Revise as informações nesta página para compreender os conceitos básicos do IAM. Para saber mais sobre como a empresa pode usar o IAM com o Wickr, consulte Como o AWS Wickr funciona com o IAM.

Administrador do IAM – Se você for um administrador do IAM, talvez queira saber detalhes sobre como pode gravar políticas para gerenciar o acesso ao Wickr. Para visualizar exemplos de políticas baseadas em identidade do Wickr que podem ser usadas no IAM, consulte <u>Exemplos de políticas</u> baseadas em identidade para o AWS Wickr.

# Autenticação com identidades para o AWS Wickr

A autenticação é a forma como você faz login AWS usando suas credenciais de identidade. Você deve estar autenticado (conectado AWS) como o Usuário raiz da conta da AWS, como usuário do IAM ou assumindo uma função do IAM.

Você pode entrar AWS como uma identidade federada usando credenciais fornecidas por meio de uma fonte de identidade. AWS IAM Identity Center Usuários (IAM Identity Center), a autenticação de login único da sua empresa e suas credenciais do Google ou do Facebook são exemplos de identidades federadas. Quando você faz login como identidade federada, o administrador já configurou anteriormente a federação de identidades usando perfis do IAM. Ao acessar AWS usando a federação, você está assumindo indiretamente uma função.

Dependendo do tipo de usuário que você é, você pode entrar no AWS Management Console ou no portal de AWS acesso. Para obter mais informações sobre como fazer login AWS, consulte <u>Como</u> <u>fazer login Conta da AWS no</u> Guia do Início de Sessão da AWS usuário.

Se você acessar AWS programaticamente, AWS fornece um kit de desenvolvimento de software (SDK) e uma interface de linha de comando (CLI) para assinar criptograficamente suas solicitações usando suas credenciais. Se você não usa AWS ferramentas, você mesmo deve assinar as solicitações. Para obter mais informações sobre como usar o método recomendado para designar solicitações por conta própria, consulte <u>Versão 4 do AWS Signature para solicitações de API</u> no Guia do usuário do IAM.

Independente do método de autenticação usado, também pode ser necessário fornecer informações adicionais de segurança. Por exemplo, AWS recomenda que você use a autenticação multifator (MFA) para aumentar a segurança da sua conta. Para saber mais, consulte <u>Autenticação multifator</u> no Guia do usuário do AWS IAM Identity Center e <u>Usar a autenticação multifator da AWS no IAM</u> no Guia do usuário do IAM.

### Conta da AWS usuário root

Ao criar uma Conta da AWS, você começa com uma identidade de login que tem acesso completo a todos Serviços da AWS os recursos da conta. Essa identidade é chamada de usuário Conta da AWS raiz e é acessada fazendo login com o endereço de e-mail e a senha que você usou para criar a conta. É altamente recomendável não usar o usuário-raiz para tarefas diárias. Proteja as credenciais do usuário-raiz e use-as para executar as tarefas que somente ele puder executar. Para obter a lista completa das tarefas que exigem login como usuário-raiz, consulte <u>Tarefas que exigem credenciais</u> de usuário-raiz no Guia do Usuário do IAM.

### Identidade federada

Como prática recomendada, exija que usuários humanos, incluindo usuários que precisam de acesso de administrador, usem a federação com um provedor de identidade para acessar Serviços da AWS usando credenciais temporárias.

Uma identidade federada é um usuário do seu diretório de usuários corporativo, de um provedor de identidade da web AWS Directory Service, do diretório do Identity Center ou de qualquer usuário que acesse usando credenciais fornecidas Serviços da AWS por meio de uma fonte de identidade. Quando as identidades federadas acessam Contas da AWS, elas assumem funções, e as funções fornecem credenciais temporárias.

Para o gerenciamento de acesso centralizado, é recomendável usar o AWS IAM Identity Center. Você pode criar usuários e grupos no IAM Identity Center ou pode se conectar e sincronizar com um conjunto de usuários e grupos em sua própria fonte de identidade para uso em todos os seus Contas da AWS aplicativos. Para obter mais informações sobre o Centro de Identidade do IAM, consulte <u>O</u> <u>que é o Centro de Identidade do IAM?</u> no Guia do Usuário do AWS IAM Identity Center .

### Usuários e grupos do IAM

Um <u>usuário do IAM</u> é uma identidade dentro da sua Conta da AWS que tem permissões específicas para uma única pessoa ou aplicativo. Sempre que possível, é recomendável contar com credenciais temporárias em vez de criar usuários do IAM com credenciais de longo prazo, como senhas e chaves de acesso. No entanto, se você tiver casos de uso específicos que exijam credenciais de longo prazo com usuários do IAM, é recomendável alternar as chaves de acesso. Para obter mais informações, consulte <u>Alternar as chaves de acesso regularmente para casos de uso que exijam</u> credenciais de longo prazo no Guia do Usuário do IAM.

Um grupo do IAM é uma identidade que especifica uma coleção de usuários do IAM. Não é possível fazer login como um grupo. É possível usar grupos para especificar permissões para vários usuários

de uma vez. Os grupos facilitam o gerenciamento de permissões para grandes conjuntos de usuários. Por exemplo, você pode ter um grupo chamado IAMAdminse conceder a esse grupo permissões para administrar recursos do IAM.

Usuários são diferentes de perfis. Um usuário é exclusivamente associado a uma pessoa ou a uma aplicação, mas um perfil pode ser assumido por qualquer pessoa que precisar dele. Os usuários têm credenciais permanentes de longo prazo, mas os perfis fornecem credenciais temporárias. Para saber mais, consulte Casos de uso para usuários do IAM no Guia do usuário do IAM.

### Perfis do IAM

Uma <u>função do IAM</u> é uma identidade dentro da sua Conta da AWS que tem permissões específicas. Ele é semelhante a um usuário do IAM, mas não está associado a uma pessoa específica. Para assumir temporariamente uma função do IAM no AWS Management Console, você pode <u>alternar</u> <u>de um usuário para uma função do IAM (console)</u>. Você pode assumir uma função chamando uma operação de AWS API AWS CLI ou usando uma URL personalizada. Para obter mais informações sobre métodos para usar perfis, consulte <u>Métodos para assumir um perfil</u> no Guia do usuário do IAM.

Perfis do IAM com credenciais temporárias são úteis nas seguintes situações:

- Acesso de usuário federado: para atribuir permissões a identidades federadas, é possível criar um perfil e definir permissões para ele. Quando uma identidade federada é autenticada, essa identidade é associada ao perfil e recebe as permissões definidas por ele. Para ter mais informações sobre perfis para federação, consulte <u>Criar um perfil para um provedor de identidade de terceiros (federação)</u> no Guia do usuário do IAM. Se usar o Centro de Identidade do IAM, configure um conjunto de permissões. Para controlar o que suas identidades podem acessar após a autenticação, o Centro de Identidade do IAM correlaciona o conjunto de permissões a um perfil no IAM. Para obter informações sobre conjuntos de permissões, consulte <u>Conjuntos de Permissões</u> no Guia do Usuário do AWS IAM Identity Center.
- Permissões temporárias para usuários do IAM: um usuário ou um perfil do IAM pode presumir um perfil do IAM para obter temporariamente permissões diferentes para uma tarefa específica.
- Acesso entre contas: é possível usar um perfil do IAM para permitir que alguém (uma entidade principal confiável) em outra conta acesse recursos em sua conta. Os perfis são a principal forma de conceder acesso entre contas. No entanto, com alguns Serviços da AWS, você pode anexar uma política diretamente a um recurso (em vez de usar uma função como proxy). Para conhecer a diferença entre perfis e políticas baseadas em recurso para acesso entre contas, consulte <u>Acesso</u> a recursos entre contas no IAM no Guia do usuário do IAM.

- Acesso entre serviços Alguns Serviços da AWS usam recursos em outros Serviços da AWS.
   Por exemplo, quando você faz uma chamada em um serviço, é comum que esse serviço execute aplicativos na Amazon EC2 ou armazene objetos no Amazon S3. Um serviço pode fazer isso usando as permissões da entidade principal da chamada, usando um perfil de serviço ou um perfil vinculado ao serviço.
  - Sessões de acesso direto (FAS) Quando você usa um usuário ou uma função do IAM para realizar ações AWS, você é considerado principal. Ao usar alguns serviços, você pode executar uma ação que inicia outra ação em um serviço diferente. O FAS usa as permissões do diretor chamando um AWS service (Serviço da AWS), combinadas com a solicitação AWS service (Serviço da AWS) para fazer solicitações aos serviços posteriores. As solicitações do FAS são feitas somente quando um serviço recebe uma solicitação que requer interações com outros Serviços da AWS ou com recursos para ser concluída. Nesse caso, você precisa ter permissões para executar ambas as ações. Para obter detalhes da política ao fazer solicitações de FAS, consulte Sessões de acesso direto.
  - Perfil de serviço: um perfil de serviço é um perfil do IAM que um serviço assume para executar ações em seu nome. Um administrador do IAM pode criar, modificar e excluir um perfil de serviço do IAM. Para obter mais informações, consulte <u>Criar um perfil para delegar permissões a</u> <u>um AWS service (Serviço da AWS)</u> no Guia do Usuário do IAM.
  - Função vinculada ao serviço Uma função vinculada ao serviço é um tipo de função de serviço vinculada a um. AWS service (Serviço da AWS) O serviço pode presumir o perfil para executar uma ação em seu nome. As funções vinculadas ao serviço aparecem em você Conta da AWS e são de propriedade do serviço. Um administrador do IAM pode visualizar, mas não editar as permissões para perfis vinculados a serviço.
- Aplicativos em execução na Amazon EC2 Você pode usar uma função do IAM para gerenciar credenciais temporárias para aplicativos que estão sendo executados em uma EC2 instância e fazendo solicitações AWS CLI de AWS API. Isso é preferível ao armazenamento de chaves de acesso na EC2 instância. Para atribuir uma AWS função a uma EC2 instância e disponibilizá-la para todos os aplicativos, você cria um perfil de instância anexado à instância. Um perfil de instância contém a função e permite que programas em execução na EC2 instância recebam credenciais temporárias. Para obter mais informações, consulte Usar uma função do IAM para conceder permissões a aplicativos executados em EC2 instâncias da Amazon no Guia do usuário do IAM.

# Gerenciando o acesso usando políticas para o AWS Wickr

Você controla o acesso AWS criando políticas e anexando-as a AWS identidades ou recursos. Uma política é um objeto AWS que, quando associada a uma identidade ou recurso, define suas permissões. AWS avalia essas políticas quando um principal (usuário, usuário raiz ou sessão de função) faz uma solicitação. As permissões nas políticas determinam se a solicitação será permitida ou negada. A maioria das políticas é armazenada AWS como documentos JSON. Para obter mais informações sobre a estrutura e o conteúdo de documentos de políticas JSON, consulte <u>Visão geral</u> das políticas JSON no Guia do usuário do IAM.

Os administradores podem usar políticas AWS JSON para especificar quem tem acesso ao quê. Ou seja, qual entidade principal pode executar ações em quais recursos e em que condições.

Por padrão, usuários e perfis não têm permissões. Para conceder permissão aos usuários para executar ações nos recursos que eles precisam, um administrador do IAM pode criar políticas do IAM. O administrador pode então adicionar as políticas do IAM aos perfis e os usuários podem assumir os perfis.

As políticas do IAM definem permissões para uma ação independentemente do método usado para executar a operação. Por exemplo, suponha que você tenha uma política que permite a ação iam:GetRole. Um usuário com essa política pode obter informações de função da AWS Management Console AWS CLI, da ou da AWS API.

#### Políticas baseadas em identidade

As políticas baseadas em identidade são documentos de políticas de permissões JSON que você pode anexar a uma identidade, como usuário, grupo de usuários ou perfil do IAM. Essas políticas controlam quais ações os usuários e perfis podem realizar, em quais recursos e em que condições. Para saber como criar uma política baseada em identidade, consulte <u>Definir permissões</u> personalizadas do IAM com as políticas gerenciadas pelo cliente no Guia do Usuário do IAM.

As políticas baseadas em identidade podem ser categorizadas como políticas em linha ou políticas gerenciadas. As políticas em linha são anexadas diretamente a um único usuário, grupo ou perfil. As políticas gerenciadas são políticas autônomas que você pode associar a vários usuários, grupos e funções em seu Conta da AWS. As políticas AWS gerenciadas incluem políticas gerenciadas e políticas gerenciadas pelo cliente. Para saber como escolher entre uma política gerenciada ou uma política em linha, consulte Escolher entre políticas gerenciadas e políticas em linha no Guia do usuário do IAM.

#### Políticas baseadas em recursos

Políticas baseadas em recursos são documentos de políticas JSON que você anexa a um recurso. São exemplos de políticas baseadas em recursos as políticas de confiança de perfil do IAM e as políticas de bucket do Amazon S3. Em serviços compatíveis com políticas baseadas em recursos, os administradores de serviço podem usá-las para controlar o acesso a um recurso específico. Para o atributo ao qual a política está anexada, a política define quais ações uma entidade principal especificado pode executar nesse atributo e em que condições. Você deve <u>especificar uma entidade</u> <u>principal</u> em uma política baseada em recursos. Os diretores podem incluir contas, usuários, funções, usuários federados ou. Serviços da AWS

Políticas baseadas em recursos são políticas em linha localizadas nesse serviço. Você não pode usar políticas AWS gerenciadas do IAM em uma política baseada em recursos.

### Listas de controle de acesso (ACLs)

As listas de controle de acesso (ACLs) controlam quais diretores (membros da conta, usuários ou funções) têm permissões para acessar um recurso. ACLs são semelhantes às políticas baseadas em recursos, embora não usem o formato de documento de política JSON.

O Amazon S3 e o AWS WAF Amazon VPC são exemplos de serviços que oferecem suporte. ACLs Para saber mais ACLs, consulte a <u>visão geral da lista de controle de acesso (ACL)</u> no Guia do desenvolvedor do Amazon Simple Storage Service.

### Outros tipos de política

AWS oferece suporte a tipos de políticas adicionais menos comuns. Esses tipos de política podem definir o máximo de permissões concedidas a você pelos tipos de política mais comuns.

 Limites de permissões: um limite de permissões é um recurso avançado no qual você define o máximo de permissões que uma política baseada em identidade pode conceder a uma entidade do IAM (usuário ou perfil do IAM). É possível definir um limite de permissões para uma entidade. As permissões resultantes são a interseção das políticas baseadas em identidade da entidade e seus limites de permissões. As políticas baseadas em recursos que especificam o usuário ou o perfil no campo Principal não são limitadas pelo limite de permissões. Uma negação explícita em qualquer uma dessas políticas substitui a permissão. Para obter mais informações sobre limites de permissões, consulte Limites de permissões para identidades do IAM no Guia do usuário do IAM.  Políticas de sessão: são políticas avançadas que você transmite como um parâmetro quando cria de forma programática uma sessão temporária para um perfil ou um usuário federado. As permissões da sessão resultante são a interseção das políticas baseadas em identidade do usuário ou do perfil e das políticas de sessão. As permissões também podem ser provenientes de uma política baseada em recursos. Uma negação explícita em qualquer uma dessas políticas substitui a permissão. Para obter mais informações, consulte <u>Políticas de sessão</u> no Guia do usuário do IAM.

### Vários tipos de política

Quando vários tipos de política são aplicáveis a uma solicitação, é mais complicado compreender as permissões resultantes. Para saber como AWS determinar se uma solicitação deve ser permitida quando vários tipos de políticas estão envolvidos, consulte <u>Lógica de avaliação de políticas</u> no Guia do usuário do IAM.

# AWS políticas gerenciadas para o AWS Wickr

Para adicionar permissões a usuários, grupos e funções, é mais fácil usar políticas AWS gerenciadas do que escrever políticas você mesmo. É necessário tempo e experiência para criar <u>políticas</u> <u>gerenciadas pelo cliente do IAM</u> que fornecem à sua equipe apenas as permissões de que precisam. Para começar rapidamente, você pode usar nossas políticas AWS gerenciadas. Essas políticas abrangem casos de uso comuns e estão disponíveis na sua Conta da AWS. Para obter mais informações sobre políticas AWS gerenciadas, consulte <u>políticas AWS gerenciadas</u> no Guia do usuário do IAM.

Serviços da AWS manter e atualizar políticas AWS gerenciadas. Você não pode alterar as permissões nas políticas AWS gerenciadas. Os serviços ocasionalmente acrescentam permissões adicionais a uma política gerenciada pela AWS para oferecer suporte a novos recursos. Esse tipo de atualização afeta todas as identidades (usuários, grupos e funções) em que a política está anexada. É mais provável que os serviços atualizem uma política gerenciada pela AWS quando um novo recurso for iniciado ou novas operações se tornarem disponíveis. Os serviços não removem as permissões de uma política AWS gerenciada, portanto, as atualizações de políticas não violarão suas permissões existentes.

## AWS política gerenciada: AWSWickr FullAccess

É possível anexar a política AWSWickrFullAccess às identidades do IAM. Esta política concede permissão administrativa total ao serviço Wickr, incluindo o AWS Management Console for Wickr no

AWS Management Console. Para obter informações sobre como anexar políticas a uma identidade, consulte <u>Adicionar e remover permissões de identidade do IAM</u> no AWS Identity and Access Management Guia do usuário do IAM.

Detalhes das permissões

Esta política inclui as seguintes permissões.

• wickr - Concede permissão administrativa total ao serviço Wickr.

```
{
    "Version": "2012-10-17",
    "Statement": [
        {
            "Effect": "Allow",
            "Action": "wickr:*",
            "Resource": "*"
        }
    ]
}
```

Atualizações do Wickr para políticas AWS gerenciadas

Veja detalhes sobre as atualizações das políticas AWS gerenciadas do Wickr desde que esse serviço começou a rastrear essas mudanças. Para receber alertas automáticos sobre alterações feitas nesta página, inscreva-se no feed de RSS na página Document History (Histórico do documento) do Wickr.

| Alteração                                    | Descrição                                                                                                    | Data                   |
|----------------------------------------------|----------------------------------------------------------------------------------------------------|------------------------|
| <u>AWSWickrFullAccess</u> – Nova<br>política | O Wickr adicionou uma<br>nova política que concede<br>permissão administrativa total<br>ao serviço Wickr, incluindo o<br>console do administrador do<br>Wickr no AWS Management<br>Console. | 28 de novembro de 2022 |

| Alteração                                        | Descrição                                                                        | Data                   |
|--------------------------------------------------|----------------------------------------------------------------------------------|------------------------|
| O Wickr iniciou o rastreamento<br>das alterações | A Wickr começou a monitorar<br>as mudanças em suas<br>políticas AWS gerenciadas. | 28 de novembro de 2022 |

# Como o AWS Wickr funciona com o IAM

Antes de usar o IAM para gerenciar o acesso ao Wickr, saiba quais recursos do IAM estão disponíveis para uso com o Wickr.

### Recursos do IAM que você pode usar com o AWS Wickr

| Atributo do IAM                  | Suporte do Wickr |
|----------------------------------|------------------|
| Políticas baseadas em identidade | Sim              |
| Políticas baseadas em recurso    | Não              |
| Ações de políticas               | Sim              |
| Recursos de políticas            | Não              |
| Chaves de condição de políticas  | Não              |
| ACLs                             | Não              |
| ABAC (tags em políticas)         | Não              |
| Credenciais temporárias          | Não              |
| Permissões de entidade principal | Não              |
| Perfis de serviço                | Não              |
| Funções vinculadas ao serviço    | Não              |

Para ter uma visão de alto nível de como o Wickr e outros AWS serviços funcionam com a maioria dos recursos do IAM, consulte <u>AWS os serviços que funcionam com o IAM no Guia do</u> usuário do IAM.

Políticas baseadas em identidade para o Wickr

Compatível com políticas baseadas em identidade: sim

As políticas baseadas em identidade são documentos de políticas de permissões JSON que você pode anexar a uma identidade, como usuário do IAM, grupo de usuários ou perfil. Essas políticas controlam quais ações os usuários e perfis podem realizar, em quais recursos e em que condições. Para saber como criar uma política baseada em identidade, consulte <u>Definir permissões</u> personalizadas do IAM com as políticas gerenciadas pelo cliente no Guia do Usuário do IAM.

Com as políticas baseadas em identidade do IAM, é possível especificar ações e recursos permitidos ou negados, assim como as condições sob as quais as ações são permitidas ou negadas. Você não pode especificar a entidade principal em uma política baseada em identidade porque ela se aplica ao usuário ou perfil ao qual ela está anexada. Para saber mais sobre todos os elementos que podem ser usados em uma política JSON, consulte <u>Referência de elemento de política JSON do IAM</u> no Guia do usuário do IAM.

Exemplos de políticas baseadas em identidade para o Wickr

Para visualizar exemplos de políticas baseadas em identidade do <u>Exemplos de políticas baseadas</u> em identidade para o AWS Wickr, consulte Wickr.

Políticas baseadas em recursos no Wickr

Compatibilidade com políticas baseadas em recursos: não

Políticas baseadas em recursos são documentos de políticas JSON que você anexa a um recurso. São exemplos de políticas baseadas em recursos as políticas de confiança de perfil do IAM e as políticas de bucket do Amazon S3. Em serviços compatíveis com políticas baseadas em recursos, os administradores de serviço podem usá-las para controlar o acesso a um recurso específico. Para o atributo ao qual a política está anexada, a política define quais ações uma entidade principal especificado pode executar nesse atributo e em que condições. Você deve <u>especificar uma entidade</u> <u>principal</u> em uma política baseada em recursos. Os diretores podem incluir contas, usuários, funções, usuários federados ou. Serviços da AWS Para permitir o acesso entre contas, você pode especificar uma conta inteira ou as entidades do IAM em outra conta como a entidade principal em uma política baseada em recursos. Adicionar uma entidade principal entre contas à política baseada em recurso é apenas metade da tarefa de estabelecimento da relação de confiança. Quando o principal e o recurso são diferentes Contas da AWS, um administrador do IAM na conta confiável também deve conceder permissão à entidade principal (usuário ou função) para acessar o recurso. Eles concedem permissão ao anexar uma política baseada em identidade para a entidade. No entanto, se uma política baseada em recurso conceder acesso a uma entidade principal na mesma conta, nenhuma política baseada em identidade principal na mesma conta, nenhuma política baseada em identidade adicional será necessária. Consulte mais informações em <u>Acesso a recursos entre contas</u> no IAM no Guia do usuário do IAM.

Ações de políticas para o Wickr

Compatível com ações de políticas: sim

Os administradores podem usar políticas AWS JSON para especificar quem tem acesso ao quê. Ou seja, qual entidade principal pode executar ações em quais recursos e em que condições.

O elemento Action de uma política JSON descreve as ações que podem ser usadas para permitir ou negar acesso em uma política. As ações de política geralmente têm o mesmo nome da operação de AWS API associada. Existem algumas exceções, como ações somente de permissão, que não têm uma operação de API correspondente. Algumas operações também exigem várias ações em uma política. Essas ações adicionais são chamadas de ações dependentes.

Incluem ações em uma política para conceder permissões para executar a operação associada.

Para ver uma lista das ações do Wickr, consulte <u>Ações definidas pelo AWS Wickr</u> na Referência de autorização do serviço.

As ações de políticas no Wickr usam o seguinte prefixo antes da ação:

wickr

Para especificar várias ações em uma única declaração, separe-as com vírgulas.

```
"Action": [
"wickr:action1",
"wickr:action2"
]
```

Para visualizar exemplos de políticas baseadas em identidade do <u>Exemplos de políticas baseadas</u> em identidade para o AWS Wickr, consulte Wickr.

Recursos de políticas para o Wickr

Oferece compatibilidade com recursos de políticas: não

Os administradores podem usar políticas AWS JSON para especificar quem tem acesso ao quê. Ou seja, qual entidade principal pode executar ações em quais recursos e em que condições.

O elemento de política JSON Resource especifica o objeto ou os objetos aos quais a ação se aplica. As instruções devem incluir um elemento Resource ou NotResource. Como prática recomendada, especifique um recurso usando seu <u>nome do recurso da Amazon (ARN)</u>. Isso pode ser feito para ações que oferecem compatibilidade com um tipo de recurso específico, conhecido como permissões em nível de recurso.

Para ações que não oferecem compatibilidade com permissões em nível de recurso, como operações de listagem, use um curinga (\*) para indicar que a instrução se aplica a todos os recursos.

"Resource": "\*"

Para ver uma lista dos tipos de recursos do Wickr e seus ARNs, consulte <u>Recursos definidos pelo</u> <u>AWS Wickr na Referência</u> de autorização de serviço. Para saber com quais ações você pode especificar o ARN de cada recurso, consulte Ações definidas pelo AWS Wickr.

Para visualizar exemplos de políticas baseadas em identidade do <u>Exemplos de políticas baseadas</u> <u>em identidade para o AWS Wickr</u>, consulte Wickr.

Chaves de condição de políticas para o Wickr

Compatível com chaves de condição de política específicas de serviço: não

Os administradores podem usar políticas AWS JSON para especificar quem tem acesso ao quê. Ou seja, qual entidade principal pode executar ações em quais recursos e em que condições.

O elemento Condition (ou bloco Condition) permite que você especifique condições nas quais uma instrução estiver em vigor. O elemento Condition é opcional. É possível criar expressões

condicionais que usem <u>agentes de condição</u>, como "igual a" ou "menor que", para fazer a condição da política corresponder aos valores na solicitação.

Se você especificar vários elementos de Condition em uma declaração ou várias chaves em um único elemento de Condition, a AWS os avaliará usando uma operação lógica AND. Se você especificar vários valores para uma única chave de condição, AWS avalia a condição usando uma OR operação lógica. Todas as condições devem ser atendidas antes que as permissões da instrução sejam concedidas.

Você também pode usar variáveis de espaço reservado ao especificar condições. Por exemplo, é possível conceder a um usuário do IAM permissão para acessar um recurso somente se ele estiver marcado com seu nome de usuário do IAM. Para obter mais informações, consulte <u>Elementos da</u> política do IAM: variáveis e tags no Guia do usuário do IAM.

AWS suporta chaves de condição globais e chaves de condição específicas do serviço. Para ver todas as chaves de condição AWS globais, consulte as <u>chaves de contexto de condição AWS global</u> no Guia do usuário do IAM.

Para ver uma lista de chaves de condição do Wickr, consulte <u>Chaves de condição do AWS Wickr</u> na Referência de autorização do serviço. Para saber com quais ações e recursos é possível usar uma chave de condição, consulte <u>Ações definidas pelo AWS Wickr</u>.

Para visualizar exemplos de políticas baseadas em identidade do <u>Exemplos de políticas baseadas</u> em identidade para o AWS Wickr, consulte Wickr.

ACLs em Wickr

Suportes ACLs: Não

As listas de controle de acesso (ACLs) controlam quais diretores (membros da conta, usuários ou funções) têm permissões para acessar um recurso. ACLs são semelhantes às políticas baseadas em recursos, embora não usem o formato de documento de política JSON.

### ABAC com Wickr

Oferece compatibilidade com ABAC (tags em políticas): não

O controle de acesso por atributo (ABAC) é uma estratégia de autorização que define permissões com base em atributos. Em AWS, esses atributos são chamados de tags. Você pode anexar tags a entidades do IAM (usuários ou funções) e a vários AWS recursos. Marcar de entidades e atributos é

a primeira etapa do ABAC. Em seguida, você cria políticas de ABAC para permitir operações quando a tag da entidade principal corresponder à tag do recurso que ela estiver tentando acessar.

O ABAC é útil em ambientes que estão crescendo rapidamente e ajuda em situações em que o gerenciamento de políticas se torna um problema.

Para controlar o acesso baseado em tags, forneça informações sobre as tags no <u>elemento de</u> <u>condição</u> de uma política usando as aws:ResourceTag/*key-name*, aws:RequestTag/*key-name* ou chaves de condição aws:TagKeys.

Se um serviço for compatível com as três chaves de condição para cada tipo de recurso, o valor será Sim para o serviço. Se um serviço for compatível com as três chaves de condição somente para alguns tipos de recursos, o valor será Parcial

Para obter mais informações sobre o ABAC, consulte <u>Definir permissões com autorização do ABAC</u> no Guia do usuário do IAM. Para visualizar um tutorial com etapas para configurar o ABAC, consulte Usar controle de acesso baseado em atributos (ABAC) no Guia do usuário do IAM.

Usar credenciais temporárias com o Wickr

Compatível com credenciais temporárias: não

Alguns Serviços da AWS não funcionam quando você faz login usando credenciais temporárias. Para obter informações adicionais, incluindo quais Serviços da AWS funcionam com credenciais temporárias, consulte Serviços da AWS "Trabalhe com o IAM" no Guia do usuário do IAM.

Você está usando credenciais temporárias se fizer login AWS Management Console usando qualquer método, exceto um nome de usuário e senha. Por exemplo, quando você acessa AWS usando o link de login único (SSO) da sua empresa, esse processo cria automaticamente credenciais temporárias. Você também cria automaticamente credenciais temporárias quando faz login no console como usuário e, em seguida, alterna perfis. Para obter mais informações sobre como alternar funções, consulte Alternar para um perfil do IAM (console) no Guia do usuário do IAM.

Você pode criar manualmente credenciais temporárias usando a AWS API AWS CLI ou. Em seguida, você pode usar essas credenciais temporárias para acessar AWS. AWS recomenda que você gere credenciais temporárias dinamicamente em vez de usar chaves de acesso de longo prazo. Para obter mais informações, consulte <u>Credenciais de segurança temporárias no IAM</u>.

Permissões de entidade principal entre serviços para o Wickr

Compatível com o recurso de encaminhamento de sessões de acesso (FAS): Não

Quando você usa um usuário ou uma função do IAM para realizar ações em AWS, você é considerado um principal. Ao usar alguns serviços, você pode executar uma ação que inicia outra ação em um serviço diferente. O FAS usa as permissões do diretor chamando um AWS service (Serviço da AWS), combinadas com a solicitação AWS service (Serviço da AWS) para fazer solicitações aos serviços posteriores. As solicitações do FAS são feitas somente quando um serviço recebe uma solicitação que requer interações com outros Serviços da AWS ou com recursos para ser concluída. Nesse caso, você precisa ter permissões para executar ambas as ações. Para obter detalhes da política ao fazer solicitações de FAS, consulte <u>Sessões de acesso direto</u>.

Perfis de serviço do Wickr

Compatível com perfis de serviço: não

O perfil de serviço é um <u>perfil do IAM</u> que um serviço assume para executar ações em seu nome. Um administrador do IAM pode criar, modificar e excluir um perfil de serviço do IAM. Para obter mais informações, consulte <u>Criar um perfil para delegar permissões a um AWS service (Serviço da AWS)</u> no Guia do Usuário do IAM.

### 🔥 Warning

Alterar as permissões de um perfil de serviço pode prejudicar a funcionalidade do Wickr. Edite os perfis de serviço somente quando o Wickr orientar você a fazê-lo.

### Funções vinculadas ao serviço para o Wickr

Compatível com perfis vinculados ao serviço: Não

Uma função vinculada ao serviço é um tipo de função de serviço vinculada a um. AWS service (Serviço da AWS) O serviço pode presumir o perfil para executar uma ação em seu nome. As funções vinculadas ao serviço aparecem em você Conta da AWS e são de propriedade do serviço. Um administrador do IAM pode visualizar, mas não editar as permissões para funções vinculadas ao serviço.

Para obter detalhes sobre como criar ou gerenciar perfis vinculados a serviços, consulte <u>Serviços da</u> <u>AWS que funcionam com o IAM</u>. Encontre um serviço na tabela que inclua um Yes na coluna Perfil vinculado ao serviço. Escolha o link Sim para visualizar a documentação do perfil vinculado a serviço desse serviço.
#### Exemplos de políticas baseadas em identidade para o AWS Wickr

Por padrão, um novo usuário do IAM não tem permissões para fazer nada. Um administrador do IAM deve criar e atribuir políticas do IAM que concedam aos usuários a permissão para trabalhar com o serviço AWS Wickr. A seguir, um exemplo de uma política de permissões.

```
{
    "Version": "2012-10-17",
    "Statement": [
        {
            "Effect": "Allow",
            "Action": [
               "wickr:CreateAdminSession",
               "wickr:ListNetworks"
             ],
            "Resource": "*"
        }
    ]
}
```

Esse exemplo de política dá aos usuários permissões para criar, visualizar e gerenciar redes Wickr usando o AWS Management Console for Wickr. Para saber mais sobre os elementos de uma declaração de política do IAM, consulte <u>Políticas baseadas em identidade para o Wickr</u>. Para saber como criar uma política do IAM usando esses exemplos de documentos de política JSON, consulte <u>Criar políticas na aba JSON</u> no Manual do usuário do IAM.

#### Tópicos

- Práticas recomendadas de política
- Usando o AWS Management Console para Wickr
- Permitir que os usuários visualizem suas próprias permissões

#### Práticas recomendadas de política

As políticas baseadas em identidade determinam se alguém pode criar, acessar ou excluir recursos do Wickr em sua conta. Essas ações podem incorrer em custos para sua Conta da AWS. Ao criar ou editar políticas baseadas em identidade, siga estas diretrizes e recomendações:

- Comece com as políticas AWS gerenciadas e avance para as permissões de privilégios mínimos
  - Para começar a conceder permissões aos seus usuários e cargas de trabalho, use as políticas

AWS gerenciadas que concedem permissões para muitos casos de uso comuns. Eles estão disponíveis no seu Conta da AWS. Recomendamos que você reduza ainda mais as permissões definindo políticas gerenciadas pelo AWS cliente que sejam específicas para seus casos de uso. Para obter mais informações, consulte <u>Políticas gerenciadas pela AWS</u> ou <u>Políticas gerenciadas</u> pela AWS para funções de trabalho no Guia do usuário do IAM.

- Aplique permissões de privilégio mínimo: ao definir permissões com as políticas do IAM, conceda apenas as permissões necessárias para executar uma tarefa. Você faz isso definindo as ações que podem ser executadas em recursos específicos sob condições específicas, também conhecidas como permissões de privilégio mínimo. Para obter mais informações sobre como usar o IAM para aplicar permissões, consulte <u>Políticas e permissões no IAM</u> no Guia do usuário do IAM.
- Use condições nas políticas do IAM para restringir ainda mais o acesso: você pode adicionar uma condição às políticas para limitar o acesso a ações e recursos. Por exemplo, você pode escrever uma condição de política para especificar que todas as solicitações devem ser enviadas usando SSL. Você também pode usar condições para conceder acesso às ações de serviço se elas forem usadas por meio de uma ação específica AWS service (Serviço da AWS), como AWS CloudFormation. Para obter mais informações, consulte <u>Elementos da política JSON do IAM:</u> <u>condição</u> no Guia do usuário do IAM.
- Use o IAM Access Analyzer para validar suas políticas do IAM a fim de garantir permissões seguras e funcionais: o IAM Access Analyzer valida as políticas novas e existentes para que elas sigam a linguagem de política do IAM (JSON) e as práticas recomendadas do IAM. O IAM Access Analyzer oferece mais de cem verificações de política e recomendações práticas para ajudar a criar políticas seguras e funcionais. Para obter mais informações, consulte <u>Validação de políticas</u> <u>do IAM Access Analyzer</u> no Guia do Usuário do IAM.
- Exigir autenticação multifator (MFA) Se você tiver um cenário que exija usuários do IAM ou um usuário root, ative Conta da AWS a MFA para obter segurança adicional. Para exigir MFA quando as operações de API forem chamadas, adicione condições de MFA às suas políticas. Para obter mais informações, consulte <u>Configuração de acesso à API protegido por MFA</u> no Guia do Usuário do IAM.

Para obter mais informações sobre as práticas recomendadas do IAM, consulte <u>Práticas</u> recomendadas de segurança no IAM no Guia do usuário do IAM.

#### Usando o AWS Management Console para Wickr

Anexe a política AWSWickrFullAccess AWS gerenciada às suas identidades do IAM para conceder a elas permissão administrativa total ao serviço Wickr, incluindo o console do administrador

do Wickr no. AWS Management Console Para obter mais informações, consulte <u>AWS política</u> gerenciada: AWSWickr FullAccess.

Permitir que os usuários visualizem suas próprias permissões

Este exemplo mostra como criar uma política que permita que os usuários do IAM visualizem as políticas gerenciadas e em linha anexadas a sua identidade de usuário. Essa política inclui permissões para concluir essa ação no console ou programaticamente usando a API AWS CLI ou AWS.

```
{
    "Version": "2012-10-17",
    "Statement": [
        {
            "Sid": "ViewOwnUserInfo",
            "Effect": "Allow",
            "Action": [
                "iam:GetUserPolicy",
                "iam:ListGroupsForUser",
                "iam:ListAttachedUserPolicies",
                "iam:ListUserPolicies",
                "iam:GetUser"
            ],
            "Resource": ["arn:aws:iam::*:user/${aws:username}"]
        },
        {
            "Sid": "NavigateInConsole",
            "Effect": "Allow",
            "Action": [
                "iam:GetGroupPolicy",
                "iam:GetPolicyVersion",
                "iam:GetPolicy",
                "iam:ListAttachedGroupPolicies",
                "iam:ListGroupPolicies",
                "iam:ListPolicyVersions",
                "iam:ListPolicies",
                "iam:ListUsers"
            ],
            "Resource": "*"
        }
    ]
}
```

#### Solução de problemas de identidade e acesso do AWS Wickr

Use as seguintes informações para ajudar a diagnosticar e corrigir problemas comuns que podem ser encontrados ao trabalhar com o Wickr e o IAM.

Tópicos

<u>Não estou autorizado a realizar uma ação administrativa no AWS Management Console for Wickr</u>

Não estou autorizado a realizar uma ação administrativa no AWS Management Console for Wickr

Se o AWS Management Console for Wickr indicar que você não está autorizado a realizar uma ação, entre em contato com seu administrador para obter ajuda. Caso seu administrador seja a pessoa que forneceu suas credenciais de início de sessão.

O exemplo de erro a seguir ocorre quando o usuário do mateojackson IAM tenta usar o AWS Management Console for Wickr para criar, gerenciar ou visualizar redes Wickr no AWS Management Console for Wickr, mas não tem as permissões e. wickr:CreateAdminSession wickr:ListNetworks

```
User: arn:aws:iam::123456789012:user/mateojackson is not authorized to perform: wickr:ListNetworks
```

Nesse caso, Mateo pede ao administrador que atualize suas políticas para permitir que ele acesse o AWS Management Console for Wickr usando as ações wickr:CreateAdminSession e. wickr:ListNetworks Para obter mais informações, consulte <u>Exemplos de políticas baseadas em</u> identidade para o AWS Wickr e <u>AWS política gerenciada: AWSWickr FullAccess</u>.

## Validação de conformidade

Para obter uma lista de AWS serviços no escopo de programas de conformidade específicos, consulte <u>AWS Serviços no escopo do programa de conformidade AWS</u>. Para obter informações gerais, consulte Programas de <u>AWS conformidade Programas AWS</u> de .

Você pode baixar relatórios de auditoria de terceiros usando AWS Artifact. Para obter mais informações, consulte Baixar relatórios em AWS Artifact.

Sua responsabilidade de conformidade ao usar o Wickr é determinada pela confidencialidade dos seus dados, pelos objetivos de conformidade da sua empresa e pelos regulamentos e leis aplicáveis. A AWS fornece os seguintes recursos para ajudar com a conformidade:

- <u>Guias de início rápido</u> sobre sobre segurança e conformidade Esses guias de implantação discutem considerações arquitetônicas e fornecem etapas para a implantação de ambientes básicos com foco em segurança e conformidade em. AWS
- AWS Recursos de <u>https://aws.amazon.com/compliance/resources/</u> de conformidade Essa coleção de pastas de trabalho e guias pode ser aplicada ao seu setor e local.
- <u>Avaliação de recursos com regras</u> no Guia do AWS Config Desenvolvedor AWS Config avalia o quão bem suas configurações de recursos estão em conformidade com as práticas internas, as diretrizes do setor e os regulamentos.
- <u>AWS Security Hub</u>— Esse AWS serviço fornece uma visão abrangente do seu estado de segurança interno, AWS que ajuda você a verificar sua conformidade com os padrões e as melhores práticas do setor de segurança.

## Resiliência no AWS Wickr

A infraestrutura AWS global é construída em torno Regiões da AWS de zonas de disponibilidade. Regiões da AWS fornecem várias zonas de disponibilidade fisicamente separadas e isoladas, conectadas a redes de baixa latência, alta taxa de transferência e alta redundância. Com as zonas de disponibilidade, é possível projetar e operar aplicações e bancos de dados que automaticamente executam o failover entre as zonas sem interrupção. As zonas de disponibilidade são altamente disponíveis, tolerantes a falhas e escaláveis que uma ou várias infraestruturas de data center tradicionais.

Para obter mais informações sobre zonas de disponibilidade Regiões da AWS e zonas de disponibilidade, consulte Infraestrutura AWS global.

Além da infraestrutura AWS global, o Wickr oferece vários recursos para ajudar a suportar suas necessidades de resiliência e backup de dados. Para obter mais informações, consulte <u>Retenção de</u> <u>dados para AWS Wickr</u>.

#### Segurança da infraestrutura no AWS Wickr

Como um serviço gerenciado, o AWS Wickr é protegido pelos procedimentos AWS globais de segurança de rede descritos no whitepaper <u>Amazon Web Services: Visão geral dos processos de segurança</u>.

#### Análise de vulnerabilidade e configuração no AWS Wickr

A configuração e os controles de TI são uma responsabilidade compartilhada entre você AWS e você, nosso cliente. Para obter mais informações, consulte o modelo de responsabilidade AWS compartilhada.

É sua responsabilidade configurar o Wickr de acordo com as especificações e diretrizes, instruir periodicamente seus usuários a baixar a versão mais recente do cliente Wickr, garantir que você esteja executando a versão mais recente do bot de retenção de dados do Wickr e monitorar o uso do Wickr por seus usuários.

#### Práticas recomendadas de segurança para o AWS Wickr

O Wickr oferece uma série de recursos de segurança a serem considerados no desenvolvimento e na implementação das suas próprias políticas de segurança. As práticas recomendadas a seguir são diretrizes gerais e não representam uma solução completa de segurança. Como essas práticas recomendadas podem não ser adequadas ou suficientes para o seu ambiente, trate-as como considerações úteis em vez de prescrições.

Para evitar possíveis eventos de segurança associados ao uso do Wickr, siga estas melhores práticas:

- Implemente o acesso com privilégios mínimos e crie funções específicas para serem usadas nas ações do Wickr. Use modelos do IAM para criar uma função. Para obter mais informações, consulte AWS políticas gerenciadas para o AWS Wickr.
- Acesse o AWS Management Console for Wickr autenticando-se no AWS Management Console primeiro. Não compartilhe suas credenciais pessoais do console. Qualquer pessoa na internet pode acessar o console, mas não pode fazer login ou iniciar uma sessão a menos que tenha credenciais válidas para o console.

# Monitoramento do AWS Wickr

O monitoramento é uma parte importante da manutenção da confiabilidade, disponibilidade e desempenho do AWS Wickr e de suas outras AWS soluções. AWS fornece as seguintes ferramentas de monitoramento para observar o Wickr, relatar quando algo está errado e realizar ações automáticas quando apropriado:

 AWS CloudTrailcaptura chamadas de API e eventos relacionados feitos por ou em nome de sua AWS conta e entrega os arquivos de log para um bucket do Amazon S3 que você especificar. Você pode identificar quais usuários e contas ligaram AWS, o endereço IP de origem a partir do qual as chamadas foram feitas e quando elas ocorreram. Para obter mais informações, consulte o <u>Guia do usuário do AWS CloudTrail</u>. Para obter mais informações sobre como registrar chamadas da API Wickr usando CloudTrail, consulte<u>Registro de chamadas de API do AWS Wickr usando</u> <u>AWS CloudTrail</u>.

# Registro de chamadas de API do AWS Wickr usando AWS CloudTrail

O AWS Wickr é integrado com AWS CloudTrail, um serviço que fornece um registro das ações realizadas por um usuário, função ou AWS serviço no Wickr. CloudTrail captura todas as chamadas de API para o Wickr como eventos. As chamadas capturadas incluem chamadas do AWS Management Console for Wickr e chamadas de código para as operações da API Wickr. Se você criar uma trilha, poderá habilitar a entrega contínua de CloudTrail eventos para um bucket do Amazon S3, incluindo eventos para o Wickr. Se você não configurar uma trilha, ainda poderá ver os eventos mais recentes no CloudTrail console no Histórico de eventos. Usando as informações coletadas por CloudTrail, você pode determinar a solicitação que foi feita ao Wickr, o endereço IP do qual a solicitação foi feita, quem fez a solicitação, quando ela foi feita e detalhes adicionais. Para saber mais sobre isso CloudTrail, consulte o <u>Guia AWS CloudTrail do usuário</u>.

#### Informações sobre Wickr em CloudTrail

CloudTrail é ativado no seu Conta da AWS quando você cria a conta. Quando a atividade ocorre no Wickr, essa atividade é registrada em um CloudTrail evento junto com outros eventos de AWS serviço no histórico de eventos. É possível visualizar, pesquisar e baixar eventos recentes em sua Conta da AWS. Para obter mais informações, consulte <u>Visualização de eventos com histórico de CloudTrail eventos</u>.

Para um registro contínuo dos eventos em seu Conta da AWS, incluindo eventos do Wickr, crie uma trilha. Uma trilha permite CloudTrail entregar arquivos de log para um bucket do Amazon S3. Por padrão, quando você cria uma trilha no console, ela é aplicada a todas as Regiões da AWS. A trilha registra eventos de todas as regiões na AWS partição e entrega os arquivos de log ao bucket do Amazon S3 que você especificar. Além disso, você pode configurar outros AWS serviços para analisar e agir com base nos dados de eventos coletados nos CloudTrail registros. Para obter mais informações, consulte:

- Visão geral da criação de uma trilha
- <u>CloudTrail serviços e integrações suportados</u>
- <u>Configurando notificações do Amazon SNS para CloudTrail</u>
- Recebendo arquivos de CloudTrail log de várias regiões e Recebendo arquivos de CloudTrail log de várias contas

Todas as ações do Wickr são registradas por. CloudTrail Por exemplo, chamadas para o CreateAdminSession e ListNetworks as ações geram entradas nos arquivos de CloudTrail log.

Cada entrada de log ou evento contém informações sobre quem gerou a solicitação. As informações de identidade ajudam a determinar o seguinte:

- Se a solicitação foi feita com credenciais de usuário root ou AWS Identity and Access Management (IAM).
- Se a solicitação foi feita com credenciais de segurança temporárias de uma função ou de um usuário federado.
- Se a solicitação foi feita por outro AWS serviço.

Para obter mais informações, consulte Elemento userIdentity do CloudTrail.

#### Noções básicas sobre as entradas do arquivo de log do Wickr

Uma trilha é uma configuração que permite a entrega de eventos como arquivos de log para um bucket do Amazon S3 que você especificar. CloudTrail os arquivos de log contêm uma ou mais entradas de log. Um evento representa uma única solicitação de qualquer fonte e inclui informações sobre a ação solicitada, a data e a hora da ação, os parâmetros da solicitação e assim por diante. CloudTrail os arquivos de log não são um rastreamento de pilha ordenado das chamadas públicas de API, portanto, eles não aparecem em nenhuma ordem específica. {

O exemplo a seguir mostra uma entrada de CloudTrail registro que demonstra a CreateAdminSession ação.

```
"eventVersion": "1.08",
   "userIdentity": {
       "type": "AssumedRole",
       "principalId": "<principal-id>",
       "arn": "<arn>",
       "accountId": "<account-id>",
       "accessKeyId": "<access-key-id>",
       "sessionContext": {
           "sessionIssuer": {
               "type": "Role",
               "principalId": "<principal-id>",
               "arn": "<arn>",
               "accountId": "<account-id>",
               "userName": "<user-name>"
           },
           "webIdFederationData": {},
           "attributes": {
               "creationDate": "2023-03-10T07:53:17Z",
               "mfaAuthenticated": "false"
           }
       }
   },
   "eventTime": "2023-03-10T08:19:24Z",
   "eventSource": "wickr.amazonaws.com",
   "eventName": "CreateAdminSession",
   "awsRegion": "us-east-1",
   "sourceIPAddress": "<ip-address>",
   "userAgent": "Mozilla/5.0 (Windows NT 10.0; Win64; x64) AppleWebKit/537.36 (KHTML,
like Gecko) Chrome/110.0.0.0 Safari/537.36",
   "requestParameters": {
       "networkId": 56019692
   },
   "responseElements": {
       "sessionCookie": "***",
       "sessionNonce": "***"
   },
   "requestID": "39ed0e6f-36e9-460d-8a6e-f24be0ec11c5",
   "eventID": "98ccb633-0e6c-4325-8996-35c3043022ac",
   "readOnly": false,
```

```
"eventType": "AwsApiCall",
"managementEvent": true,
"recipientAccountId": "<account-id>",
"eventCategory": "Management"
}
```

O exemplo a seguir mostra uma entrada de CloudTrail registro que demonstra a CreateNetwork ação.

```
{
    "eventVersion": "1.08",
    "userIdentity": {
        "type": "AssumedRole",
        "principalId": "<principal-id>",
        "arn": "<arn>",
        "accountId": "<account-id>",
        "accessKeyId": "<access-key-id>",
        "sessionContext": {
            "sessionIssuer": {
                "type": "Role",
                "principalId": "<principal-id>",
                "arn": "<arn>",
                "accountId": "<account-id>",
                "userName": "<user-name>"
            },
            "webIdFederationData": {},
            "attributes": {
                "creationDate": "2023-03-10T07:53:17Z",
                "mfaAuthenticated": "false"
            }
        }
    },
    "eventTime": "2023-03-10T07:54:09Z",
    "eventSource": "wickr.amazonaws.com",
    "eventName": "CreateNetwork",
    "awsRegion": "us-east-1",
    "sourceIPAddress": "<ip-address>",
    "userAgent": "Mozilla/5.0 (Windows NT 10.0; Win64; x64) AppleWebKit/537.36 (KHTML,
 like Gecko) Chrome/110.0.0.0 Safari/537.36",
    "requestParameters": {
        "networkName": "BOT_Network",
        "accessLevel": "3000"
    },
```

```
"responseElements": null,
"requestID": "b83c0b6e-73ae-45b6-8c85-9910f64d33a1",
"eventID": "551277bb-87e0-4e66-b2a0-3cc1eff303f3",
"readOnly": false,
"eventType": "AwsApiCall",
"managementEvent": true,
"recipientAccountId": "<account-id>",
"eventCategory": "Management"
}
```

O exemplo a seguir mostra uma entrada de CloudTrail registro que demonstra a ListNetworks ação.

```
{
    "eventVersion": "1.08",
    "userIdentity": {
        "type": "AssumedRole",
        "principalId": "<principal-id>",
        "arn": "<arn>",
        "accountId": "<account-id>",
        "accessKeyId": "<access-key-id>",
        "sessionContext": {
            "sessionIssuer": {
                "type": "Role",
                "principalId": "<principal-id>",
                "arn": "<arn>",
                "accountId": "<account-id>",
                "userName": "<user-name>"
            },
            "webIdFederationData": {},
            "attributes": {
                "creationDate": "2023-03-10T12:19:39Z",
                "mfaAuthenticated": "false"
            }
        }
    },
    "eventTime": "2023-03-10T12:29:32Z",
    "eventSource": "wickr.amazonaws.com",
    "eventName": "ListNetworks",
    "awsRegion": "us-east-1",
    "sourceIPAddress": "<ip-address>",
    "userAgent": "Mozilla/5.0 (Windows NT 10.0; Win64; x64) AppleWebKit/537.36 (KHTML,
like Gecko) Chrome/110.0.0.0 Safari/537.36",
```

```
"requestParameters": null,
"responseElements": null,
"requestID": "b9800ba8-541a-43d1-9c8e-efd94d5f2115",
"eventID": "5fbc83d7-771b-457d-9329-f85163a6a428",
"readOnly": true,
"eventType": "AwsApiCall",
"managementEvent": true,
"recipientAccountId": "<account-id>",
"eventCategory": "Management"
}
```

O exemplo a seguir mostra uma entrada de CloudTrail registro que demonstra a UpdateNetworkdetails ação.

```
{
    "eventVersion": "1.08",
    "userIdentity": {
        "type": "AssumedRole",
        "principalId": "<principal-id>",
        "arn": "<arn>",
        "accountId": "<account-id>",
        "accessKeyId": "<access-key-id>",
        "sessionContext": {
            "sessionIssuer": {
                "type": "Role",
                "principalId": "<principal-id>",
                "arn": "<arn>",
                "accountId": "<account-id>",
                "userName": "<user-name>"
            },
            "webIdFederationData": {},
            "attributes": {
                "creationDate": "2023-03-08T22:42:15Z",
                "mfaAuthenticated": "false"
            }
        }
    },
    "eventTime": "2023-03-08T22:42:58Z",
    "eventSource": "wickr.amazonaws.com",
    "eventName": "UpdateNetworkDetails",
    "awsRegion": "us-east-1",
    "sourceIPAddress": "<ip-address>",
```

```
"userAgent": "Mozilla/5.0 (Macintosh; Intel Mac OS X 10_15_7) AppleWebKit/537.36
(KHTML, like Gecko) Chrome/110.0.0.0 Safari/537.36",
    "requestParameters": {
        "networkName": "CloudTrailTest1",
        "networkId": <network-id>
    },
    "responseElements": null,
    "requestID": "abced980-23c7-4de1-b3e3-56aaf0e1fdbb",
    "eventID": "a4dc3391-bdce-487d-b9b0-6f76cedbb198",
    "readOnly": false,
    "eventType": "AwsApiCall",
    "managementEvent": true,
    "recipientAccountId": "<account-id>",
    "eventCategory": "Management"
}
```

O exemplo a seguir mostra uma entrada de CloudTrail registro que demonstra a TagResource ação.

```
{
    "eventVersion": "1.08",
    "userIdentity": {
        "type": "AssumedRole",
        "principalId": "<principal-id>",
        "arn": "<arn>",
        "accountId": "<account-id>",
        "accessKeyId": "<access-key-id>",
        "sessionContext": {
            "sessionIssuer": {
                "type": "Role",
                "principalId": "<principal-id>",
                "arn": "<arn>",
                "accountId": "<account-id>",
                "userName": "<user-name>"
            },
            "webIdFederationData": {},
            "attributes": {
                "creationDate": "2023-03-08T22:42:15Z",
                "mfaAuthenticated": "false"
            }
        }
    },
    "eventTime": "2023-03-08T23:06:04Z",
```

```
"eventSource": "wickr.amazonaws.com",
    "eventName": "TagResource",
    "awsRegion": "us-east-1",
    "sourceIPAddress": "<ip-address>",
    "userAgent": "Mozilla/5.0 (Macintosh; Intel Mac OS X 10_15_7) AppleWebKit/537.36
 (KHTML, like Gecko) Chrome/110.0.0.0 Safari/537.36",
    "requestParameters": {
        "resource-arn": "<arn>",
        "tags": {
            "some-existing-key-3": "value 1"
        }
    },
    "responseElements": null,
    "requestID": "4ff210e1-f69c-4058-8ac3-633fed546983",
    "eventID": "26147035-8130-4841-b908-4537845fac6a",
    "readOnly": false,
    "eventType": "AwsApiCall",
    "managementEvent": true,
    "recipientAccountId": "<account-id>",
    "eventCategory": "Management"
}
```

O exemplo a seguir mostra uma entrada de CloudTrail registro que demonstra a ListTagsForResource ação.

```
{
    "eventVersion": "1.08",
    "userIdentity": {
        "type": "AssumedRole",
        "principalId": "<principal-id>",
        "arn": "<arn>",
        "accountId": "<account-id>",
        "accessKeyId": "<access-key-id>",
        "sessionContext": {
            "sessionIssuer": {
                "type": "Role",
                "principalId": "<access-key-id>",
                "arn": "<arn>",
                "accountId": "<account-id>",
                "userName": "<user-name>"
            },
            "webIdFederationData": {},
            "attributes": {
```

```
"creationDate": "2023-03-08T18:50:37Z",
                "mfaAuthenticated": "false"
            }
        }
    },
    "eventTime": "2023-03-08T18:50:37Z",
    "eventSource": "wickr.amazonaws.com",
    "eventName": "ListTagsForResource",
    "awsRegion": "us-east-1",
    "sourceIPAddress": "<ip-address>",
    "userAgent": "axios/0.27.2",
    "errorCode": "AccessDenied",
    "requestParameters": {
        "resource-arn": "<arn>"
    },
    "responseElements": {
        "message": "User: <arn> is not authorized to perform: wickr:ListTagsForResource
 on resource: <arn> with an explicit deny"
    },
    "requestID": "c7488490-a987-4ca2-a686-b29d06db89ed",
    "eventID": "5699d5de-3c69-4fe8-b353-8ae62f249187",
    "readOnly": false,
    "eventType": "AwsApiCall",
    "managementEvent": true,
    "recipientAccountId": "<account-id>",
    "eventCategory": "Management"
}
```

#### Painel de análise no AWS Wickr

Você pode usar o painel de análise para ver como sua organização está utilizando o AWS Wickr. O procedimento a seguir explica como acessar o painel de análise usando o console do AWS Wickr.

Para acessar o painel de análise

- 1. Abra o AWS Management Console For Wickr em https://console.aws.amazon.com/wickr/.
- 2. Na página Redes, selecione o nome da rede para navegar até essa rede.
- 3. No painel de navegação, escolha Analytics (Análise).

A página Analytics exibe as métricas da sua rede em diferentes guias.

Na página Analytics, você encontrará um filtro de período de tempo no canto superior direito de cada guia. Esse filtro se aplica à página inteira. Além disso, no canto superior direito de cada guia, você pode exportar os pontos de dados para o intervalo de tempo selecionado escolhendo a opção Exportar disponível.

#### Note

O horário selecionado está em UTC (Universal Time Coordinated).

As seguintes guias estão disponíveis:

- A visão geral é exibida:
  - Registrado O número total de usuários registrados, incluindo usuários ativos e suspensos na rede no horário selecionado. Ela não inclui usuários pendentes ou convidados.
  - Pendente O número total de usuários pendentes na rede no horário selecionado.
  - Registro de usuário O gráfico exibe o número total de usuários registrados no intervalo de tempo selecionado.
  - Dispositivos O número de dispositivos em que o aplicativo esteve ativo.
  - Versões do cliente O número de dispositivos ativos categorizados por suas versões do cliente.
- Os membros exibem:
  - Status Usuários ativos na rede dentro do período selecionado.
  - Usuários ativos
    - O gráfico exibe a contagem de usuários ativos ao longo do tempo e pode ser agregado diariamente, semanalmente ou mensalmente (dentro do intervalo de tempo selecionado acima).
    - A contagem de usuários ativos pode ser dividida por plataforma, versão do cliente ou grupo de segurança. Se um grupo de segurança foi excluído, a contagem total será mostrada como Excluído#.
- As mensagens são exibidas:
  - Mensagens enviadas A contagem de mensagens exclusivas enviadas por todos os usuários e bots na rede no período selecionado.

- Chamadas Número de chamadas exclusivas feitas por todos os usuários na rede.
- Arquivos Número de arquivos enviados pelos usuários na rede (inclui memorandos de voz).
- Dispositivos O gráfico circular exibe o número de dispositivos ativos categorizados por seu sistema operacional.
- Versões do cliente O número de dispositivos ativos categorizados por suas versões do cliente.

# Histórico do documento

A tabela a seguir descreve as versões de documentação para Wickr.

| Alteração                                                                                          | Descrição                                                                                                    | Data                   |
|----------------------------------------------------------------------------------------------------|----------------------------------------------------------------------------------------------------|------------------------|
| <u>A visualização prévia do</u><br>arquivo já está disponível                                      | Agora, o Wickr está disponíve<br>I na região Canadá (Central).<br>Para obter mais informações,<br>consulte <u>Pré-visualização do</u><br>arquivo para o AWS Wickr.                 | 29 de abril de 2025    |
| O console de administrador do<br>Wickr recém-redesenhado já<br>está disponível                     | O Wickr aprimorou o console<br>do administrador do Wickr<br>para melhor navegação e<br>melhor acessibilidade para<br>administradores.                                              | 13 de março de 2025    |
| <u>Agora o Wickr está disponíve</u><br><u>I na região Ásia-Pacífico</u><br>(Malásia) Região da AWS | Agora o Wickr está disponíve<br>I na região Ásia-Pacífico<br>(Malásia). Região da AWS<br>Para obter mais informaçõ<br>es, consulte <u>Disponibilidade</u><br>regional.             | 20 de novembro de 2024 |
| <u>A opção Excluir rede já está</u><br><u>disponível</u>                                           | Agora, o Wickr está integrado<br>ao e está disponível na região<br>Canadá (Oeste dos EUA).<br>Para obter mais informações,<br>consulte <u>Excluir rede no AWS</u><br><u>Wickr.</u> | 4 de outubro de 2024   |
| <u>A configuração do AWS Wickr</u><br>com o Microsoft Entra (Azure<br>AD) SSO já está disponível   | O AWS Wickr pode ser<br>configurado para usar o<br>Microsoft Entra (Azure AD)<br>como provedor de identidad<br>e. Para obter mais informaçõ                                        | 18 de setembro de 2024 |

| es, consulte <u>Configurar o AWS</u><br><u>Wickr com o logon único do</u><br><u>Microsoft Entra (Azure AD)</u> .                                                                                                    |                                                                                                    |
|----------------------------------------------------------------------------------------------------|----------------------------------------------------------------------------------------------------|
| Agora o Wickr está disponível<br>na região da Europa (Zurique)<br>. Região da AWS Para obter<br>mais informações, consulte<br><u>Disponibilidade regional</u> .                                                                                                    | 12 de agosto de 2024                                                                                                    |
| O recurso de classificação<br>transfronteiriça permite<br>alterações na interface<br>do usuário nas conversas<br>GovCloud dos usuários.<br>Para obter mais informaçõ<br>es, consulte <u>classificação e</u><br><u>federação entre GovCloud</u><br><u>fronteiras</u> . | 25 de junho de 2024                                                                                                    |
| Os administradores do<br>Wickr agora podem ativar<br>ou desativar o recurso de<br>confirmação de leitura no<br>console do administrador.<br>Para obter mais informações,<br>consulte <u>Recibos de leitura</u> .                                                      | 23 de abril de 2024                                                                                                    |
|                                                                                                    | es, consulte <u>Configurar o AWS</u><br>Wickr com o logon único do<br>Microsoft Entra (Azure AD).<br>Agora o Wickr está disponível<br>na região da Europa (Zurique)<br>. Região da AWS Para obter<br>mais informações, consulte<br>Disponibilidade regional.<br>O recurso de classificação<br>transfronteiriça permite<br>alterações na interface<br>do usuário nas conversas<br>GovCloud dos usuários.<br>Para obter mais informaçõ<br>es, consulte <u>classificação e</u><br>federação entre GovCloud<br>fronteiras.<br>Os administradores do<br>Wickr agora podem ativar<br>ou desativar o recurso de<br>confirmação de leitura no<br>console do administrador.<br>Para obter mais informações,<br>consulte <u>Recibos de leitura</u> . |

A Federação Global agora oferece suporte à federação restrita e os administradores podem visualizar a análise de uso no Console do Administr ador

Um teste gratuito de três meses do plano Premium do AWS Wickr já está disponível A Federação Global agora oferece suporte à federação restrita. Isso funciona para redes Wickr em outras Regiões da AWS. Para obter mais informações, consulte <u>Grupos de segurança</u> . Além disso, os administr adores agora podem ver suas análises de uso no painel do Analytics no Admin Console. Para obter mais informações, consulte <u>Painel do Analytics</u>.

Os administradores do Wickr agora podem escolher um plano Premium de teste gratuito de três meses para até 30 usuários. Durante o teste gratuito, todos os recursos dos planos Standard e Premium estão disponíveis, incluindo controles administr ativos ilimitados e retenção de dados. O recurso de usuário convidado está disponível no geral e mais controles administrativos foram adicionados. Para obter mais informações, consulte Gerenciar plano.

28 de março de 2024

9 de fevereiro de 2024

8 de novembro de 2023

Agora o Wickr está disponível na região da Europa (Frankfur t) Região da AWS

As redes do Wickr agora têm a capacidade de se federar em Regiões da AWS

Agora o Wickr está disponíve I na região Europa (Londres) Região da AWS

Agora o Wickr está disponíve I na região Canadá (Central) Região da AWS

Agora, os administradores do Wickr podem acessar uma série de novos recursos. incluindo a lista de usuários convidados, a capacidad e de excluir ou suspender vários usuários ao mesmo tempo e a opção de impedir que os usuários convidado s se comuniquem na sua rede do Wickr. Para obter mais informações, consulte o Usuários convidados.

Agora o Wickr está disponível 26 de outubro de 2023 na região da Europa (Frankfur t) Região da AWS Para obter mais informações, consulte Disponibilidade regional.

As redes do Wickr agora têm a 29 de setembro de 2023 capacidade de se federar em Regiões da AWS. Para obter mais informações, consulte Grupos de segurança.

Agora o Wickr está disponíve 23 de agosto de 2023 I na região Europa (Londres) Região da AWS Para obter mais informações, consulte Disponibilidade regional.

Agora o Wickr está disponíve 3 de julho de 2023 I na região Canadá (Central) Região da AWS Para obter mais informações, consulte Disponibilidade regional.

| <u>O recurso de usuário</u><br>convidado agora disponível<br>para pré-visualização                                                                   | Usuários convidados podem<br>fazer login no cliente do Wickr<br>e colaborar com usuários da<br>rede do Wickr. Para obter<br>mais informações, consulte<br><u>Usuários convidados (prévia)</u> .                                                                                                    | 31 de maio de 2023     |
|----------------------------------------------------------------------------------------------------|----------------------------------------------------------------------------------------------------|------------------------|
| Agora, o AWS Wickr está<br>integrado AWS CloudTrail ao<br>e está disponível na GovCloud<br>AWS GovCloud (Oeste<br>dos EUA) como WickrGov<br>WickrGov | Agora, o AWS Wickr está<br>integrado ao AWS CloudTrai<br>I. Para obter mais informaçõ<br>es, consulte <u>Registro de</u><br>chamadas de API do AWS<br><u>Wickr usando o AWS</u><br><u>CloudTrail</u> . Agora, o Wickr<br>está disponível na região<br>Canadá (EUA-Oeste) como<br>Wickr AWS GovCloud (Oeste<br>dos EUA). WickrGov Consulte<br>mais informações em <u>AWS</u><br><u>WickrGov</u> no Guia de Usuário<br>AWS GovCloud (US). | 30 de março de 2023    |
| <u>Marcando com tags e criando</u><br><u>várias redes</u>                                                                                            | Agora, a marcação com tags é<br>compatível com o AWS Wickr.<br>Para obter mais informações,<br>consulte <u>Tags de rede</u> . Agora,<br>podem ser criadas várias<br>redes no Wickr. Para obter<br>mais informações, consulte<br><u>Crie uma rede</u> .                                                                                                    | 7 de março de 2023     |
| Lançamento inicial                                                                                                    | Versão inicial do Guia de<br>administração do Wickr                                                                                                    | 28 de novembro de 2022 |

# Notas da versão

Para ajudá-lo a rastrear as atualizações e melhorias contínuas no Wickr, publicamos avisos de lançamento que descrevem as alterações recentes.

## Maio de 2025

 A visualização prévia do arquivo já está disponível. Quando os downloads de arquivos são desativados pelo administrador no console administrativo de um grupo de segurança, os usuários só poderão ver uma lista de arquivos compatíveis nas guias Mensagens e Arquivos.

#### Março de 2025

• O console de administrador do Wickr redesenhado já está disponível.

# Outubro de 2024

 O Wickr agora suporta exclusão de rede. Para obter mais informações, consulte <u>Excluir rede no</u> <u>AWS Wickr.</u>

## Setembro de 2024

 Agora, os administradores podem configurar o AWS Wickr com o login único do Microsoft Entra (Azure AD). Para obter mais informações, consulte <u>Configurar o AWS Wickr com o logon único do</u> <u>Microsoft Entra (Azure AD)</u>.

## Agosto de 2024

- Melhorias
  - O Wickr está agora disponível na Europa (Zurique). Região da AWS

#### Junho de 2024

A classificação e federação entre fronteiras agora estão disponíveis para GovCloud os usuários.
 Para obter mais informações, consulte classificação e federação entre GovCloud fronteiras.

#### Abril de 2024

 O Wickr agora suporta recibos de leitura. Para obter mais informações, consulte <u>Recibos de</u> <u>leitura</u>.

# Março de 2024

- A Federação Global agora oferece suporte à federação restrita, na qual a federação global só pode ser ativada para redes selecionadas adicionadas à federação restrita. Isso funciona para redes Wickr em outras Regiões da AWS. Para obter mais informações, consulte <u>Grupos de segurança</u>.
- Agora, os administradores podem ver suas análises de uso no painel do Analytics no Admin Console. Para obter mais informações, consulte <u>Painel do Analytics</u>.

# Fevereiro de 2024

- O AWS Wickr agora oferece um teste gratuito de três meses de seu plano Premium para até 30 usuários. As mudanças e limitações incluem:
  - Todos os recursos dos planos Standard e Premium, como controles administrativos ilimitados e retenção de dados, agora estão disponíveis no teste gratuito Premium. O recurso de usuário convidado não está disponível durante o teste gratuito do Premium.
  - O teste gratuito anterior não está mais disponível. Você pode atualizar sua avaliação gratuita ou plano Standard existente para uma avaliação gratuita Premium se ainda não tiver usado a avaliação gratuita Premium. Para obter mais informações, consulte <u>Gerenciar plano</u>.

# Novembro de 2023

- O recurso de usuários convidados agora está disponível ao público em geral. As mudanças e adições incluem:
  - Capacidade de denunciar abusos cometidos por outros usuários do Wickr.

- Os administradores podem ver uma lista de usuários convidados com os quais uma rede interagiu e as contagens mensais de uso.
- Os administradores podem impedir que usuários convidados se comuniquem com sua rede.
- Preços complementares para usuários convidados.
- Melhorias no controle administrativo
  - Capacidade de criar delete/suspend usuários em massa.
  - Configuração adicional de SSO para configurar um período de carência para a atualização do token.

#### Outubro de 2023

- Melhorias
  - O Wickr já está disponível na região da Europa (Frankfurt) Região da AWS.

#### Setembro de 2023

- Melhorias
  - As redes do Wickr agora têm a capacidade de se federar em Regiões da AWS. Para obter mais informações, consulte Grupos de segurança.

## Agosto de 2023

- Melhorias
  - Agora o Wickr está disponível na região Europa (Londres) Região da AWS.

## Julho de 2023

- Melhorias
  - Agora, o Wickr está disponível na região Canadá (Central) Região da AWS.

#### Maio de 2023

- Melhorias
  - Adicionado suporte para usuários convidados. Para obter mais informações, consulte <u>Usuários</u> <u>convidados na rede AWS Wickr</u>.

## Março de 2023

- O Wickr agora está integrado com o. AWS CloudTrail Para obter mais informações, consulte Registro de chamadas de API do AWS Wickr usando AWS CloudTrail.
- O Wickr agora está disponível em AWS GovCloud (Oeste dos EUA) como. WickrGov Consulte mais informações em AWS WickrGov no Guia de Usuário AWS GovCloud (US).
- Agora, o Wickr oferece suporte à marcação. Para obter mais informações, consulte <u>Tags de rede</u> <u>para AWS Wickr</u>. Agora, podem ser criadas várias redes no Wickr. Para obter mais informações, consulte <u>Etapa 1</u>: criar uma rede.

## Fevereiro de 2023

 Agora, o Wickr é compatível com o Android Tactical Assault Kit (ATAK). Para obter mais informações, consulte <u>Habilitar o ATAK no painel da rede do Wickr</u>.

## Janeiro de 2023

 O login único (SSO) agora pode ser configurado em todos os planos, incluindo teste gratuito e padrão. As traduções são geradas por tradução automática. Em caso de conflito entre o conteúdo da tradução e da versão original em inglês, a versão em inglês prevalecerá.